# 居家輕量藍牙方案 簡報資料

#### 108年10月 v1.7

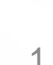

С

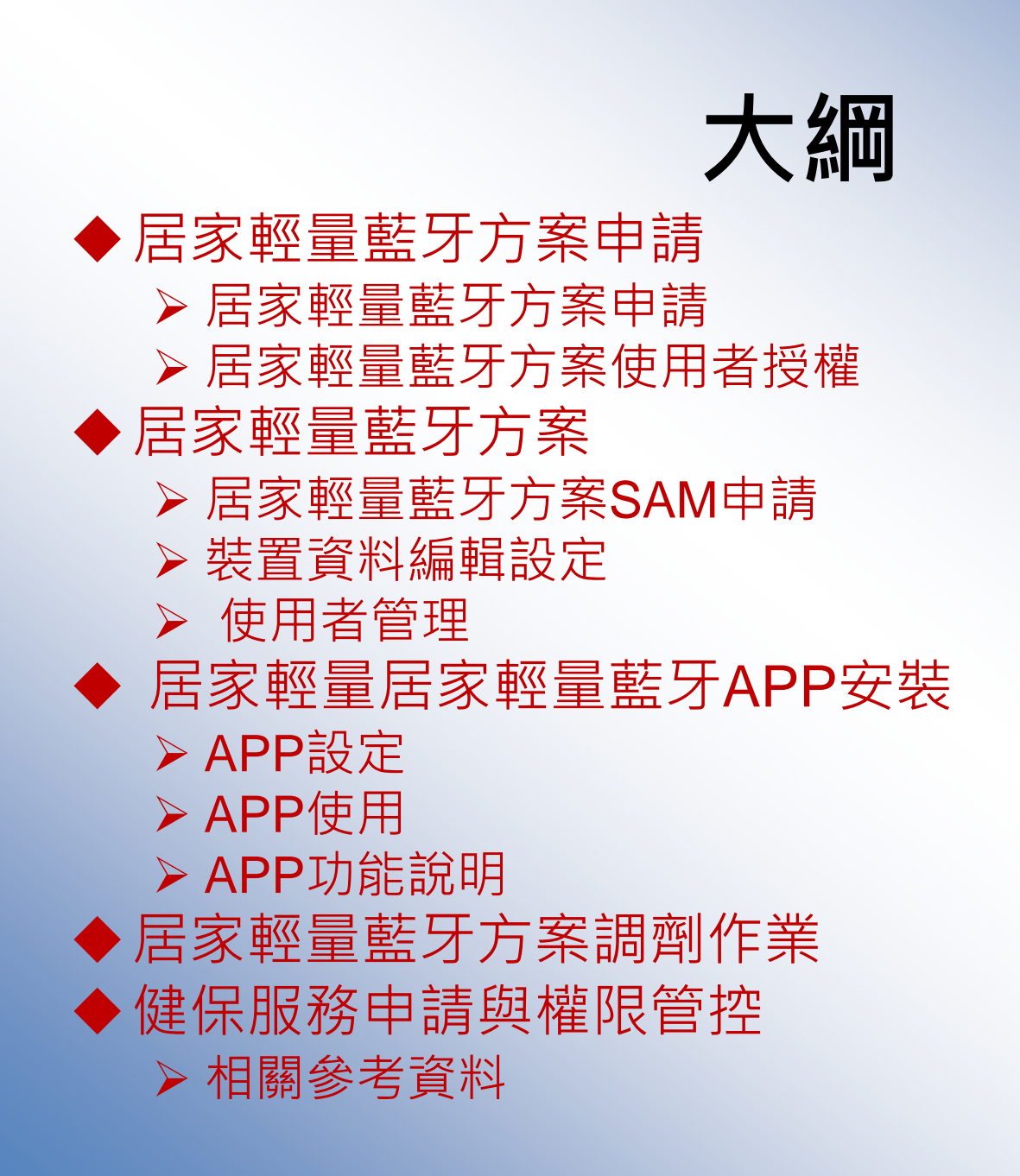

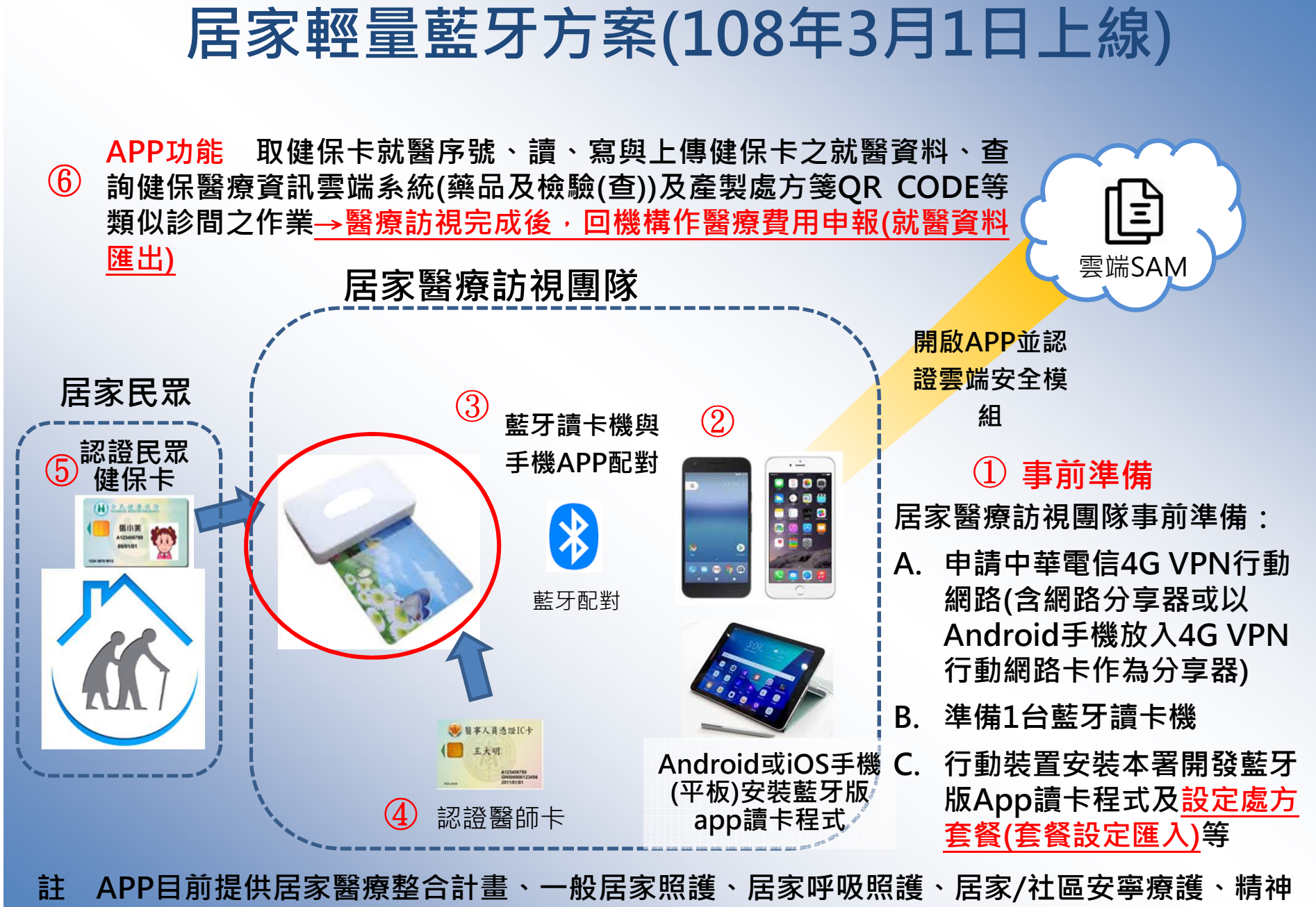

**居家治療、到宅牙醫醫療服務(108.6.1併入居整)**等居家醫療服務使用。

3

#### 硬體設備

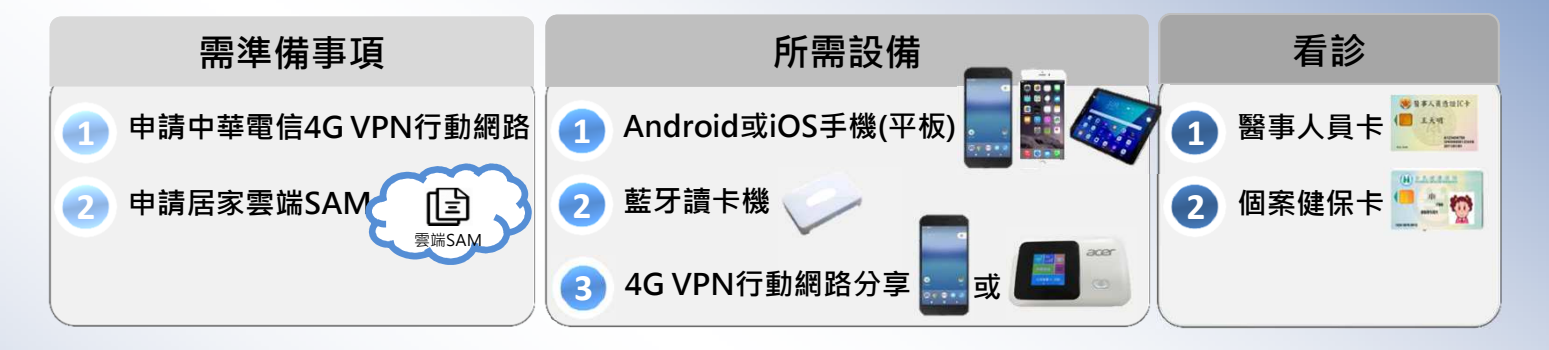

- 1. 申請中華電信4G VPN行動網路(含網路分享器或以Android手機放入4G VPN行動網路卡作為分享器)。
- 2. 準備1台藍牙讀卡機
- 3. Android或iOS作業系統之平板電腦或手機,並將平板電腦或手機 安裝本署開發居家輕量藍牙APP
  - ▶ 前開Android或iOS作業系統之平板電腦或手機無須具有門號皆可安裝居家輕量藍 牙APP。

◆ 手機規格

| 作業系統    | 版本     | 儲存空間  |
|---------|--------|-------|
| Android | 6.0以上  | 50M以上 |
| IOS     | 10.0以上 | 50M以上 |

4

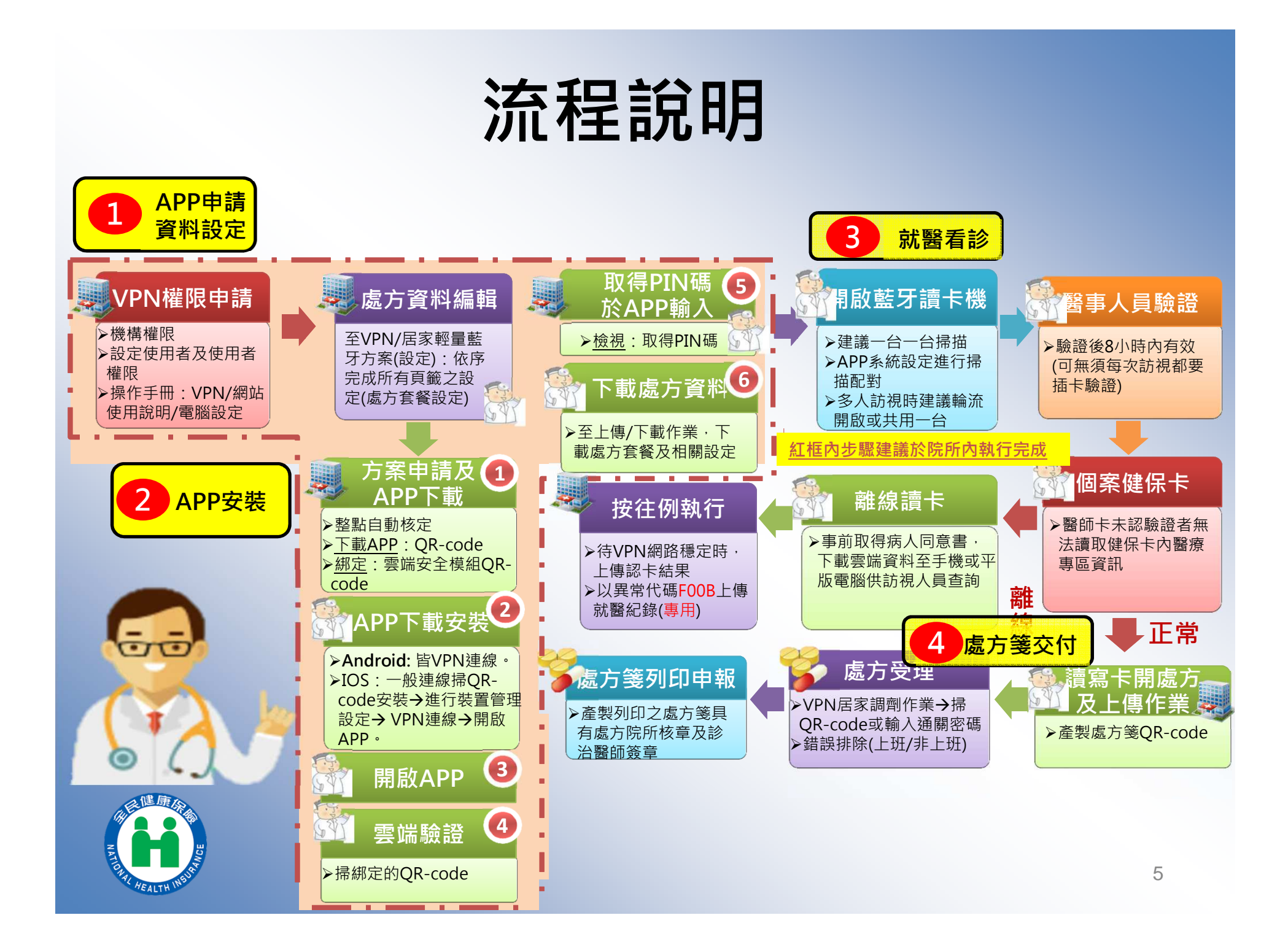

# 居家輕量藍牙方案申請

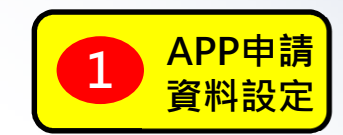

# 健保服務申請

| 現行作業區 🕓 🔗     | 🗨 健保服務申請作業 |      | 選取居家輕量藍牙方案, |
|---------------|------------|------|-------------|
| <br>機構使用者維護作業 |            |      | <u> </u>    |
| 健保服務申請作業      | 篩選餦件:      | 全部 💌 | 勾選俊按下甲請     |
| 使用有授權管理作業     |            |      |             |

| 選項           | 業務別:作業種利              | 使用狀態 | 備註                             |
|--------------|-----------------------|------|--------------------------------|
| <b>V</b>     | [院所申報醫師別概況作業]:全部功能    | 已核可  | 供專兼任醫師於首頁使用,不納入「使用者授權管理作<br>業」 |
| $\checkmark$ | [醫療費用申報]:門診西醫診所       | 已核可  | 預檢服務同時生效                       |
| <b>V</b>     | [醫療費用申報]:門診西醫醫院       | 已核可  | 預檢服務同時生效                       |
| <b>V</b>     | [醫療費用申報]:住診西醫診所       | 已核可  | 預檢服務同時生效                       |
| V            | [醫療費用申報]:特約藥局         | 已核可  | 預檢服務同時生效                       |
| 1            | [醫療費用申報]:特約檢驗所        | 已核可  | 預檢服務同時生效                       |
| ¥            | [住院病例組合編審服務]:全部功能     | 已核可  |                                |
| <b>V</b>     | [健保IC卡醫費勾稽作業]:全部功能    | 已核可  |                                |
| $\checkmark$ | [院所資料交換]:全部功能         | 已核可  |                                |
| <b>V</b>     | [保險對象特定醫療資訊查詢作業]:全部功能 | 已核可  | 僅供診間使用                         |
| <b>V</b>     | [試辦計畫]:全部功能           | 已核可  |                                |
| <b>V</b>     | [電子化專業審查系統]:全部功能      | 已核可  |                                |

本頁全選申請清除

# 選取居家輕量藍牙方案

#### 健保服務申請作業

|              | 篩選條件: 全部 ✓              |                            |  |  |  |  |  |  |  |
|--------------|-------------------------|----------------------------|--|--|--|--|--|--|--|
| 選項           | 業務別:作業權利                | 使用狀態                       |  |  |  |  |  |  |  |
| $\checkmark$ | [居家醫療照護整合計畫]:全部功能       | 已核可                        |  |  |  |  |  |  |  |
| ~            | [電子轉介平台與出院準備簡表登錄]:全部功能  | [電子轉介平台與出院準備簡表登錄]:全部功能 已核可 |  |  |  |  |  |  |  |
| ~            | [電子轉介平台_長照中心]:全部功能 已核可  |                            |  |  |  |  |  |  |  |
| ~            | [八仙閃燃定期回報作業]:全部功能 已核可   |                            |  |  |  |  |  |  |  |
| 1            | [居家輕量藍牙方案(設定)]:全部功能     | 已核可                        |  |  |  |  |  |  |  |
| ~            | [居家輕量藍牙方案(院所)]:全部功能     | 已核可                        |  |  |  |  |  |  |  |
|              | [居家輕量藍牙方案(調劑)]:全部功能 已核可 |                            |  |  |  |  |  |  |  |
| ×            | [居家照護(一般居家/安寧居家)]:全部功能  | 已核可                        |  |  |  |  |  |  |  |
| $\checkmark$ | [中醫護理人員跟診時段維護]:全部功能     | [中醫護理人員跟診時段維護]:全部功能 已核可    |  |  |  |  |  |  |  |
|              | [DBS個案特材追蹤管理系統]:全部功能    | 已核可                        |  |  |  |  |  |  |  |

## 居家輕量藍牙方案使用者授權

#### 使用者授權管理

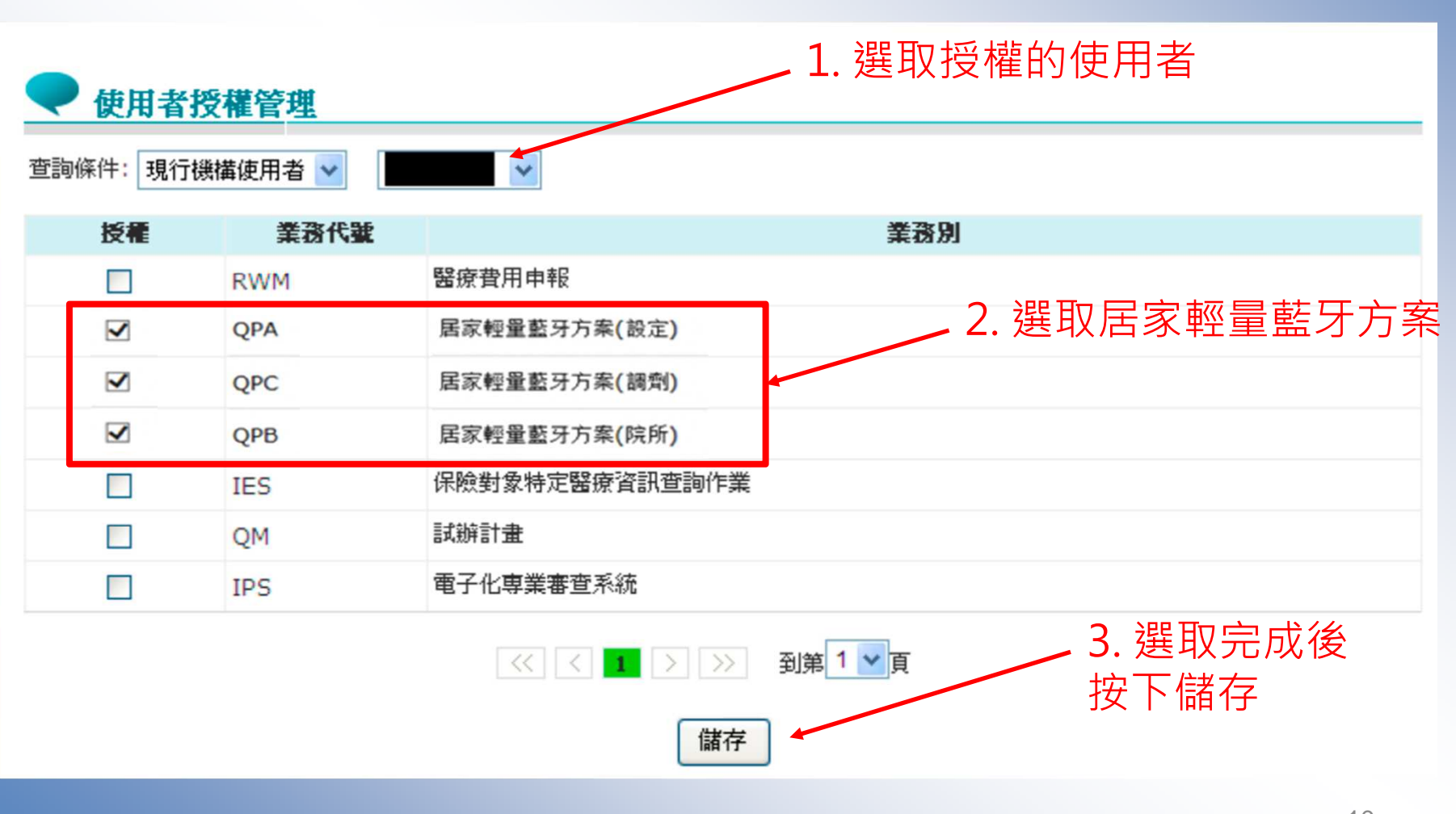

10

## 居家輕量藍牙方案SAM申請

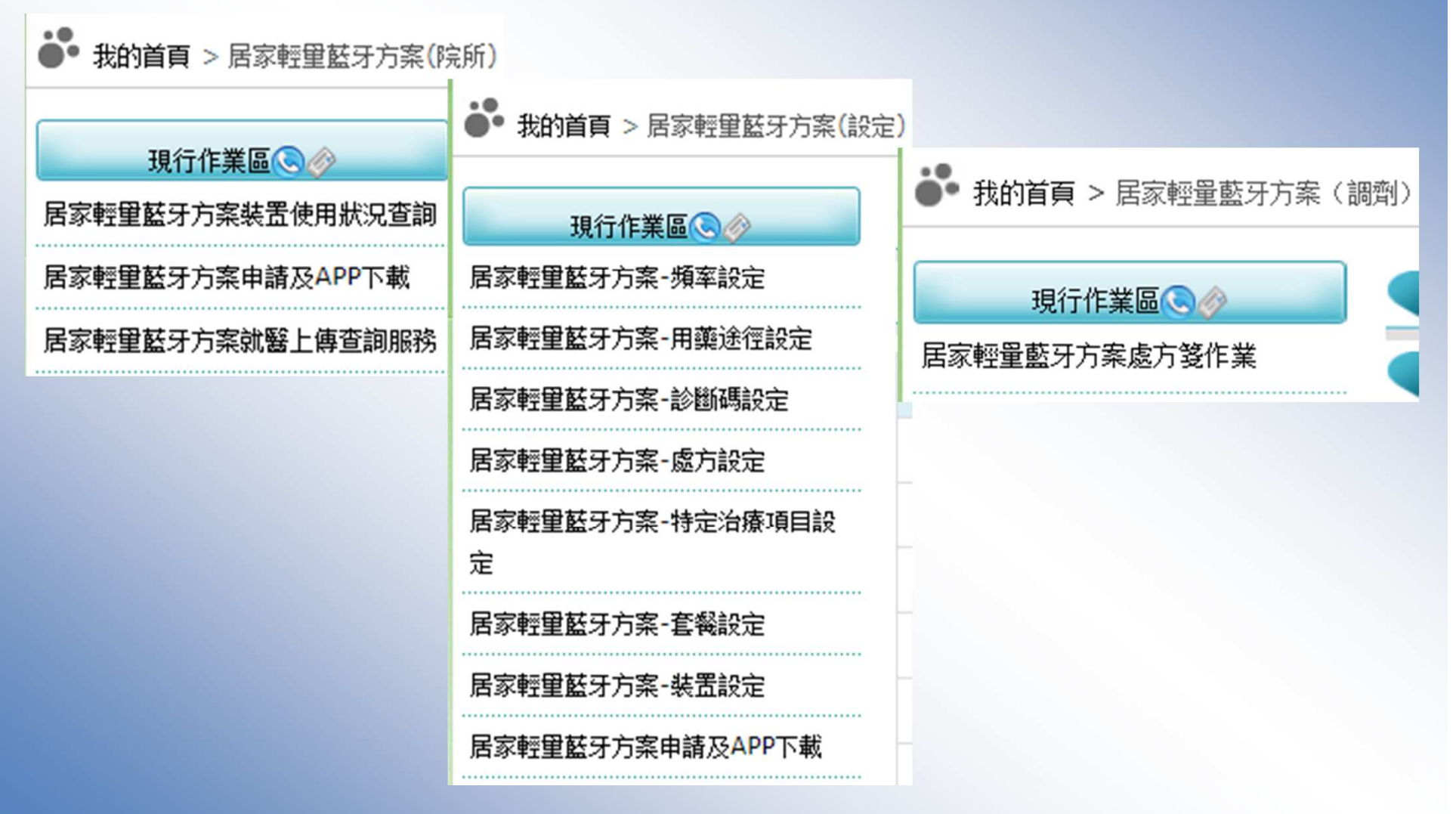

#### 居家輕量藍牙方案申請-功能連結

適用對象: 1.居家醫療整合計畫 2.一般居家照護 3.居家呼吸照護 4.居家/社區安寧療護 5.精神居家治療 6.到宅牙醫醫療服務 (108已併入居整)

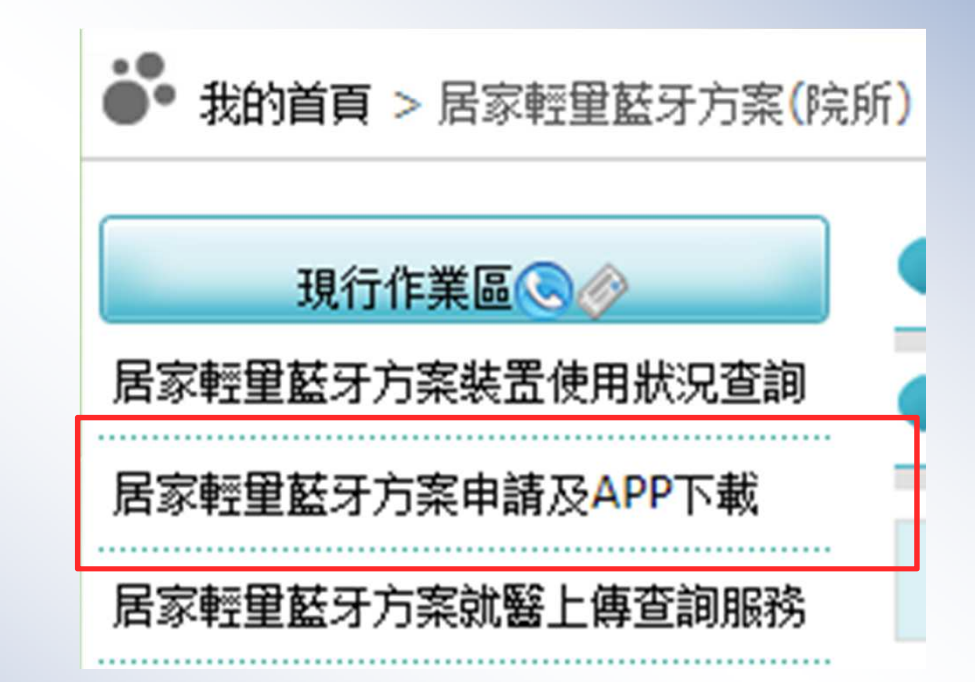

#### 居家輕量藍牙方案申請-查詢

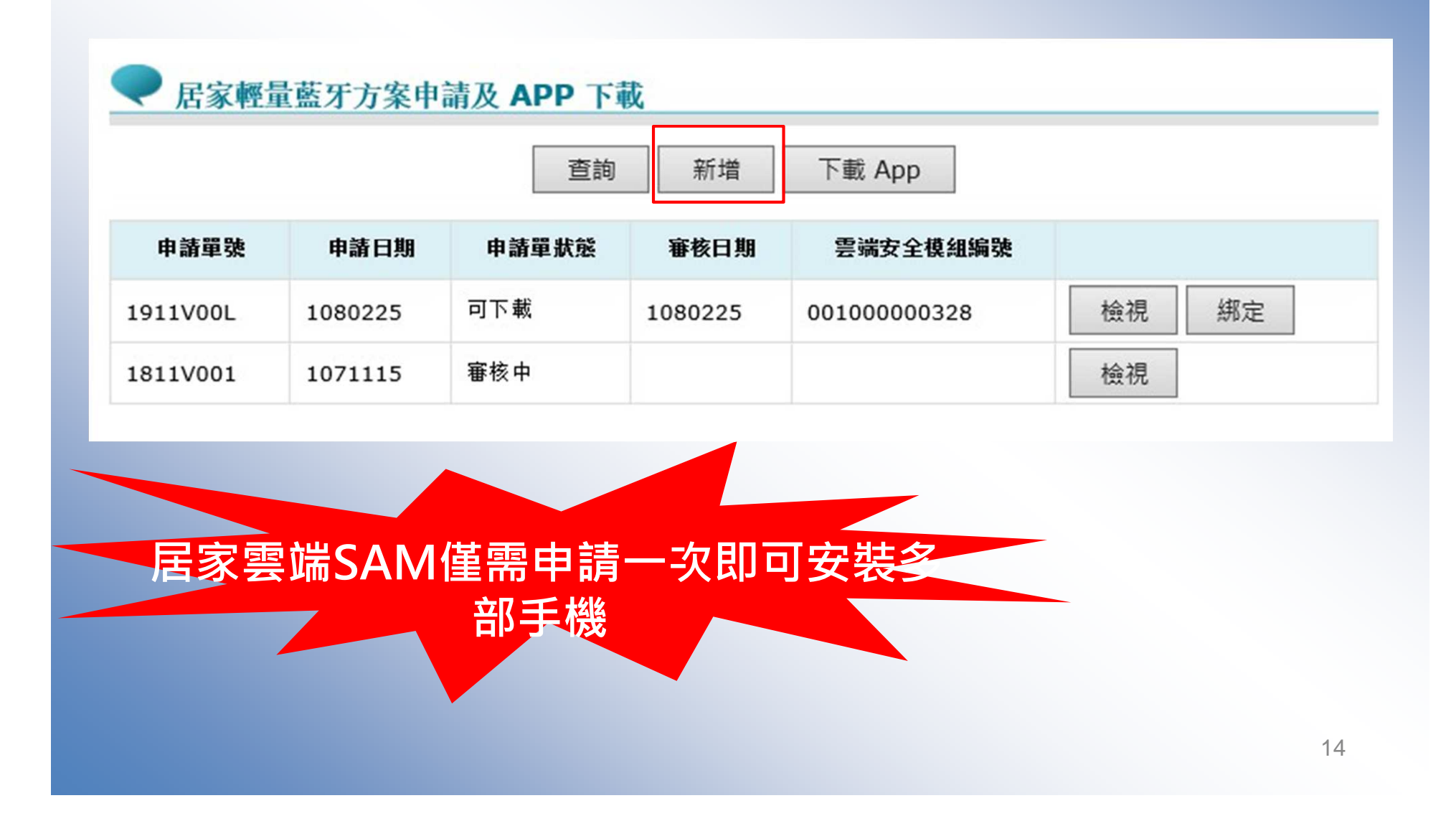

| 申請單號  |            | 申請日期 | 108/02/25       |
|-------|------------|------|-----------------|
| 申請單狀態 | 申請中        |      |                 |
| 單位代碼  | 3501200000 | 單位名稱 | 臺北虛擬診所          |
| 聯絡人   | 張玲         | 聯絡電話 | 0223825030      |
| 行動電話  |            | 電子郵件 | b1 5@nhi.gov.tw |

#### 每整點自動核定

15

# 裝置資料編輯設定

#### 預設資料

◆參考資料來源(門診資料案件分類):
>A1 居家照護
>A5 安寧居家療護
>A6 護理之家居家照護
>A7 安養、養護機構院民之居家照護
>E1 醫療給付改善方案,且特定治療項目代號欄 位為EC居家醫療整合照護試辦整合計畫

(供醫療院所使用或再編輯成院所專屬之處方套餐)

#### 居家輕量藍牙方案資料設定-功能連結

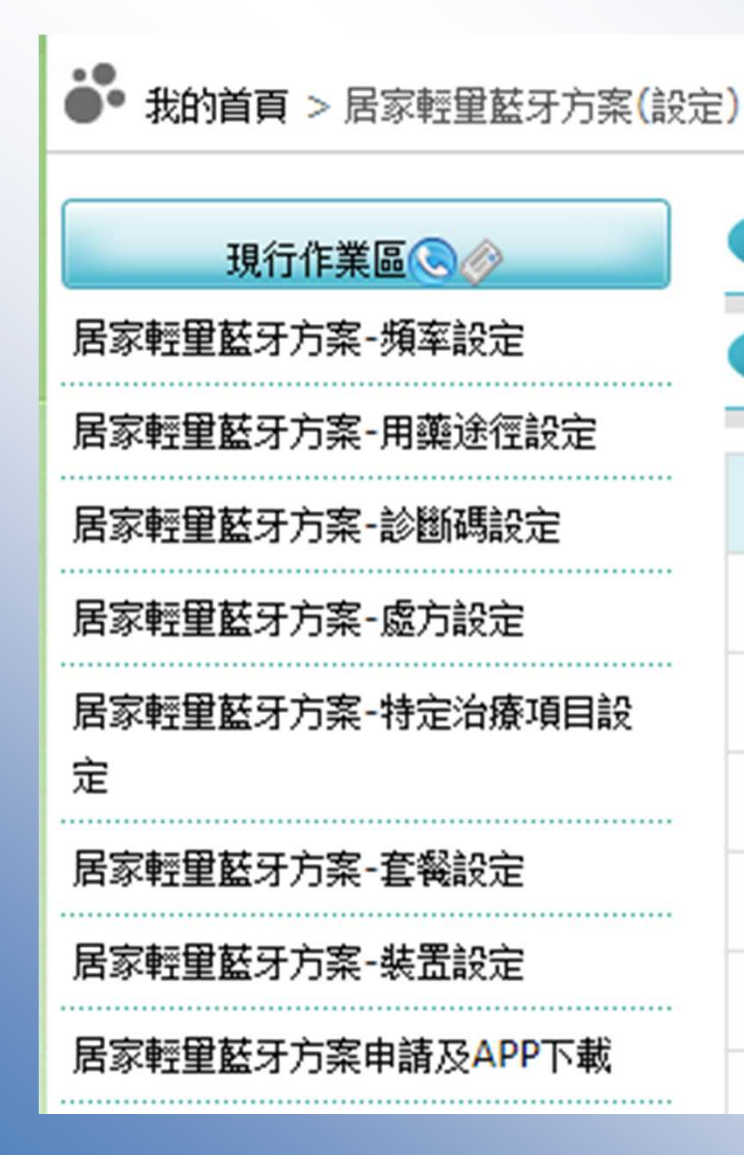

APP相關設定方式說明如下:
1. 由預設項目編輯。
2. 由院所HIS系統將頻率、途徑及處方套餐匯出成CSV、 Jason檔後,並匯入VPN。
3. 處方套餐設定亦可單筆新增。

#### 居家輕量藍牙方案資料設定-頻率設定

|                  |      | 居家輕量藍     | 牙方案資料設定-頻率                   | 設定                           |                                        |                          |           |             |      |      |    |
|------------------|------|-----------|------------------------------|------------------------------|----------------------------------------|--------------------------|-----------|-------------|------|------|----|
| 居豕輕里監才万条-頻率設定    | (次作) | 業 - 匯出入作業 | 業為批次作業,請稍候 30 分鐘             | <b>≇</b> •                   |                                        |                          |           | 7           |      |      |    |
| 居家輕里藍牙方案-用藥途徑設定  |      |           |                              |                              | 重新整理    勾選团                            | ■出   全部匯出                | 出 匯入      | _ ●CSV )SON | J    |      |    |
| 居家輕里藍牙方案-診斷碼設定   | ľ    |           |                              | 2. [                         | 選入檔案內容將取代下載<br>選入資料來源:院所;預調            | APP 資料,並直接T<br>這資料來源:署內。 | 下載至 APP,等 | 待更新。        |      |      |    |
| 居家輕里藍牙方案-處方設定    | 卡勾让  | 選(可設定     | 下載資料)                        |                              |                                        | <<                       | 己勾選       | (下載 APP 資料  | þ    |      |    |
| 居家輕里藍牙方案-特定治療項目設 |      | 資         | 料來源 全部 🗸                     |                              |                                        | <<                       |           | 資料來源        | 全部~  |      |    |
| 定                |      | 搜         | 尋條件                          |                              |                                        | >>                       |           | 搜尋條件        |      |      |    |
| 居家輕里藍牙方案-套餐設定    |      |           | 查詢                           | 全部刪除                         |                                        | >>                       | 1         |             | 查詢   |      |    |
| 居家輕重藍牙方案-裝置設定    |      | 標準碼       | 中文說明                         | 英文說明                         | 來源                                     |                          |           | 標準碼         | 中文說明 | 英文說明 | 來源 |
| 民党标母就马士安由建立ADP工程 |      | 1W1D      | 每1星期使用1天                     | 每1星期使用1天                     | 署內                                     |                          |           |             |      |      |    |
| 后豕蛭里监才刀杀甲前及APP下戟 |      | 1W2D      | 每1星期使用2天                     | 每1星期使用2天                     | 署內                                     |                          |           |             |      |      |    |
|                  |      | 1W3D      | 每1星期使用3天                     | 每1星期使用3天                     | 著内                                     |                          |           |             |      |      |    |
|                  |      | 1W4D      | 母 1 星期使用 4 大                 | 母1星期使用4大                     | 者内                                     |                          |           |             |      |      |    |
|                  |      | 1W5D      | 母 1 生期使用 5 大<br>毎 1 足期使用 6 干 | 母 1 星期使用 5 大<br>毎 1 星期使用 6 エ | 者内                                     |                          |           |             |      |      |    |
|                  |      | 1W7D      | 毎1 早期使用 7 千                  | 每1 全期使用 7 天                  | 者ry<br>零內                              |                          |           |             |      |      |    |
|                  |      | 1W8D      | 每1星期使用8天                     | 每1星期使用8天                     | 3000 3000 3000 3000 3000 3000 3000 300 |                          |           |             |      |      |    |
|                  |      | 1W9D      | 每1星期使用9天                     | 每1星期使用9天                     | 署內                                     |                          |           |             |      |      |    |
|                  |      | 20010     | 毎 2 星期侍田 1 工                 | 每 2 星期侍田 1 干                 | 麗南                                     |                          |           |             |      |      |    |

#### 居家輕量藍牙方案資料設定-頻率設定

#### ● 我的首頁 > 居家輕望藍牙方案(設定)

|                       | ● 居家輕量蓝牙方等      | 案資料設定 <b>-</b> 頻率設定 | ž    |                                                    |                       |           |         |                 |                                |                                                                                                    |        |
|-----------------------|-----------------|---------------------|------|----------------------------------------------------|-----------------------|-----------|---------|-----------------|--------------------------------|----------------------------------------------------------------------------------------------------|--------|
| 后家転里監才刀架娛樂設定<br>      | 北次作業 - 匯出入作業為批グ | 、作業,請稍候 30 分鐘。      |      | 重新整理                                               | 勾選匯出                  | 全部匯出      | 匯       | λ OcsvOi        | ISON                           |                                                                                                    |        |
| 居家輕重藍牙方案-診斷碼設定        | 7               |                     |      | <ol> <li>1. 匯入檔案請壓縮</li> <li>2. 匯入檔案內容將</li> </ol> | i成.ZIP 。<br>F取代下載 APF | ?資料,並直接下載 | 嫔至 APP, | 等待更新。           |                                |                                                                                                    |        |
| 居家輕里藍牙方案-處方設定         | 未勾選(可設定下載賞      | <sub>〔</sub> 料)     |      | 3. 進八首科米源:P                                        | 元町; 1県政16月            | 科米源:者内。   | 己勾進     | 巽 (下載 <b>AP</b> | P 資料)                          |                                                                                                    |        |
| 居家輕重藍牙方案-特定治療項目設<br>定 | 資料來源 搜尋條件       | 全部                  |      |                                                    |                       | <<<br>>>  |         | 資料              | · 來源 全部 ✓                      |                                                                                                    |        |
| 居家輕重藍牙方案-套餐設定         |                 | 查詢                  | 全部刪除 |                                                    |                       | >>        |         |                 | 查                              | 詢                                                                                                    |        |
| 居家輕重藍牙方案-裝置設定         | 標準碼             | 中文說明                | 英文說明 | 來源                                                 |                       |           |         | 標准碼             | 中文說明                           | 英文說明                                                                                                    | 來源     |
|                       |                 |                     |      |                                                    |                       |           |         | 1W1D            | 每1星期使用1天                       | 每1星期使用1天                                                                                                    | 署內     |
| 舌豕輕里監才万条甲請及APP卜載      |                 |                     |      |                                                    |                       |           |         | 1W2D            | 每1星期使用2天                       | 每1星期使用2天                                                                                                    | 署內     |
|                       |                 |                     |      |                                                    |                       |           |         | 1W3D            | 每1星期使用3天                       | 每1星期使用3天                                                                                                    | 署內     |
|                       |                 |                     |      |                                                    |                       |           |         | 1W4D            | 每1星期使用4天                       | 每1星期使用4天                                                                                                    | 署內     |
|                       |                 |                     |      |                                                    |                       |           |         | 1W5D            | 每1星期使用5天                       | 每1星期使用5天                                                                                                    | 署內     |
|                       |                 |                     |      |                                                    |                       |           |         | 1W6D            | 每1星期使用6天                       | 每1星期使用6天                                                                                                    | 署內     |
|                       |                 |                     |      |                                                    |                       |           |         | 1W7D            | 每1星期使用7天                       | 每1星期使用7天                                                                                                    | 署內     |
|                       |                 |                     |      |                                                    |                       |           |         | 1W8D            | 每1星期使用8天                       | 每1星期使用8天                                                                                                    | 署內     |
|                       |                 |                     |      |                                                    |                       |           |         | 1W9D            | 每1星期使用9天                       | 每1星期使用9天                                                                                                    | 署內     |
|                       |                 |                     |      |                                                    |                       |           |         | 10000000        | has a filler the second second | The second second second second second second second second second second second second second second second s | 110000 |

| 我的首頁 > 居家輕望藍牙方案(設      | 定)  | 居家輕量蓋牙力     | 方案資料設定-用藥途       | 徑              |                         |                        |           |            |      |      |    |
|------------------------|-----|-------------|------------------|----------------|-------------------------|------------------------|-----------|------------|------|------|----|
| 現行作業區(⑤) 🤣             | 个作为 | 業 - 匯出入作業為批 | 比次作業,請稍候 30 分鐘。  |                | 重新整理 勾                  | 選匯出 全部匯出               | 1 匯入      | ●CSV⊖JSON  |      |      |    |
| 居家輕里藍牙方案-頻率設定          |     |             |                  | 1.             | 匯入檔案請壓縮成.Z<br>匯入檔案內容將取代 | IP 。<br>⊽載 APP 資料,並直接下 | 載至 APP ,等 | 待更新。       |      |      |    |
| 居家輕里藍牙方案-用藥途徑設定        |     |             |                  | 3.             | 匯入資料來源:院所;              | 預設值資料來源:署內。            |           |            |      |      |    |
| 居家輕里藍牙方案-診斷碼設定         | 勾選  | 選(可設定下載     | 資料)              |                |                         | <<                     | 已勾選       | (下載 APP 資料 | 計)   |      |    |
| 居家輕量甚牙方案-處方設完          |     | 資料來法        | ▲ 全部 ✓           |                |                         | <<                     |           | 資料來源       | 全部~  |      |    |
|                        | -   | 搜尋條         | <b>#</b>         |                |                         | >>                     |           | 搜尋條件       |      |      |    |
| 居冢輕重籃牙万案-特定治療項目設<br>空  |     |             | 查詢               | 全部刪除           |                         |                        | J         |            | 查詢   |      |    |
| 定                      |     | 標準碼         | 中文說明             | 英文說明           | 來源                      |                        |           | 標準碼        | 中文說明 | 英文說明 | 來源 |
| 居家輕量藍牙方案-套餐設定          | ]   | RECT        | 肛門用              | 肛門用            | 署內                      |                        |           |            |      |      |    |
| 居家輕望藍牙方案-裝置設定          |     | SC          | 皮下注射             | 皮下注射           | 署內                      |                        |           |            |      |      |    |
| 民家輕量鼓牙方客由諸及∆PP下載       |     | SCI         | 結膜下注射            | 結膜下注射          | 署內                      |                        |           |            |      |      |    |
| 内外打主监力/J未平的/X-011 F-96 |     | SKIN        | 皮 / 周 / 月<br>舌 下 | 友 / 周 州<br>舌 下 | 客内                      |                        |           |            |      |      |    |
|                        |     | SPI         | 脊髓               | 脊髓             | 署內                      |                        |           |            |      |      |    |
|                        |     | ТОРІ        | 局部塗擦             | 局部塗擦           | 署內                      |                        |           |            |      |      |    |
|                        |     | TRN         | 全靜脈營養劑           | 全靜脈營養劑         | 署內                      |                        |           |            |      |      |    |
|                        |     | VAG         | 陰道用              | 陰道用            | 署內                      |                        |           |            |      |      |    |
|                        |     | XX          | 其他               | 其他             | 署內                      |                        |           |            |      |      |    |
|                        |     |             | << 1 2 3         | >>> 到第3♥頁      |                         |                        |           |            |      |      |    |

| ● 我的首頁 > 居家輕望藍牙方案(設定  | ) 🗨 居家輕量藍牙方案     | 資料設定-用藥途     | 徑    |                                 |                              |                 |                                  |                 |                 |                 |
|-----------------------|------------------|--------------|------|---------------------------------|------------------------------|-----------------|----------------------------------|-----------------|-----------------|-----------------|
| 現行作業區                 | 批次作業 - 匯出入作業為批次作 | 業,請稍候 30 分鐘。 |      | 重新整理 勾選<br>1. 匯入檔案請壓縮成 .ZIP     | 匯出 全部匯出<br>。                 | 匯               | €CSV)JS                          | N               |                 |                 |
| 居家輕里藍牙方案-用藥途徑設定       | 未勾選(可設定下載資       | s)           |      | 2.匯入檔案內容將取代下載<br>3.匯入資料來源:院所;預請 | ( APP 資料,並直接下)<br>设值資料來源:署內。 | 載至 APP ,<br>已勾诸 | 等待更新。<br>雀(下 載 ΔΡΡ               | 咨料)             |                 |                 |
| 居家輕重藍牙方案-診斷碼設定<br>    | 宿料來源<br>按尋條件     | 全部           |      |                                 | <<                           |                 | 2 <b>、 1 40 名日</b><br>資料来<br>搜尋條 | 液<br>全部▼<br>件   |                 |                 |
| 居家輕里藍牙方案-特定治療項目設<br>空 |                  | 查詢           | 全部刪除 |                                 | >>                           |                 |                                  | 查調              | ]               |                 |
| 正<br>居家輕里藍牙方案-套餐設定    | 標準碼              | 中文說明         | 英文說明 | 來源                              |                              |                 | 標準碼<br>AD                        | 中文說明            | 英文說明            | <b>來源</b><br>院所 |
| 居家輕重藍牙方案-裝置設定         |                  |              |      |                                 |                              |                 | AS                               | 左耳<br>每耳<br>第四章 | 左耳<br>每耳<br>复切为 | 院所院所            |
| 居家輕量藍牙方案申請及APP下載      |                  |              |      |                                 |                              |                 | EXT                              | 外用<br>激口用       | 外用<br>漱口用       | 院所院所            |
|                       |                  |              |      |                                 |                              |                 | HD<br>IA                         | 皮下灌注 動脈注射       | 皮下灌注動脈注射        | 客內           署內 |
|                       |                  |              |      |                                 |                              |                 | ICV<br>ID                        | 腦室注射<br>皮內注射    | 腦室注射<br>皮內注射    | 署內署內            |

#### 居家輕量藍牙方案資料設定-診斷碼設定

| ● 我的首頁 > 居家輕里藍牙方案(設 | 定)       |                  |                                                |                                    |                                 |                   |           |            |      |      |    |
|---------------------|----------|------------------|------------------------------------------------|------------------------------------|---------------------------------|-------------------|-----------|------------|------|------|----|
|                     | ● 居家華    | 至量藍牙方案資料設定       | -診斷碼設定                                         |                                    |                                 |                   |           |            |      |      |    |
| 現行作業區🕓 🤣            | 批次作業 - 匯 | 出入作業為批次作業,請稍候    | 30 分鐘。                                         |                                    |                                 |                   |           | _          |      |      |    |
| 居家輕里藍牙方案-頻率設定       |          |                  |                                                | 重新整理                               | 勾選匯出                            | 全部匯出              | 匯入        | ●CSV()JSON |      |      |    |
| 居家輕望藍牙方案-用藥途徑設定     | -        |                  | 1.<br>2.<br>3.                                 | 匯入檔案請壓縮成<br>匯入檔案內容將取f<br>匯入資料來源:院所 | ZIP 。<br>C下載 APP 資料<br>; 預設值資料3 | 料,並直接下載<br>來源:署內。 | 至 APP ,等í | 寺更新。       |      |      |    |
| 居家輕量藍牙方案-診斷碼設定      | _未勾選(可   | 設定下載資料)          |                                                |                                    | [                               | <<                | 己勾選(      | 下載 APP 資   | 料)   |      |    |
| 居家輕重藍牙方案-處方設定       |          | 資料來源 全部 🗸        |                                                |                                    |                                 | <<                |           | 資料來源       | 全部 🗸 |      |    |
| 居家輕軍鼓牙方案-特定治椿項目設    |          | 搜尋條件             |                                                |                                    |                                 | >>                |           | 搜尋條件       |      |      |    |
| 定                   |          | Ĩ                | <b>室詞</b> 全部刪除                                 |                                    |                                 | >>                |           |            | 查詢   |      |    |
| 居家輕里藍牙方案-套餐設定       | 標準碼      | 中文說明             | 英文說明                                           | 來                                  |                                 |                   |           | 標準碼        | 中文說明 | 英文說明 | 來》 |
| 居家輕重藍牙方案-裝置設定       | A013     | C型副信寒            | Paratyphoid fever C                            | 器(                                 | 9                               |                   |           |            |      |      |    |
| 尼安藤母鼓马士安由建石ADD下載    | □ A014   | 副傷寒,未特定          | Paratyphoid fever, unspecified                 | 暑                                  | 9                               |                   |           |            |      |      |    |
| 后豕虹里監才刀亲中朝汉AFP下戰    | □ A02    | 其他沙門感染           | Other salmonella infections                    | 署                                  | 9                               |                   |           |            |      |      |    |
|                     | □ A020   | 沙門桿菌腸炎           | Salmonella enteritis                           | 署                                  | 9                               |                   |           |            |      |      |    |
|                     | □ A021   | 沙門桿菌敗血症          | Salmonella sepsis                              | 署                                  | 9                               |                   |           |            |      |      |    |
|                     | □ A022   | 局部沙門感染           | Localized salmonella infections                | 署                                  | 9                               |                   |           |            |      |      |    |
|                     | □ A0220  | 局部沙門桿菌感染,未特<br>定 | Localized salmonella infection,<br>unspecified | 署                                  | 9                               |                   |           |            |      |      |    |

# 居家輕量藍牙方案資料設定-診斷碼設定

| ● 我的首頁 > 居家輕里藍牙方案(設定 | )              |                |      |                                  |                    |                    |       |      |                     |                                           |   |
|----------------------|----------------|----------------|------|----------------------------------|--------------------|--------------------|-------|------|---------------------|-------------------------------------------|---|
|                      | ● 居家輕量藍牙方      | 案資料設定-診斷碼      | 設定   |                                  |                    |                    |       |      |                     |                                           |   |
| 現行作業區 🔍 🤣            | 批次作業 - 匯出入作業為批 | 次作業,請稍候 30 分鐘。 |      |                                  |                    |                    | 1     | _    |                     |                                           |   |
| 居家輕重藍牙方案-頻率設定        | •              |                |      | 重新整理 勾到<br>1. 匯入檔案請壓縮成 .ZI       | 鶗匯出  <br>₽。        | 全部匯出               | 進     | λ    | CSV⊜JSON            |                                           |   |
| 居家輕重藍牙方案-用藥途徑設定      |                |                |      | 2. 匯入檔案內容將取代下<br>3. 匯入資料來源:院所; 引 | 載 APP 資料<br>預設值資料來 | 斗,並直接下載3<br>逐源:署內。 | 至 APP | ,等待更 | ff∘                 |                                           |   |
| 居家輕重藍牙方案-診斷碼設定       | 未勾選(可設定下載)     | 資料)            |      |                                  |                    | <<                 | 己勾    | 選(下) | 載 APP 資料)           |                                           |   |
| 居家輕里藍牙方案-處方設定        | 資料來渴           | 全部>            |      |                                  |                    | <<                 |       |      | 資料來源 全部 ✓           |                                           |   |
| 居家輕單醛牙方案-特定治療項目設     | 搜尋條件           |                |      |                                  |                    | >>                 |       |      |                     |                                           |   |
| 定                    |                | 查詢             | 全部刪除 |                                  | _                  |                    |       |      |                     | 查詢                                        |   |
| 民家輕田就子方家 在感识宁        | 標準碼            | 中文說明           | 英文說明 | 來源                               |                    |                    |       | 標準碼  | 中文說明                | 英文說明                                      | 來 |
|                      |                |                |      |                                  |                    |                    |       |      |                     |                                           | 源 |
| 居家輕望藍牙方案-裝置設定        |                |                |      |                                  |                    |                    |       | A00  | 霍亂                  | Cholera                                   | 所 |
| 居家輕里藍牙方案申請及APP下載     |                |                |      |                                  |                    |                    |       | 4000 | 血清型01 cholerae霍亂弧菌所 | Cholera due to Vibrio cholerae 01,        | 院 |
|                      |                |                |      |                                  |                    |                    |       | A000 | 致之霍亂                | biovar cholerae                           | 所 |
|                      |                |                |      |                                  |                    |                    |       | A001 | 血清型01 eltor霍亂弧菌所致之  | Cholera due to Vibrio cholerae 01, biovar | 署 |
|                      |                |                |      |                                  |                    |                    |       |      | 催用し                 | eltor                                     | 署 |
|                      |                |                |      |                                  |                    |                    |       | A009 | 霍亂,未特定              | Cholera, unspecified                      | 內 |
|                      |                |                |      |                                  |                    |                    |       | A01  | 值赛及副值赛              | Typhoid and paratyphoid fevers            | 署 |

| ➡ 我的首頁 > 居家輕量藍牙方案(設定              | È) ■ 居家輕量藍牙方                 | <b>案資料設定-處方設</b> 定                                               |                                                               |                                                                                                    |
|-----------------------------------|------------------------------|------------------------------------------------------------------|---------------------------------------------------------------|----------------------------------------------------------------------------------------------------|
| 現行作業區 《 《 》                       | 次作業 - <mark>匯出入作業為北</mark> 北 | 次作業,請稍候 30 分鐘。<br>[<br>1<br>2<br>3                               | 重新整理<br>5. 運入檔案請壓缩成.ZIP。<br>5. 運入檔案內容將取代下載<br>5. 運入省料來源:院所;預設 | <ul> <li>E出 全部匯出 匯入 ●CSV○JSON</li> <li>APP 資料, 並直接下載至 APP , 等待更新。</li> <li>没借資料來源:署內。</li> </ul>                     |
| 居家輕望藍牙方案-用藥途徑設定<br>居家輕望藍牙方案-診斷碼設定 | <b>云勾選(可設定下載</b> )           | APP僅<br>資料)                                                      | 提供開立藥品處方箋;惟不含                                                 | 含管制菓品處方箋,若有開立,請依管制菓品管理條例辦理。<br>こ勾選(下載 APP 資料)                                                                        |
| 居家輕重藍牙方案-處方設定<br>居家輕重藍牙方案-特定治療項目設 | 資料來源 醫令類別 搜尋條件               | 全部     マ                                                         |                                                               | 谷村来源             全部                  名令知             会部                 投尋俗件                 投尋俗                 投尋俗 |
| 定<br>居家輕重藍牙方案-套餐設定                |                              | 新增查詢金部刪除                                                         | _                                                             | >>          查詢                                                                                                    |
| 居家輕里藍牙方案-裝置設定<br>居家輕里藍牙方案申請及APP下載 | 虚方代 健保代<br>碼 碼               | 處方中文名稱                                                           | 広方<br>定方<br>文 來<br>英文<br>類 源<br>名稱<br>別                       | <b>處万代為 健保代码                                   </b>                                                                  |
|                                   | □ 00117C 00117C              | 一般門診診察費-基層院所門診診察費5.每位醫<br>師每日門診量超過一五0人次部分(>150)<br>(1)處方交付特約藥局調劑 | 支<br>付 署<br>- 標 內<br>準                                        |                                                                                                    |

|                              | 次作業 - 匯出入作業為批次作 | 業,請稍候 30 分鐘。                          |        |                                                  |                        |                          |             |          |             |                         |    |   |
|------------------------------|-----------------|---------------------------------------|--------|--------------------------------------------------|------------------------|--------------------------|-------------|----------|-------------|-------------------------|----|---|
| 現行作業區(③ 🤣                    |                 |                                       |        | 重新整理                                             | 勾選匯出                   | と 全部匯出                   | 匯           | ک<br>۵Cs | sv⊜json     |                         |    |   |
| 國家輕量藍牙方案-頻率設定                |                 |                                       |        | 1. 匯入檔案請慮                                        | Ea病 .ZIP 。             |                          |             |          |             |                         |    |   |
|                              | 2               |                                       |        | <ol> <li>2. 進入檔案内容</li> <li>3. 匯入資料來》</li> </ol> | ទ將取代下載 AI<br>原:院所; 預設值 | PP 資料,並直接下載<br>i資料來源:署內。 | 至 APP ,     | 等待更新。    | D           |                         |    |   |
| 5家輕望籃牙万条-用藥途徑設定              | 1               |                                       | API    | P僅提供開立藥品處                                        | <b>这方箋;惟</b> 不含行       | 管制藥品處方箋,若有               | 開立,請        | 依管制藥品    | 品管理條例的      | <b>神理</b> 。             |    |   |
| 家輕重藍牙方案-診斷碼設定                |                 | 3)                                    |        |                                                  |                        |                          | 已勾進         | 亂 (下載    |             | (料)                     |    |   |
| 家輕重藍牙方案-處方設定                 | 資料來源            | 全部▼                                   |        |                                                  |                        | <<                       | <b>C</b> 34 | 2 (14)   | 資料來源        | 全部✓                     |    |   |
| ? 승짜유 첫 그 수 영 사는 신 등 전 며 한 1 | - 騒今類別          | · · · · · · · · · · · · · · · · · · · |        |                                                  |                        | <<                       |             |          | 醫今類別        |                         |    |   |
| ā%輕里監才力杀-行正冶療項日該<br>-        |                 |                                       |        |                                                  |                        | >>                       |             |          | <b>搜尋條件</b> |                         |    |   |
| 5                            |                 |                                       |        |                                                  |                        | >>                       |             |          |             |                         |    |   |
| 家輕里藍牙方案-套餐設定                 |                 | 新增查詢                                  | 全部刪除   |                                                  |                        |                          |             |          |             | 查詢                      |    |   |
| 弱輕重藍牙方案-裝置設定                 | _ 處方代碼 健保代理     | 馬 處方中文名稱                              | 處方英文名稱 | 醫令類別                                             | 來源                     |                          |             |          |             |                         | 處方 |   |
|                              |                 |                                       |        |                                                  |                        |                          |             | 處方代      | 健保代         | 處方中文名稱                  | 英文 |   |
| 5家輕里監才力杀甲請及APP下載             |                 |                                       |        |                                                  |                        |                          |             | 碼        | 碼           |                         | 名稱 |   |
|                              |                 |                                       |        |                                                  |                        |                          |             |          |             |                         |    |   |
|                              |                 |                                       |        |                                                  |                        |                          |             |          |             |                         |    |   |
|                              |                 |                                       |        |                                                  |                        |                          |             | 001018   | 00101B      | 一般門診診察費-醫院門診診察費(不含牙科門診) |    |   |
|                              |                 |                                       |        |                                                  |                        |                          |             | 001010   | 001010      | 2. 地區醫院 (1)處方交付特約藥局調劑   |    |   |
|                              |                 |                                       |        |                                                  |                        |                          |             |          |             |                         |    | 1 |

#### 居家輕量藍牙方案資料設定-處方新增 單筆處方新增 ● 我的首頁 > 居家輕里藍牙方案(設定) ✓ 居家輕量藍牙方案資料設定-處方設定 現行作業區(《》 批次作業 - 匯出入作業為批次作業, 請稍候 30 分鐘。 居家輕量藍牙方案-頻率設定 重新整理 勾選匯出 全部匯出 1. 匯入檔案請壓縮成.ZIP。 居家輕量藍牙方案-用藥途徑設定 2. 匯入檔案內容將取代下載 APP 資料, 並直接下載至 APP , 等待更新。 3. 匯入資料來源:院所;預設值資料來源:署內。 居家輕量藍牙方案-診斷碼設定 APP僅提供開立藥品處方箋,惟不含管制藥品處方箋,若有開立,請依管制藥品管理條例辦理。 未勾選(可設定下載資料) 己勾選(下載 APP 資料) 居家輕量藍牙方案-處方設定 |<< 資料来源 全部 V 資料來源 全部 ∨ << 居家輕量藍牙方案-特定治療項目設 醫令類別 全部 × 醫令類別 全部 ~ >> 定 搜尋條件 搜尋條件 >>| 居家輕量藍牙方案-套餐設定 全部刪除 新增 查詢 查詢 居家輕量藍牙方案-裝置設定 虚方代碼 健保代碼 虚方中文名稱 虚方英文名稱 醫令類別 來源 虑方 處方代 健保代 居家輕量藍牙方案申請及APP下載 虑方中文名稱 英文 馮 碼 名稱 민 支 付 院 一般門診診察費-醫院門診診察費(不含牙科門診) □ 00101B 00101B 2. 地區醫院(1)處方交付特約藥局調劑 標 Бĥ 淮 支 一般門診診察書-醫院門診診察書(不含牙科門診) (# R=

# 居家輕量藍牙方案資料設定-處方新增 單筆處方新增

| ● 我的首頁 > 居家輕望藍牙方案(設定) |                 |                                                                                                    |                                                           |                                |                        |              |               |                           |                           |                |                  |        |
|-----------------------|-----------------|----------------------------------------------------------------------------------------------------|-----------------------------------------------------------|--------------------------------|------------------------|--------------|---------------|---------------------------|---------------------------|----------------|------------------|--------|
|                       | ▶ 居家輕量藍牙方家      | 家資料設定-處方設定                                                                                                    |                                                           |                                |                        |              |               |                           |                           |                |                  |        |
| 現行作業區 🕢 🗸             | 虚方代碼            | 00101B 1                                                                                                    |                                                           |                                |                        |              |               | 健保代碼                      | 00101B                    | 7              |                  | _      |
| 居家輕重藍牙方案-頻率設定         | 處方中文名稱          | 一般門診診察費-醫院門診診察費                                                                                                    | 費(不含牙科門診)                                                 | 2 · 地區醫院 〈 1 〉                 | 處方交付特約藥關               | 島調劑 - 支付標準   | ■院所           |                           |                           |                |                  |        |
| 民家輕量甚牙方案-用藥涂徑設定       | 處方英文名稱          | Nomal                                                                                                    |                                                           |                                |                        |              |               |                           |                           |                |                  |        |
|                       | 預帶數量            | 1                                                                                                    |                                                           |                                |                        |              |               | 預帶天數                      | 1                         |                |                  |        |
| 居家輕里藍牙方案-診斷碼設定        | 費用              | 100 預帶遙徑 XX 其他 V                                                                                                    |                                                           |                                |                        |              |               |                           |                           |                |                  |        |
| 居家輕單藍牙方案-處方設定         | 預帶頻率            | 1W1D 每 1 星期使用 1 天                                                                                                    | 支付標準                                                      | 友付標準 🗸                         |                        |              |               |                           |                           |                |                  |        |
|                       | 管制藥品            |                                                                                                    |                                                           |                                |                        |              |               | 單位                        | 1                         | ]              |                  |        |
| 居家輕望籃牙万案-特定治療項目設      | 適應症             |                                                                                                    |                                                           |                                |                        |              |               |                           |                           |                |                  |        |
| 定                     |                 |                                                                                                    |                                                           |                                | 送出 取消                  |              |               |                           |                           |                |                  |        |
| 居家輕重藍牙方案-套餐設定         | ● 居家輕量蓝牙        | 下方案資料設定-處方設定                                                                                                    |                                                           | - 4                            |                        |              |               |                           |                           |                |                  |        |
| 民家藤田枝在古客。林罢约今         | 批次作業 - 匯出入作業2   | 為批次作業,請稍候 30 分鐘。                                                                                                    |                                                           |                                |                        |              |               |                           |                           |                |                  |        |
|                       |                 |                                                                                                    | 重                                                         | 「新整理」「勾選匯出<br>入檔案請壓縮成.ZIP。     | 全部匯出                   | 匯入 ● 0       | sv⊖json       |                           |                           |                |                  |        |
| 居家輕望藍牙方案申請及APP下載      |                 |                                                                                                    | 2. 匯<br>3. 匯                                              | 入檔案內容將取代下載 AP<br>入資料來源:院所;預設值) | P 資料,並直接下載<br>資料來源:署內。 | 城至 APP ,等待更影 | f.            |                           |                           |                |                  |        |
|                       |                 |                                                                                                    | APP僅提供問                                                   | 開立菓品處方箋;惟不含管                   | 制藥品處方箋,若有              | 有開立,請依管制棄    | 品管理條例的        | <b>辩理</b> 。               |                           |                |                  |        |
|                       | 未勾選(可設定下        | 載資料)                                                                                                    |                                                           |                                | <<                     | 己勾選(下載       | 伐 APP 資       | 料)                        |                           |                |                  |        |
|                       | 資料              | 來源 全部 ✓                                                                                                    |                                                           |                                | <<                     |              | 資料來源<br>駿公類50 | 全部                        |                           |                |                  |        |
|                       | 四~ 按尋           | 修件                                                                                                    |                                                           |                                | >>                     |              | 搜尋條件          | 王明, 【                     |                           |                |                  |        |
|                       |                 | 新增查詢                                                                                                    | 全部刪除                                                      |                                |                        |              |               | 查                         | 意间                        |                |                  |        |
|                       | 健健<br>虚方代碼<br>業 | 条代 虚方中文名稱<br>馬                                                                                                    | <ul><li>器</li><li>處方英 令</li><li>文名稱 類</li><li>別</li></ul> | 來                              |                        | 處方代          | 健保代<br>碼      | 處7                        | 5中文名稱                     | 處方<br>英文<br>名稱 | 醫<br>令<br>類<br>別 | 來      |
|                       |                 | <ul> <li>一般114040 宗智一關內114040 宗智</li> <li>書(不含牙科門診) 2. 地區區</li> <li>的1B</li> <li>院(1)處方交付特約棄局調費</li> <li>-支付標準院所</li> </ul> | 又<br>Nomal<br>漢<br>進                                      | 院 修改<br>所 删除                   |                        | 00101B       | 00101B        | 一般門診診察書-醫院門<br>2.地區醫院(1)處 | 診診察費(不含牙科門診)<br>方交付特約菓局調劑 | -              | 支<br>付<br>標<br>準 | 院<br>所 |

#### 居家輕量藍牙方案資料設定-處方修改

| 日本の日本                                 | €ſ | 煮す                      | 「俏                                                                                                    | るひ , 院                                                           | 戶斤         | 亲      | ī增可   | 之涯 入        | Ĩ          | <b></b> 子彩  | オオ           | -能修                   | 纪文、册   | ∥₿ | Ê.  |    |
|---------------------------------------|----|-------------------------|----------------------------------------------------------------------------------------------------|------------------------------------------------------------------|------------|--------|-------|-------------|------------|-------------|--------------|-----------------------|--------|----|-----|----|
| ✤ 我的首頁 > 居家輕望藍牙方案(設定)                 |    | 居家輕出                    | 」 「」                                                                                                    | 资料設定-處方設定                                                        |            | 17     | 12122 |             |            | ~ 1         |              |                       |        |    | , , |    |
|                                       | 批次 | :作業 - <mark>匯出</mark> , | 人作業為批次                                                                                                    | 作業,請稍候 30 分鐘。                                                    |            |        |       |             |            |             |              |                       |        |    |     |    |
| 現行作業區、《                               |    |                         | 重新整理 勾選匯出 全部匯出 匯入 ●CSV○JSON<br>1. 徑入檔案講題協成、ZIP。<br>2. 徑入檔案講題協成、ZIP。<br>3. 徑入檔案時項指取代下載 APP 資料,並直接下載至 APP,等待更新。<br>3. 徑入資料來源:病所,預設值資料來源:署內。<br>APP 層標出問題:雪白素為、結本意思: 請在思考、若有思う 請估常報原只容調 估個說道 |                                                                  |            |        |       |             |            |             |              |                       |        |    |     |    |
| □□□□□□□□□□□□□□□□□□□□□□□□□□□□□□□□□□□□□ |    |                         | APP僅提供開立藥品處方签,惟不含嘗制藥品處方签,若有開立,請依管制藥品管理條例辦理。                                                                                                    |                                                                  |            |        |       |             |            |             |              |                       |        |    |     |    |
| 居家輕重藍牙方案-用藥途徑設定                       | 未  | 勾選(可記                   | 選(可設定下載資料)                                                                                                    |                                                                  |            |        |       |             |            |             |              |                       |        |    |     |    |
| 居家輕里藍牙方案-診斷碼設定                        |    |                         | 資料來源<br>醫令類別                                                                                                    | <ul> <li>(1) 第全部     </li> <li>(2) 第全部     </li> </ul>           |            |        |       | <<          |            |             | 資料來源<br>醫令類別 | 全部 V<br>全部 V          |        |    |     |    |
|                                       |    |                         | 搜尋條件                                                                                                    |                                                                  |            |        |       | >>          |            |             | 搜尋條件         |                       |        |    |     |    |
| 盾家輕里監才力杀-应力設定<br>                     |    |                         |                                                                                                    | 新增查詢全                                                            | 部刪除        |        |       |             |            |             |              |                       | 查詢     |    |     |    |
| 居家輕重藍牙方案-特定治療項目設                      |    |                         |                                                                                                    |                                                                  |            | 醫      |       |             |            |             |              |                       |        | 虚方 | 醫   |    |
| 定                                     |    | 處方代碼                    | 健保代                                                                                                    | 虚方中文名稱                                                           | 慮方英<br>文名稱 | 令<br>類 | 來源    |             |            | 處方代<br>碼    | 健保代<br>碼     | 健保代<br>處方中文名稱<br>碼    |        |    | 令類  | 來源 |
| 居家輕里藍牙方案-套餐設定                         |    |                         |                                                                                                    |                                                                  |            | 別      |       |             |            |             |              |                       |        | 名稱 | 別   |    |
| 居家輕重藍牙方案-裝置設定                         |    | 00101B                  | 00101B                                                                                                    | - 般門語語察會- 翻訳門語語察 文<br>費 (不含牙科門語) 2. 地區醫 / / 院 修改 □ 00101B 00101B |            |        |       |             | 一般門診診察費-醫院 | 記記 (不合牙科門診) | -            | 付                     | 院      |    |     |    |
| 居家輕量藍牙方案申請及APP下載                      |    | 1                       |                                                                                                    | <ul> <li>· 支付標準院所</li> </ul>                                     |            | 進      |       |             |            |             |              | 2. 地區醫院 (1)處方交付特約藥局調劑 |        |    | 進   | ы  |
|                                       |    |                         |                                                                                                    |                                                                  |            |        |       |             |            |             |              |                       |        |    | -   |    |
|                                       |    | 居家輕                     | 量藍牙方等                                                                                                    | <b>案資料設定-處方設定</b>                                                |            |        |       |             |            |             |              |                       |        |    |     |    |
|                                       |    |                         | 處方代碼                                                                                                    | 00101B 1                                                         | 處方         | 5代     | 碼為主   | 鍵值將         | 無          | 法進          | 行            | 多改健保代碼                | 00101B |    |     |    |
|                                       |    | \$                      | 访中文名稱                                                                                                    | 一般門診診察費一醫院門診診                                                    | 饕(不含       | 牙科門言   |       | (1)處方交付特約藥局 | 計調剤 -      | ·支付標準       | 院所           |                       |        |    |     |    |
|                                       |    | ģ                       | 访英文名稱                                                                                                    | Nomal                                                            |            |        |       |             |            |             |              |                       |        |    |     |    |
|                                       |    |                         | 預帶數量                                                                                                    | 1                                                                |            |        |       |             |            |             |              | 預帶天數                  | 1      |    |     |    |
|                                       |    |                         | 費用                                                                                                    | 100                                                              |            |        |       |             |            |             |              | 預帶途徑                  | XX 其他  |    |     |    |
|                                       |    |                         | 預帶頻率                                                                                                    | 1W1D 每1 星期使用1天                                                   |            |        | ~     |             |            |             |              | 醫令類別                  | 支付標準   |    |     |    |
|                                       |    |                         | 管制菓品                                                                                                    |                                                                  |            |        |       |             |            |             |              | 單位                    | 1      |    |     |    |
|                                       |    |                         | 適應症                                                                                                    |                                                                  |            |        |       |             |            |             |              |                       |        |    |     |    |
|                                       |    |                         |                                                                                                    |                                                                  |            |        | Ľ     | 送出取消        |            |             |              |                       |        |    |     |    |

## 居家輕量藍牙方案資料設定-特定治療 項目設定

| 現1]1F未回 🛇 🖉           | 未勾選 |           |             |     |     | 已勾選 |      |         |    |
|-----------------------|-----|-----------|-------------|-----|-----|-----|------|---------|----|
| <b>居家輕</b> 量藍牙方案-頻率設定 |     | 搜尋條件      | ¥           |     |     |     | 搜尋條件 |         |    |
| 居家輕量藍牙方案-用藥途徑設定       | 2   |           | 查詢          |     |     |     |      | 查詢      |    |
| 居家輕量藍牙方案-診斷碼設定        |     | 代碼        | 中文名稱        | 明建田 |     |     | 代碼   | 中文名稱    | 明細 |
|                       |     | 07        | 痛風          |     |     |     | 01   | 糖尿病     |    |
| 店多輕里監才力杀-處力設定<br>     |     | 08        | 消化性潰瘍       |     |     |     | 02   | 高血壓     |    |
| 居家輕里藍牙方案-特定治療項目設      |     | 09        | 關節炎         |     |     |     | 03   | 慢性肝炎    |    |
| 定                     |     | 10 慢性支氣管炎 |             |     |     |     | 04   | 慢性腎臟炎   |    |
|                       |     | 11        | 心臟病         |     |     |     | 05   | 甲狀腺機能障礙 |    |
| 盾豕輕里監牙万条-套發設定         |     | 12        | 癌症葉物追蹤治療    |     | 221 |     | 06   | 哮喘      |    |
| 居家輕重藍牙方案-裝置設定         | - 🗆 | 13        | 臟器移植後藥物追蹤治療 |     |     |     |      |         |    |
|                       |     | 14        | 腦血管病變       |     |     |     |      |         |    |
| 居家輕望籃牙万条甲請及APP下載      |     | 15        | 癲癇          |     |     |     |      |         |    |
|                       |     | 16        | 巴金森氏症       |     |     |     |      |         |    |
|                       |     | 17        | 結核病         |     |     |     |      |         |    |
|                       |     | 18        | 慢性膽道炎       |     |     |     |      |         |    |
|                       |     | 19        | 高血脂症        |     |     |     |      |         |    |
|                       |     | 20        | 肺氣腫         |     |     |     |      |         |    |
|                       |     | 21        | 慢性阻塞性肺炎     |     |     |     |      |         |    |

可點選所需項目後,點選新增勾選按鈕;全部增新,可點選全部勾選按鈕

| ● 我的首頁 > 居家輕里藍牙方案(設定 | )                                        |                          |               |                                                                |                         |        |      |     |  |  |  |  |  |
|----------------------|------------------------------------------|--------------------------|---------------|----------------------------------------------------------------|-------------------------|--------|------|-----|--|--|--|--|--|
| 現行作業區(⑤) 🤣           | •                                        |                          |               |                                                                |                         |        |      |     |  |  |  |  |  |
| 居家輕量藍牙方案-頻率設定        |                                          |                          |               |                                                                |                         |        |      |     |  |  |  |  |  |
| 居家輕里藍牙方案-用藥途徑設定      | sa sa sa sa sa sa sa sa sa sa sa sa sa s | 輕量藍牙方案資料設定               | 定-套餐設定        |                                                                |                         |        |      |     |  |  |  |  |  |
| 居家輕重藍牙方案-診斷碼設定       |                                          |                          | 搜尋條件          |                                                                |                         |        |      |     |  |  |  |  |  |
| 居家輕重藍牙方案-處方設定        |                                          |                          | [             | 查詢 新增 勾選匯出                                                     | 全部匯出 匯入 ●CSV            | JSON I | ف新整理 |     |  |  |  |  |  |
| 居家輕重藍牙方案-特定治療項目設     |                                          |                          |               | <ol> <li>1. 匯入檔案請壓縮成.ZIP。</li> <li>2. 匯入檔案內容將取代下載 A</li> </ol> | APP 資料,並直接下載至 APP ,等待更新 | •      |      |     |  |  |  |  |  |
| 定                    |                                          | 3. 匯入資料來源:院所;預設值資料來源:署內。 |               |                                                                |                         |        |      |     |  |  |  |  |  |
| 居家輕里藍牙方案-套餐設定        | 批次作業 - 🛙                                 | 進出入作業為批次作業,請拍            | 候 30 分鐘。      |                                                                |                         |        |      |     |  |  |  |  |  |
|                      |                                          | 套餐代碼                     |               | 套餐名稱中文                                                         | 套餐名稱英文                  |        |      |     |  |  |  |  |  |
| 盾»。                  |                                          | A001                     | 頭痛            |                                                                | headache                | 修改     | 刪除   | 處方箋 |  |  |  |  |  |
| 居家輕量藍牙方案申請及APP下載     |                                          | B0001                    | 感冒套餐(0~25歲使用) | )                                                              | Cold 0~25               | 修改     | 刪除   | 處方箋 |  |  |  |  |  |
|                      |                                          | B0002                    | 感冒套餐(26~60歲使用 | 月)                                                             | Cold 26~60              | 修改     | 刪除   | 處方箋 |  |  |  |  |  |
|                      |                                          | B0003                    | 感冒套餐(60歲以上使用  | 3)                                                             | Cold 60 up              | 修改     | 刪除   | 處方箋 |  |  |  |  |  |
|                      |                                          |                          |               |                                                                |                         |        |      |     |  |  |  |  |  |

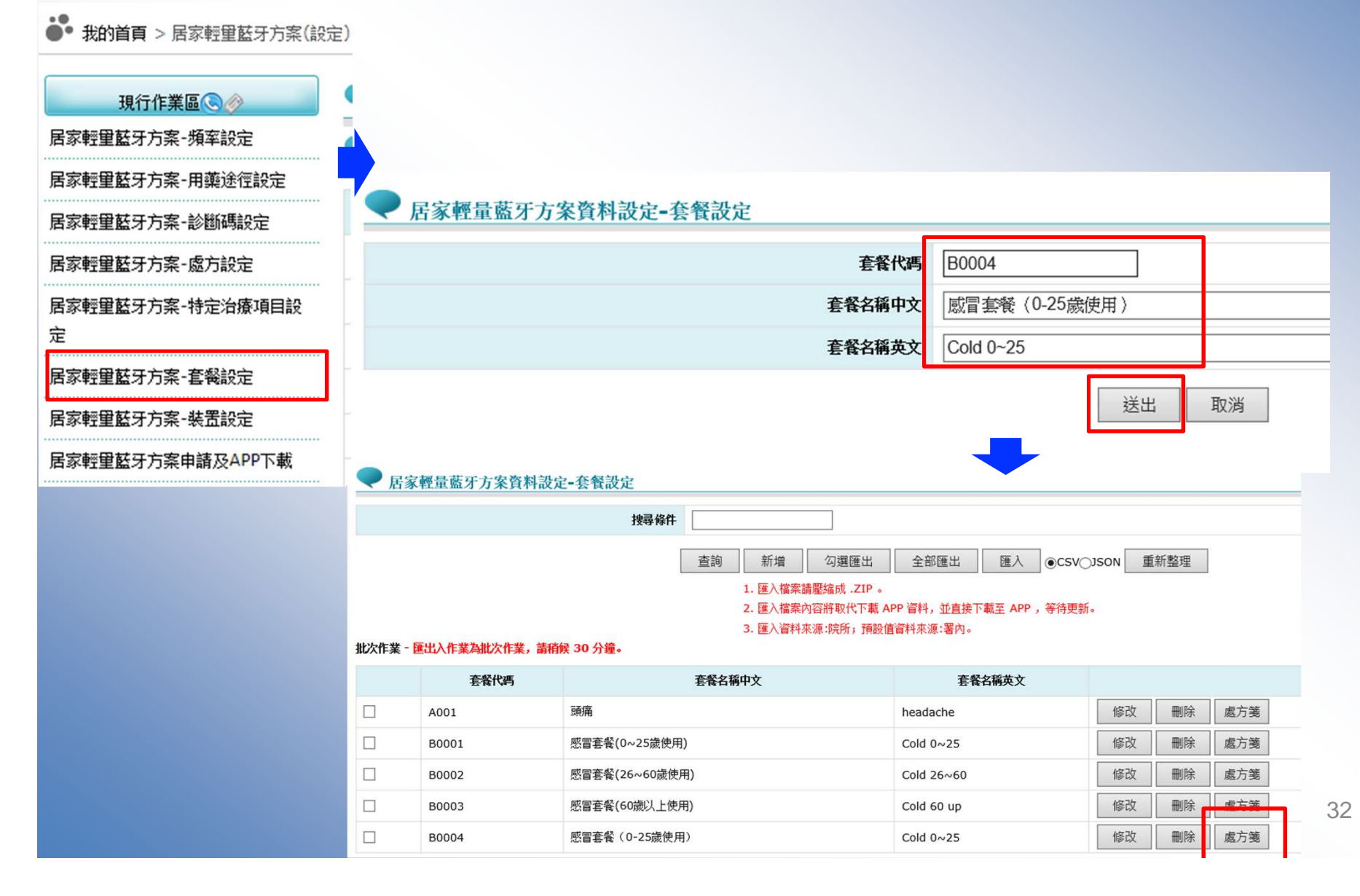

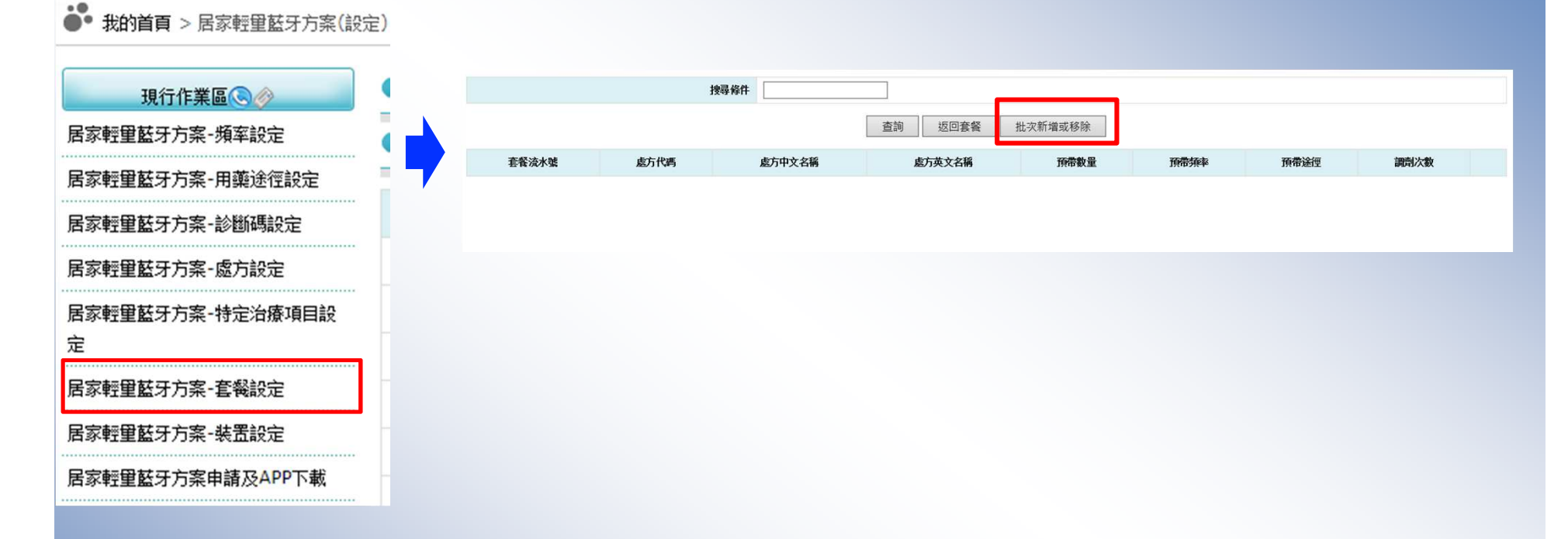

| ● 我的首頁 > 居家輕里藍牙方案(設定) | •        | 居家輕量藍牙方             | 案資料設定-套餐設定       |       |    |       |            |                  |   |
|-----------------------|----------|---------------------|------------------|-------|----|-------|------------|------------------|---|
| 現行作業區、                |          |                     |                  | 返回處力  | 方箋 |       |            |                  |   |
| 居家輕里藍牙方案-頻率設定         |          | +由三次社 0202          |                  |       |    | +413  | 157 04     |                  |   |
| 居家輕重藍牙方案-用藥途徑設定       | <u> </u> | 按导际H B203           |                  |       |    | 按守    |            |                  |   |
| 居家輕里藍牙方案-診斷碼設定        |          |                     | 查詢               | >>    |    |       | [          | 查詢               |   |
| 居家輕里藍牙方案-處方設定         |          | 處方代碼                | 處方中文名稱           | <<    | _  | 套     | 餐流水號       | 處方代碼 處方中文名       | 稱 |
| 居家輕重藍牙方案-特定治療項目設<br>定 |          | AB20333100          | "永信" 非炎腸溶錠(待克菲那) |       |    |       |            |                  |   |
| 居家輕里藍牙方案-套餐設定         |          | AB203331G0          | "永信"非炎腸溶錠(待克菲那)  |       | _  |       |            |                  |   |
| 居家輕重藍牙方案-裝置設定         |          |                     |                  |       |    |       |            |                  |   |
| 居家輕望藍牙方案申請及APP下載      |          |                     |                  |       |    |       |            |                  |   |
|                       | ر 🗨 ر    | 居家輕量藍牙方案資           | 資料設定-套餐設定        |       |    |       |            |                  |   |
|                       |          |                     |                  | 返回處方箋 |    |       |            |                  |   |
|                       |          | <b>搜尋條件</b> B023602 | 100              |       |    | 搜尋條件  |            |                  |   |
|                       |          |                     | 查詢               | >>    |    |       | 查讀         | 洵                |   |
|                       |          | 處方代碼                | 處方中文名稱           | <<    |    | 套餐流水號 | 處方代碼       | 處方中文名稱           |   |
|                       |          | B023602100          | 小兒普拿疼錠80公絲       |       |    | 1     | AB20333100 | "永信" 非炎腸溶錠(待克菲那) |   |
|                       |          |                     |                  |       |    | 2     | B023602100 | 小兒普拿疼錠80公絲       |   |
|                       |          |                     |                  |       |    |       |            |                  |   |
|                       |          |                     |                  |       |    |       |            |                  |   |

| ▶ 我的首頁 > 居家輕望藍牙方案(設定)       |                           |                                          |              |      |       |        |        |  |  |  |  |  |
|-----------------------------|---------------------------|------------------------------------------|--------------|------|-------|--------|--------|--|--|--|--|--|
|                             | 搜尋條件                      |                                          |              |      |       |        |        |  |  |  |  |  |
| 現行作業區 💿 🤣                   |                           | 查詢 返回套餐 批次新增                             | 會或移除         |      |       |        |        |  |  |  |  |  |
| 居家輕量藍牙方案-頻率設定               | 處方代碼 處方中文名稱               | 處方英文名稱                                   |              | 預帶數量 | 預帶頻率  | 預帶途徑調查 | 次數     |  |  |  |  |  |
| 居家輕望藍牙方案-用藥途徑設定             | B20333100 『永信"非炎腸溶錠(待克菲那) | VOREN ENTERIC COATED TABLETS "YUNG SHIN" | (DICLOFENAC) | 1    | TID X | x 一般   | ê 修改   |  |  |  |  |  |
| 居家輕望藍牙方案-診斷碼設定              | 023602100 小光音革冷如 0 0 公然   | PANADOL TABLETS FOR CHILDREN 80MG (ACETA | MINOPHEN)    | 1    | IID X | x — #2 | 2 1902 |  |  |  |  |  |
| 居家輕里藍牙方案-處方設定               |                           |                                          |              |      |       |        |        |  |  |  |  |  |
| 居家輕望藍牙方案-特定治療項目設            | 量藍牙方案資料設定-套餐設             | 定                                        |              |      |       |        |        |  |  |  |  |  |
| 定 套餐                        | 代碼 80004                  | 套餐流水號                                    | 1            |      |       |        |        |  |  |  |  |  |
| 居家輕重藍牙方案-套餐設定 處方            | 代碼 AB20333100             | 預帶數量                                     | 1            |      |       |        |        |  |  |  |  |  |
| 居家輕望藍牙方案-裝置設定 預帶            | 途徑 PO □服 ✓                | 預帶頻率                                     | TID 每日 3 次   |      |       |        | ~      |  |  |  |  |  |
| 局家輕望藍牙方案申請及APP下載            | 次数 一般箋 🗸                  |                                          |              |      |       |        |        |  |  |  |  |  |
|                             |                           |                                          | 送出           | 取消   |       |        |        |  |  |  |  |  |
|                             |                           |                                          |              |      |       |        |        |  |  |  |  |  |
| ✓ 居家輕量監牙方案資料設定-套餐設定         |                           | •                                        |              |      |       |        |        |  |  |  |  |  |
| 搜尋條件                        |                           |                                          |              |      |       |        |        |  |  |  |  |  |
|                             | 查詢                        | 返回套餐 批次新增或移除                             |              |      |       |        |        |  |  |  |  |  |
| 套餐流水號 處方代碼 處方中文名稱           |                           | 處方英文名稱                                   | 預帶數量         | 預帶頻率 | 預帶途徑  | 調劑次數   |        |  |  |  |  |  |
| 1 AB20333100 "永信" 非炎腸溶錠(待克菲 | 那) VOREN ENTERIC COATE    | D TABLETS "YUNG SHIN" (DICLOFENAC)       | 1            | TID  | PO    | 一般箋    | 修改     |  |  |  |  |  |
| 2 B023602100 小兒普拿疼錠80公絲     | PANADOL TABLETS FOR       | CHILDREN 80MG (ACETAMINOPHEN)            | 1            | TID  | xx    | 一般箋    | 修改     |  |  |  |  |  |

| ö | 我的首頁 | > | 居家輕量藍牙方案( | 設定) |
|---|------|---|-----------|-----|
|   |      |   |           |     |

Ŧ

| 現行作業區、《》               | ● 居家輕量 | 藍牙方案   | 資料設定         | -裝置設定 |                     |                                              |      |            |
|------------------------|--------|--------|--------------|-------|---------------------|----------------------------------------------|------|------------|
| 国家輕重藍牙方案-頻率設定          | - 設定:  | 2.稿 居蓮 | ▲公田          |       |                     |                                              |      |            |
| <b>居家輕重藍牙方案-用藥途徑設定</b> |        |        |              |       |                     |                                              |      |            |
| 民家輕重藍牙方案-診斷碼設定         | 上符     |        | <b>TI</b>    |       |                     |                                              |      |            |
| <b>居家輕里藍牙方案-處方設定</b>   |        | ✔就會    | <b>聲資料上傳</b> |       | ✓醫療院所上              | 傳                                            | ▼電子處 | 方箋上傳       |
| 國家輕量藍牙方案-特定治療項目設       | 下載     | 伐定 ●N  | HI           |       |                     |                                              |      |            |
| Ē                      |        | B000   | 01,B0002,E   | 30003 |                     |                                              |      |            |
| 居家輕重藍牙方案-套餐設定          | -      |        |              | 搜尋條件  |                     |                                              |      |            |
| B家輕里藍牙方案-裝置設定          |        |        |              |       |                     | <b>新 新 新 新</b> 新 新 新 新 新 新 新 新 新 新 新 新 新 新 新 |      |            |
| 居家輕量藍牙方案申請及APP下載       | -      |        |              |       |                     | - 利坦長食                                       |      |            |
|                        | 套餐     | 代號     |              | 套餐代碼  |                     | 套餐名稱中文                                       |      | 套餐名稱英文     |
|                        |        |        | BOO          | 001   | 感冒套餐 <b>(0~25</b> 歲 | 文使用 <b>)</b>                                 |      | Cold 0~25  |
|                        |        |        | BOO          | 002   | 感冒套餐(26~60          | 歲使用 <b>)</b>                                 |      | Cold 26~60 |
|                        |        |        | BOO          | 003   | 感冒套餐(60歲以           | 上使用 <b>)</b>                                 |      | Cold 60 up |
|                        |        |        |              |       | 送出                  | 取消                                           |      |            |
### 居家輕量藍牙方案資料設定-裝置設定

#### 可設定院所APP有那些處方套餐

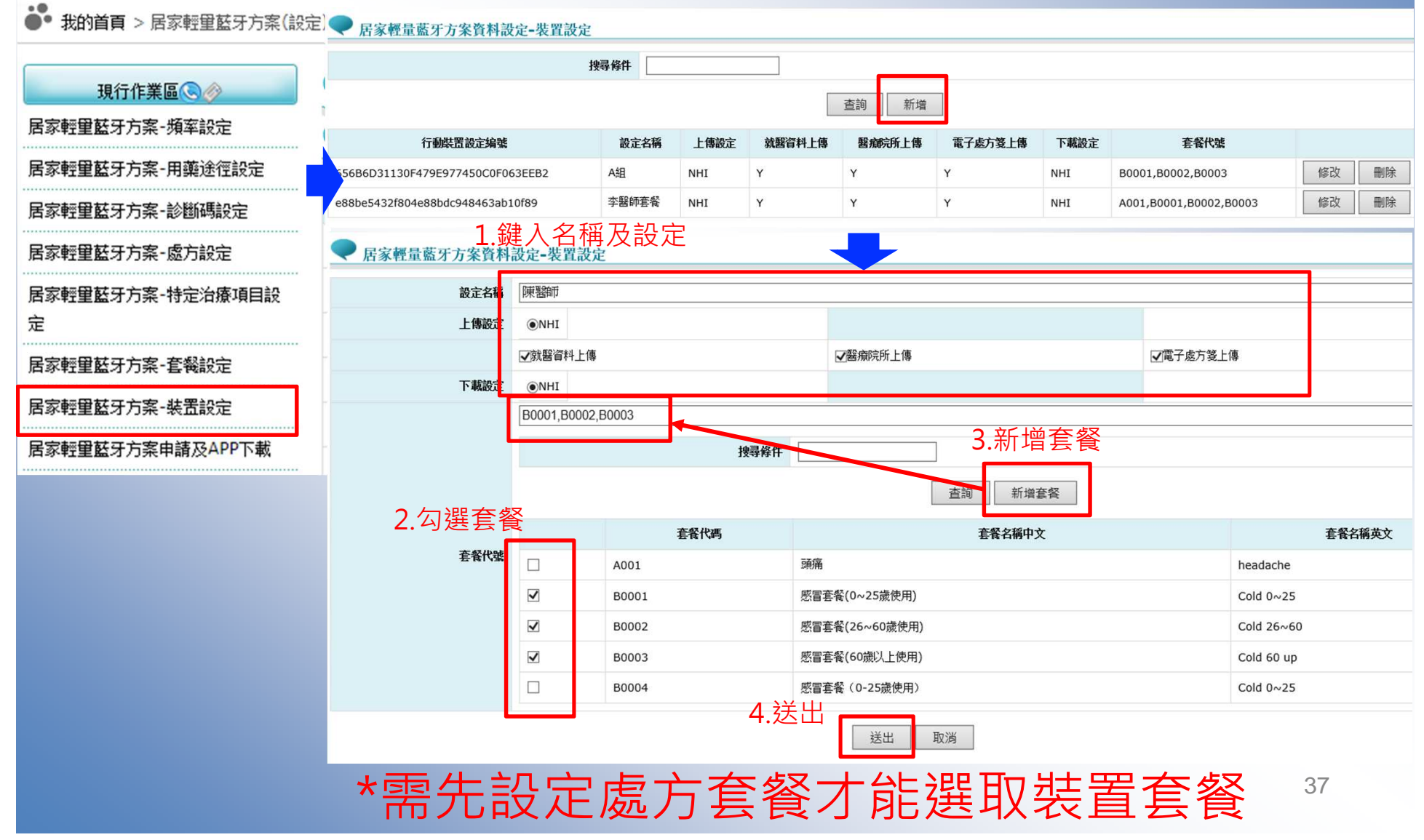

### 居家輕量居家輕量藍牙APP安裝

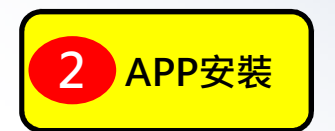

### 居家輕量藍牙App下載

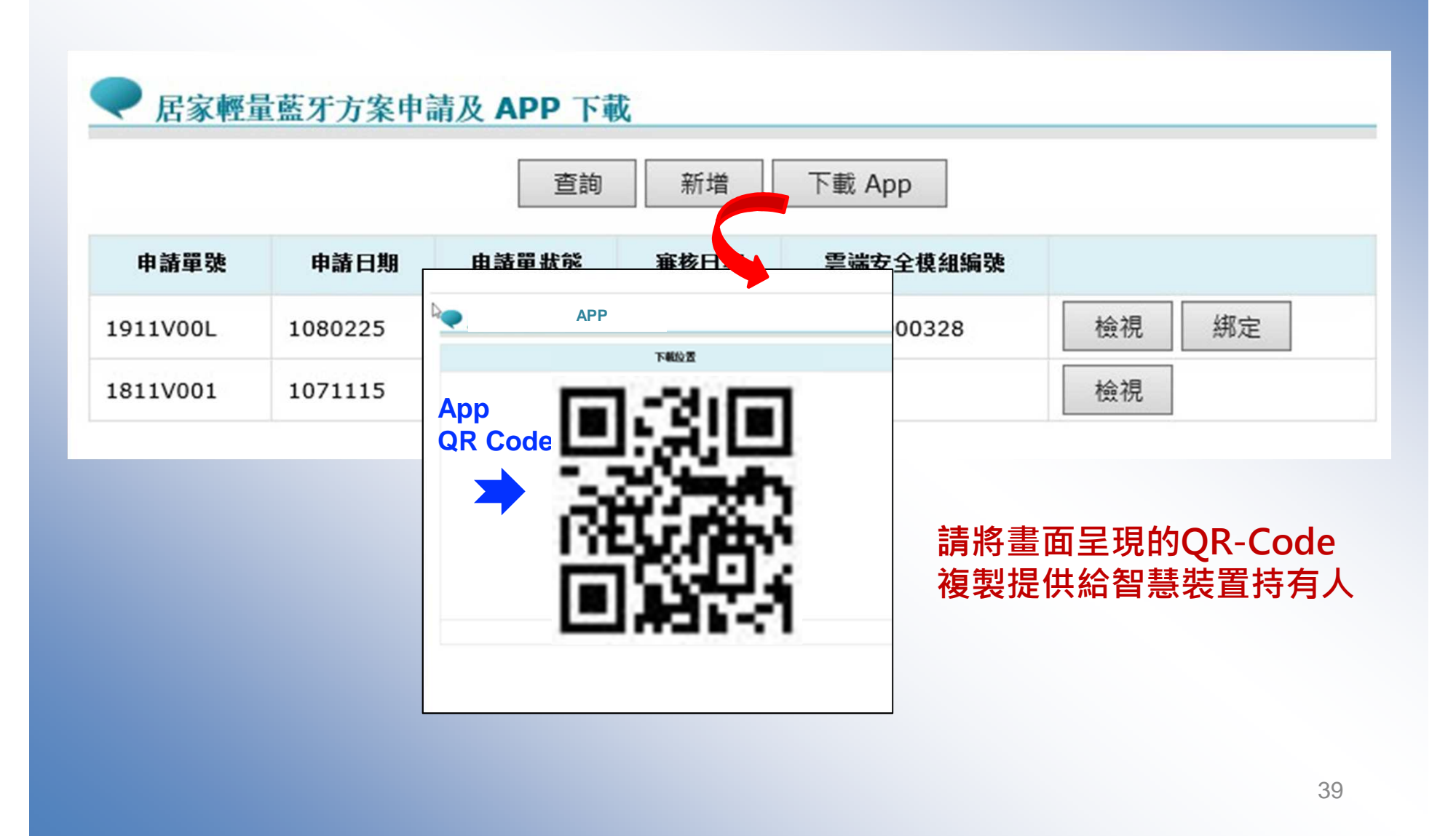

# 居家輕量藍牙方案申請-下載

|         |         | 查詢          | 新增      | 下載 App       |        |
|---------|---------|-------------|---------|--------------|--------|
| 申請單號    | 申請日期    | 申請單狀態       | 審核日期    | 雲端安全模組編號     |        |
| 911V00L | 1080225 | 可下載         | 1080225 | 00100000328  | 檢視 绑定  |
| 811V001 | 1071115 | 審核中         |         |              | 検視     |
|         |         | ·他家 面明之     |         |              |        |
|         |         | anaza<br>QF | Code    | 1.3)<br>2720 | QR-Cod |

# 居家輕量藍牙方案裝置啟用/停用

#### ● 我的首頁 > 居家輕里藍牙方案(院所)

| 現行作業    | 800    |
|---------|--------|
| ᇛᇏᆉᇊᆠᆇᆧ | 中国住田山市 |

居家輕量藍牙方案裝置使用狀況查詢

#### ✓ 居家輕量藍牙方案裝置使用狀況查詢

| 装置 SHEET | 装置名稱     |  |  |
|----------|----------|--|--|
| 装置類型     | 装置 OS 版本 |  |  |
| 綁定日期     | 是否敞用     |  |  |
| 最後上傳日    | 装置 PIN 碼 |  |  |
| 手機備註     |          |  |  |

#### 查詢

|                 | 装置 SHEET | 装置名稱       | 裝置類型   | 装置 OS 版本 | 绑定日期    | 是否敬用 | 最後上傳日               | 装置 PIN 碼 | 手機備註       |    | •      |
|-----------------|----------|------------|--------|----------|---------|------|---------------------|----------|------------|----|--------|
| cd50e8e3-3157   | joop     | iPhone8p   | iPhone | 12.4     | 1080906 | Y    |                     | 99       | iPhone8p   | 修改 | 装置使用記錄 |
| 86c1447f-a98f-4 | 96b      | 健保署 的 iPad | iPhone | 12.0     | 1080906 | Y    |                     | 99       | 健保署 的 iPad | 修改 | 裝置使用記錄 |
| 52ae334c-51b0   | o70b     | iPhone8p   | iPhone | 12.4     | 1080906 | N    |                     |          | iPhone8p   | 修改 | 裝置使用記錄 |
| 15679b06-121c   | 527      | iPhone8p   | iPhone | 12.4     | 1080906 | N    |                     |          | iPhone8p   | 修改 | 裝置使用記錄 |
| 2b725ae0-7ccb-  | 927      | iPhone8p   | iPhone | 12.4     | 1080906 | N    |                     |          | iPhone8p   | 修改 | 裝置使用記錄 |
| 75eb7031-8562   | 64be     | iPhone8p   | iPhone | 12.4     | 1080906 | N    |                     |          | iPhone8p   | 修改 | 裝置使用記錄 |
| 7556d8d6-93bd   | d41c     | iPhone8p   | iPhone | 12.4     | 1080906 | N    |                     |          | iPhone8p   | 修改 | 裝置使用記錄 |
| 4970e3b2-b295   | af46     | iPhone8p   | iPhone | 12.4     | 1080906 | N    |                     |          | iPhone8p   | 修改 | 裝置使用記錄 |
| 932dcae2-48b7   | 410      | iPhone8p   | iPhone | 12.4     | 1080906 | Y    |                     | 68       | iPhone8p   | 修改 | 裝置使用記錄 |
| 405f12a0-fcdb-  | 263      | iPhone8p   | iPhone | 12.4     | 1080902 | Y    |                     | 13       | iPhone8p   | 修改 | 裝置使用記錄 |
| 40360819-be3c   | b95      | 健保署 的 iPad | iPhone | 12.0     | 1080830 | Y    | 2019/09/02 11:45:42 | 95       | 健保署 的 iPad | 修改 | 裝置使用記錄 |
| 3c8e4778-2e8f-  | €1       | Booska     | iPhone | 12.4     | 1080827 | Y    |                     | 58       | Booska     | 修改 | 裝置使用記錄 |
| 26399fda-b3b0-  | 90eb     | Booska     | iPhone | 12.4     | 1080827 | N    |                     |          | Booska     | 修改 | 裝置使用記錄 |
| 4a7bf381-869b-  | 29d      | Booska     | iPhone | 12.4     | 1080827 | N    |                     |          | Booska     | 修改 | 裝置使用記錄 |
| 9e6c8d63-61cb   | ed5      | Booska     | iPhone | 12.4     | 1080827 | N    |                     |          | Booska     | 修改 | 裝置使用記錄 |

<< < 1 2 3 4 5 6 7 8 9 10 ... > >> 到第1 ▼頁

# 居家輕量藍牙方案裝置啟用/停用

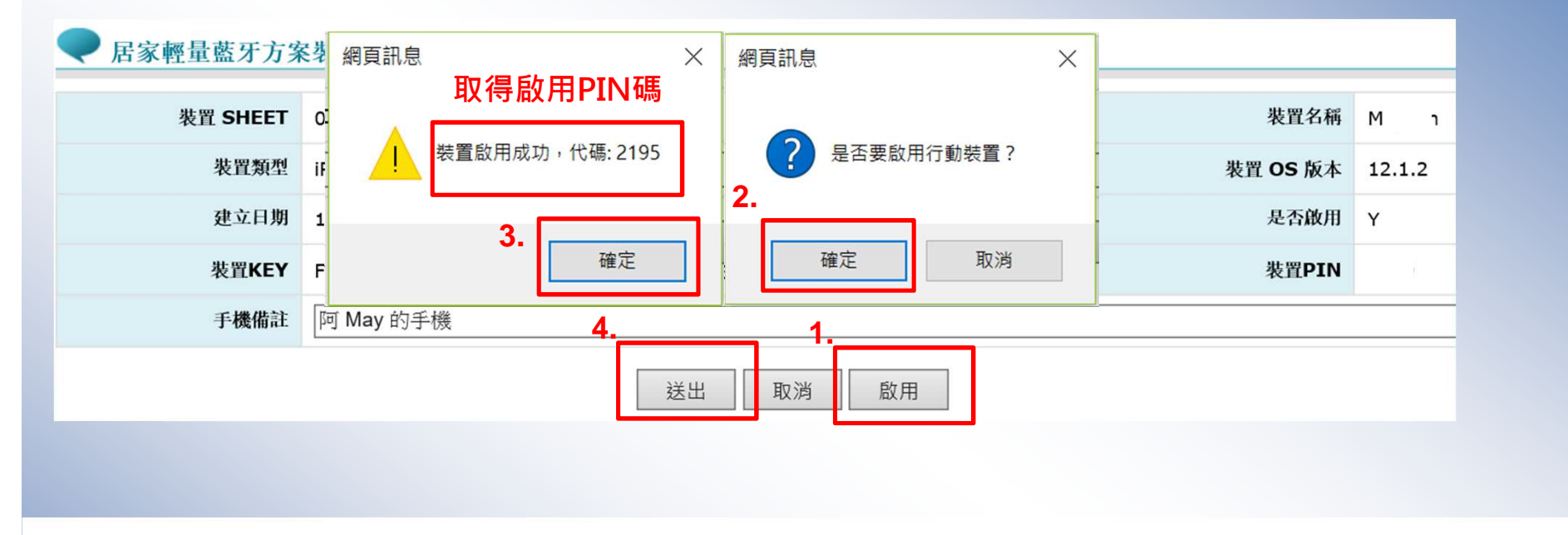

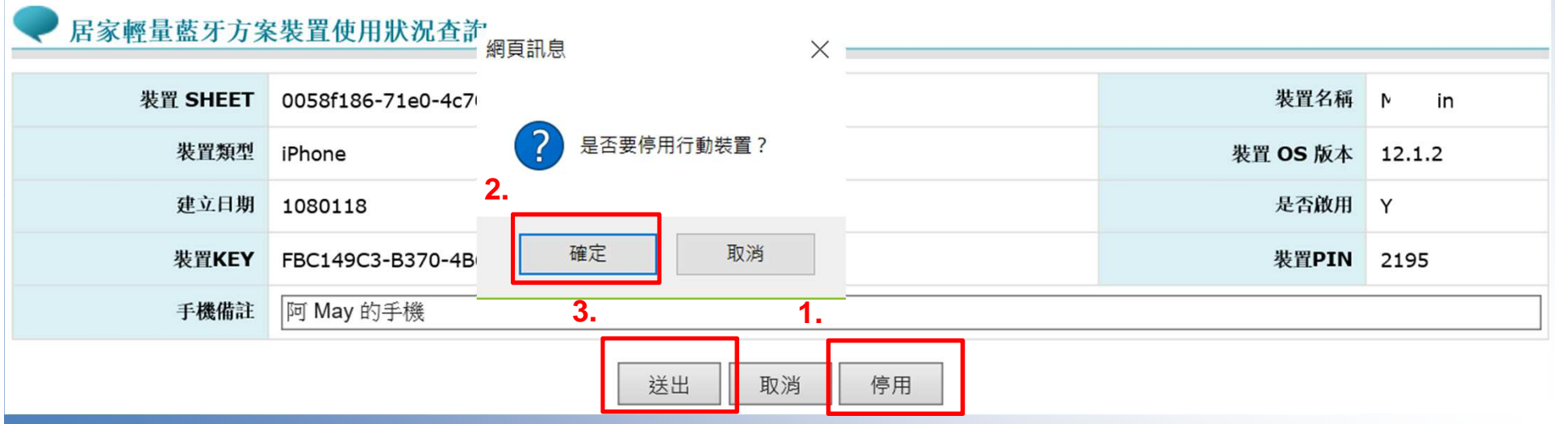

#### 居家輕量藍牙方案裝置使用狀況查詢

VPN

#### 我的首頁 > 居家輕里藍牙方案(院所)

| 現行作業區      |                    |
|------------|--------------------|
| 居家輕量藍牙方案裝置 | 使用狀況查詢             |
| 居家輕里藍牙方案申讀 | ▼ 居家輕量藍牙方案裝置使用狀況查書 |
| 居家輕量藍牙方案就醫 | 装置 SHEE<br>装置類型    |

| 室由訴     | ✓ 居家輕量藍牙方案裝置使用狀況查詢 |                                       |  |
|---------|--------------------|---------------------------------------|--|
| лс-т-н/ | 裝置 SHEET           | 装置名稱                                  |  |
| 室前區     | 裝置類型               | 装置 OS 版本                              |  |
| TCOVOES | 綁定日期               | 是否缺用                                  |  |
|         | 最後上傳日              | ————————————————————————————————————— |  |
|         | 手機備註               |                                       |  |

|             | 装置 SHEET | 装置名稱       | 裝置類型   | 装置 OS 版本 | 綁定日期    | 是否敬用 | 最後上傳日               | 装置 PIN 碼 | 手機備註       |    |        |
|-------------|----------|------------|--------|----------|---------|------|---------------------|----------|------------|----|--------|
| cd50e8e3-3  | d00b     | iPhone8p   | iPhone | 12.4     | 1080906 | Y    |                     | 9999     | iPhone8p   | 修改 | 裝置使用記錄 |
| 86c1447f-a  | )96b     | 健保署 的 iPad | iPhone | 12.0     | 1080906 | Y    |                     | 9999     | 健保署 的 iPad | 修改 | 裝置使用記録 |
| 52ae334c-5  | b70b     | iPhone8p   | iPhone | 12.4     | 1080906 | N    |                     |          | iPhone8p   | 修改 | 裝置使用記錄 |
| 15679b06-1  | 627      | iPhone8p   | iPhone | 12.4     | 1080906 | N    |                     |          | iPhone8p   | 修改 | 裝置使用記錄 |
| 2b725ae0-7  | 1927     | iPhone8p   | iPhone | 12.4     | 1080906 | N    |                     |          | iPhone8p   | 修改 | 裝置使用記錄 |
| 75eb7031-8  | l64be    | iPhone8p   | iPhone | 12.4     | 1080906 | N    |                     |          | iPhone8p   | 修改 | 裝置使用記錄 |
| 7556d8d6-9  | d41c     | iPhone8p   | iPhone | 12.4     | 1080906 | N    |                     |          | iPhone8p   | 修改 | 裝置使用記錄 |
| 4970e3b2-ł  | laf46    | iPhone8p   | iPhone | 12.4     | 1080906 | N    |                     |          | iPhone8p   | 修改 | 裝置使用記錄 |
| 932dcae2-4  | :410     | iPhone8p   | iPhone | 12.4     | 1080906 | Y    |                     | 6821     | iPhone8p   | 修改 | 裝置使用記錄 |
| 405f12a0-fc | 263      | iPhone8p   | iPhone | 12.4     | 1080902 | Y    |                     | 1363     | iPhone8p   | 修改 | 裝置使用記錄 |
| 40360819-1  | ab95     | 健保署 的 iPad | iPhone | 12.0     | 1080830 | Y    | 2019/09/02 11:45:42 | 9999     | 健保署 的 iPad | 修改 | 裝置使用記錄 |
| 3c8e4778-2  | 9e1      | Booska     | iPhone | 12.4     | 1080827 | Y    |                     | 5870     | Booska     | 修改 | 裝置使用記錄 |
| 26399fda-b  | 90eb     | Booska     | iPhone | 12.4     | 1080827 | N    |                     |          | Booska     | 修改 | 裝置使用記錄 |
| 4a7bf381-8  | f29d     | Booska     | iPhone | 12.4     | 1080827 | N    |                     |          | Booska     | 修改 | 裝置使用記錄 |
| 9e6c8d63-6  | 7ed5     | Booska     | iPhone | 12.4     | 1080827 | N    |                     |          | Booska     | 修改 | 装置使用記錄 |

查詢

<< < 1 2 3 4 5 6 7 8 9 10 .... > >> 到第1 『頁

# 居家輕量藍牙方案裝置使用狀況查詢

| 我的首頁 > 居家輕里藍牙方案(除<br>現行作業區())<br>居家輕里藍牙方案裝置使用狀況查詢<br>居家輕里藍牙方案申請及APP下載<br>居家輕里藍牙方案申請及APP下載 | 新)                                                                                                    |             |             |            |                                     |         |      |  |  |  |  |  |
|-------------------------------------------------------------------------------------------|----------------------------------------------------------------------------------------------------|-------------|-------------|------------|-------------------------------------|---------|------|--|--|--|--|--|
|                                                                                           | <ul> <li>▼ 居家輕量藍牙方案裝置使用狀況查詢     <li>使用日期 1080413     <li>▲ 1080513     <li>查詢 返回</li> </li></li></li></ul> |             |             |            |                                     |         |      |  |  |  |  |  |
|                                                                                           | 使用日期                                                                                                    | SAM ID      | 醫師卡號碼       | 健保卡號碼      | 經緯度                                 | 上傳時間    | 上傳位置 |  |  |  |  |  |
|                                                                                           | 1080415                                                                                                    | 99100000004 | 90000000001 | 9000000084 | 25.03330213113882,121.5400814209878 | 1080415 | NHI  |  |  |  |  |  |

#### 居家輕量藍牙方案就醫上傳查詢服務

#### ● 我的首頁 > 居家輕里藍牙方案(院所)

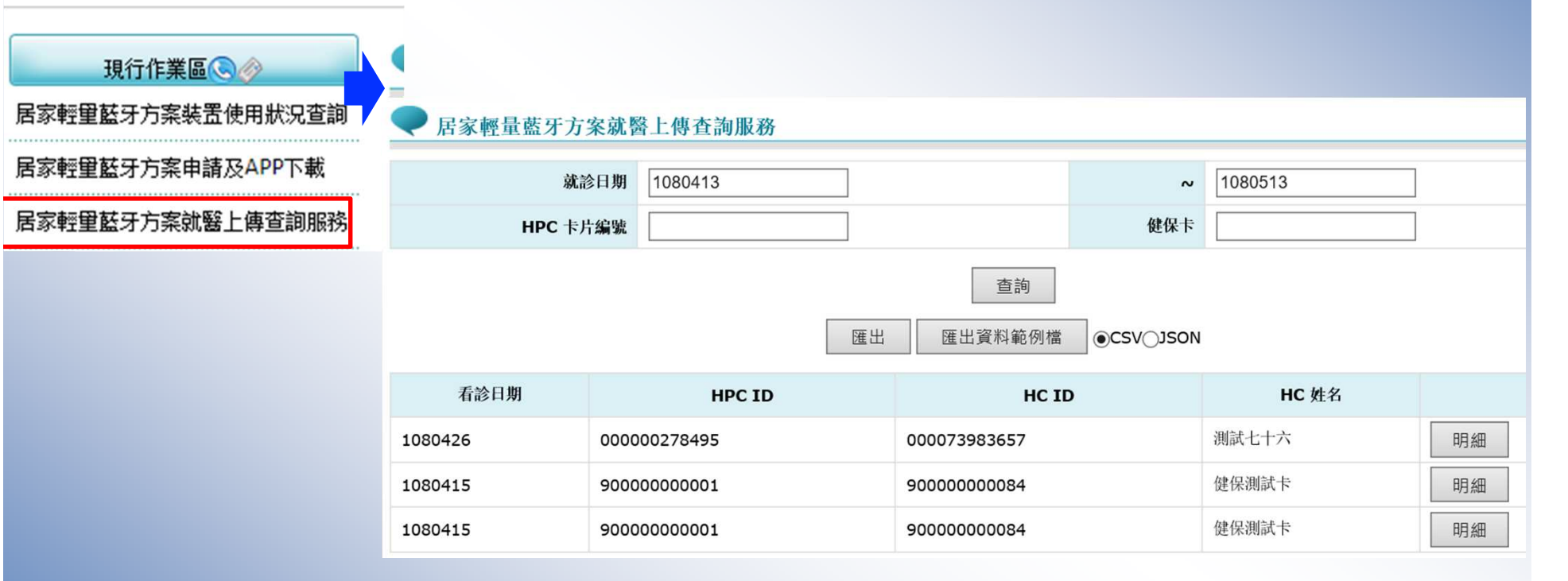

#### 居家輕量藍牙方案就醫上傳查詢服務

| ● 我的首百 > 居家輕單藍牙方案(隙) | •      | 居家輕量      | 藍牙方案就醫上作        | 專查詢服務           |                              |                                                                 |                             |                       |             |                  |             |                   |         |
|----------------------|--------|-----------|-----------------|-----------------|------------------------------|-----------------------------------------------------------------|-----------------------------|-----------------------|-------------|------------------|-------------|-------------------|---------|
|                      |        |           | 就               | 诊日期 1080429     |                              |                                                                 |                             |                       |             | ~ 108052         | 29          |                   |         |
|                      |        |           | 醫事人員卡           | 片编號             |                              |                                                                 |                             |                       | 健保卡卡片编      | <b>账</b>         |             |                   |         |
| 現行作業區(🔍 🤣            |        |           | 醫事人             | 員 ID            |                              |                                                                 |                             |                       | 個案          |                  |             |                   |         |
| 民宗杨母林立大安非黑体田业的本物     |        |           | 醫事人             | 員姓名             |                              |                                                                 |                             |                       | 個案姓         | 名                |             |                   |         |
| 店傘輕里監才力杀裝五使用抓洗宣詞     |        |           | 爭               | <b>勝備註</b>      |                              |                                                                 |                             |                       | 設定名         | 稱全部              | ~           |                   |         |
| 居家輕量藍牙方案申請及APP下載     |        |           |                 |                 |                              | 查詢 勾選匯出                                                         | 上 全部匯出                      | 匯出資料範例檔               | € OCSV_JSC  | ÐN               |             |                   |         |
| 居家輕里藍牙方案就醫上傳查詢服務     | 批次作    | 業-匯出入作    | 乍業為批次作業,請稍      | 候 30 分鐘。        |                              |                                                                 | 重新整理                        | ₽                     |             |                  |             |                   |         |
|                      | 作<br>業 | 狀態        | 申請時間            | 完成時間            | 格式                           |                                                                 |                             | 備註                    |             |                  |             | 作業結果              |         |
|                      | 匯出     | 處理成功      | 108/07/23 12:01 | 108/07/23 12:02 | CSV                          | 就診日期:1080423 ~<br>個案 ID: 無,個案姓名:                                | 1080523,醫事人員卡<br>無,手機備註:無,設 | 片编號: 無,醫事人<br>定名稱: 全部 | 員 ID: 無,醫事人 | 、員姓名: 無 <i>,</i> | 健保卡卡片编号     | 战: 無, 作業成功<br>(0) | 下載加密下載  |
|                      | 匯出     | 處理成功      | 108/07/23 12:01 | 108/07/23 12:02 | JSON                         | 就診曰期:1080423 ~ 1080523,醫事人員卡片编號:無,醫事人員 ID:無,醫事人員姓名:無,健保卡卡片编號:無, |                             |                       |             |                  |             | 虓: 無, 作業成功        | 下載加密下載  |
|                      |        |           |                 |                 | 個案 ID: 無,個案姓名: 無,手機備註: 無,設定名 |                                                                 |                             |                       |             |                  |             | (0)               |         |
|                      | 匯出     | 處理成功      | 108/07/23 12:00 | 108/07/23 12:01 | JSON                         | 共匯出 2 筆資料                                                       |                             |                       |             |                  |             | 作美成切              | 下載 加密下載 |
|                      |        |           |                 |                 |                              | ~                                                               | < 1 2 3 >                   | >> 到第1 🗸 頁            |             |                  |             | (0)               |         |
|                      |        | ¥         | 診日期             | 發事人員卡片编號        | 「酸虫」を                        | 目 TD 聚事人昌姓夕                                                     | 健保卡卡片编號                     |                       | 個案姓名        | 手機借註             | 設定名籍        | 匯屮時間              |         |
|                      |        | 108/05/29 | 9.00:00:00      | 0000278495      | 2347/1                       | 測試人員卡                                                           | 000073983660                | 7299999545            | 測試七十九       | T Paul Mart      | ICAL 14 119 | 108/06/11 16:0    | 0:34 阻細 |
|                      |        | 108/05/29 | 9 00:00:00      | 00000278495     |                              | 測試人員卡                                                           | 000073983660                | 7299999545            | 测試七十九       |                  |             | 108/06/11 16:0    | 0:34 明細 |
|                      |        | 108/05/29 | 9 00:00:00 00   | 00000278495     |                              | 測試人員卡                                                           | 000073983660                | Z299999545            | 测試七十九       |                  |             | 108/06/11 16:0    | 0:34 明細 |

#### ● 我的首頁 > 居家輕里藍牙方案(院所)

| 現行作業區(3) 参       |               |                            |           |             |                       |                                   |      |    |    |    |      |
|------------------|---------------|----------------------------|-----------|-------------|-----------------------|-----------------------------------|------|----|----|----|------|
| 居家輕重藍牙方案裝置使用狀況查詢 | 言家輕量藍牙        | 方案就醫上傳查詢服務                 |           | 返回          |                       |                                   |      |    |    |    |      |
| 居家輕望藍牙方案申請及APP下載 | HC ID         | 000073983660               | н         | C姓名测        | 则武七十九                 |                                   | L. 1 |    | _  |    |      |
| 居家輕畢乾牙方案就發上傳查詢服務 | 補卡註記          | 1                          | 保險對象身。    | 分註記         |                       | I∎IU                              |      | 2  |    |    |      |
|                  | 案件分類          | A5 - 安寧居家療護                |           | 科別 0        | )2 - 內科               | , como                            | 51   | _  |    |    |      |
|                  | 就醫序號          | FOOB                       | 給         | 付類別 4       | - 普通疾病                |                                   |      |    |    |    |      |
|                  | 就醫類別          | AH - 居家照護(第二次以後)           | 調         | 劑方式 1       | - 交付調劑                |                                   |      |    |    |    |      |
|                  | 門診醫療費用        | 2675                       | 門診部分負担    | 擔費用 1       | .34                   |                                   |      | Γ, |    |    |      |
|                  | 特定治療項目        |                            |           |             |                       | . 기록 1 문                          |      | L  |    |    |      |
|                  | 醫師主述          |                            |           |             |                       |                                   |      |    |    |    |      |
|                  | 理學            | 你是我們的生活方式與                 | 108052936 | 5263954     | 5                     |                                   |      |    |    |    |      |
|                  | 特別記載          | ( 你是我們的生活方式與否不             |           |             |                       |                                   |      |    |    |    |      |
|                  | 診斷紀錄          |                            |           |             |                       |                                   |      |    |    |    |      |
|                  | 診斷代碼          | 診斷中文名稱                     |           |             |                       | 診斷英文名稱                            |      |    |    |    |      |
|                  | C8331 頭,      | 臉及頸部淋巴結之瀰漫性巨大B-細胞淋巴瘤       | Dif       | ffuse large | e B-cell lymphoma, ly | mph nodes of head, face, and neck |      |    |    |    |      |
|                  | 處方箋紀錄         |                            |           |             |                       |                                   |      |    |    |    |      |
|                  | 虚方發代碼         | 健保代碼 處方箋中                  | 中文名稱      |             |                       | 處方英文名稱                            | 用法   | 途徑 | 數量 | 天數 | 調劑次數 |
|                  | A037691399 A0 | 37691399 必樂康乳膏10公絲/公克(匹若卡) |           | 0           | PIROCAM CREAM 10      | MG/GM                             | TID  | xx | 1  | 1  | 0    |
|                  | B003077100 B0 | 03077100 "羅氏"利福全0.5毫克錠     |           | 0           | RIVOTRIL 0.5MG TAE    | BLET                              | TID  | xx | 1  | 1  | 0    |
|                  |               |                            |           |             |                       |                                   |      |    |    |    |      |

# App安裝/設定/使用

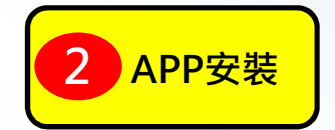

# QR1

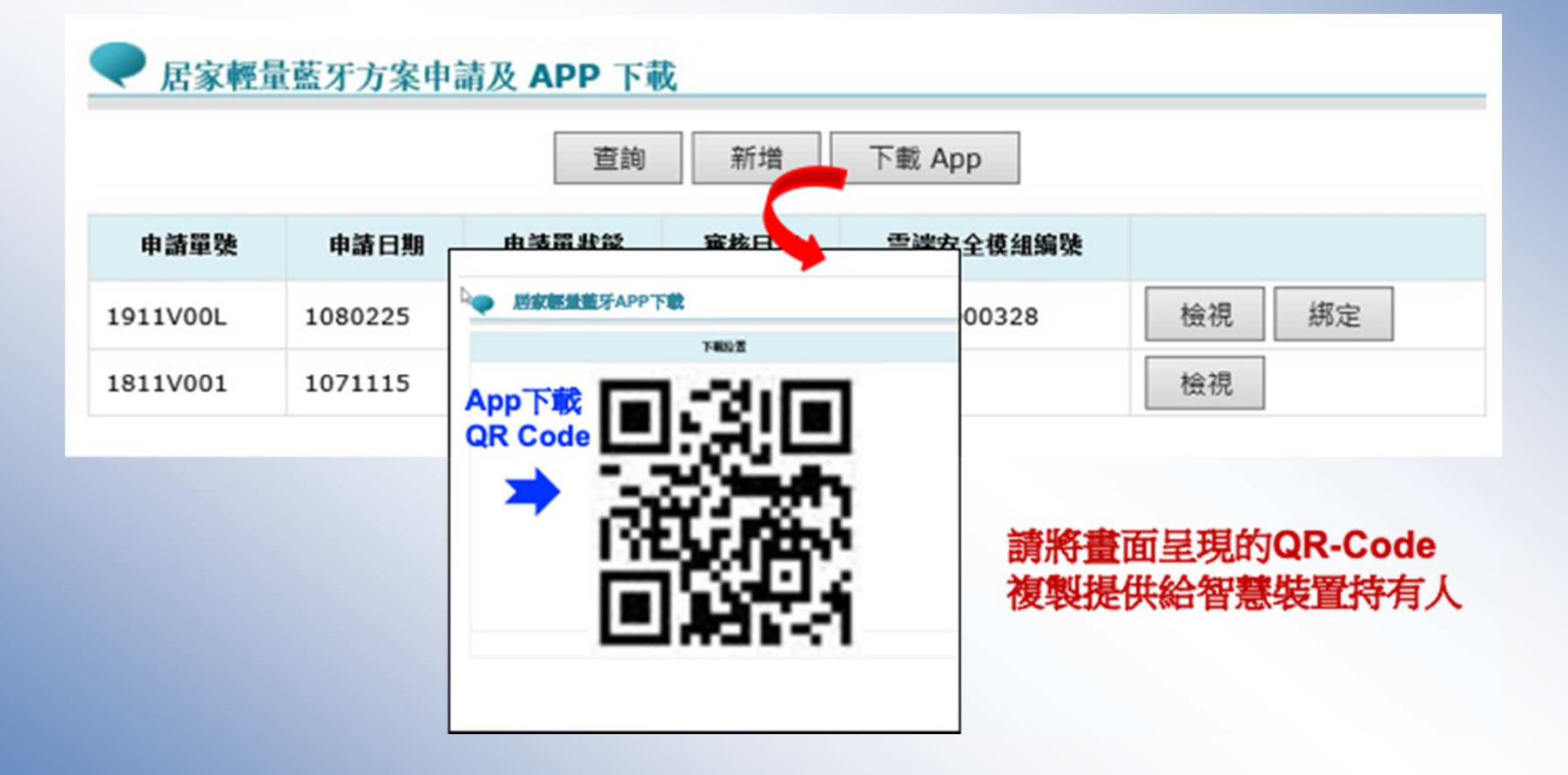

# **APP**安裝設定-Android

#### 安裝及綁定皆使用VPN網路

# QR-1下載安裝畫面

#### 手機掃 QR-Code 下載檢測網頁,如果打不開也代表環境尚未就緒 確認環境在VPN環境下

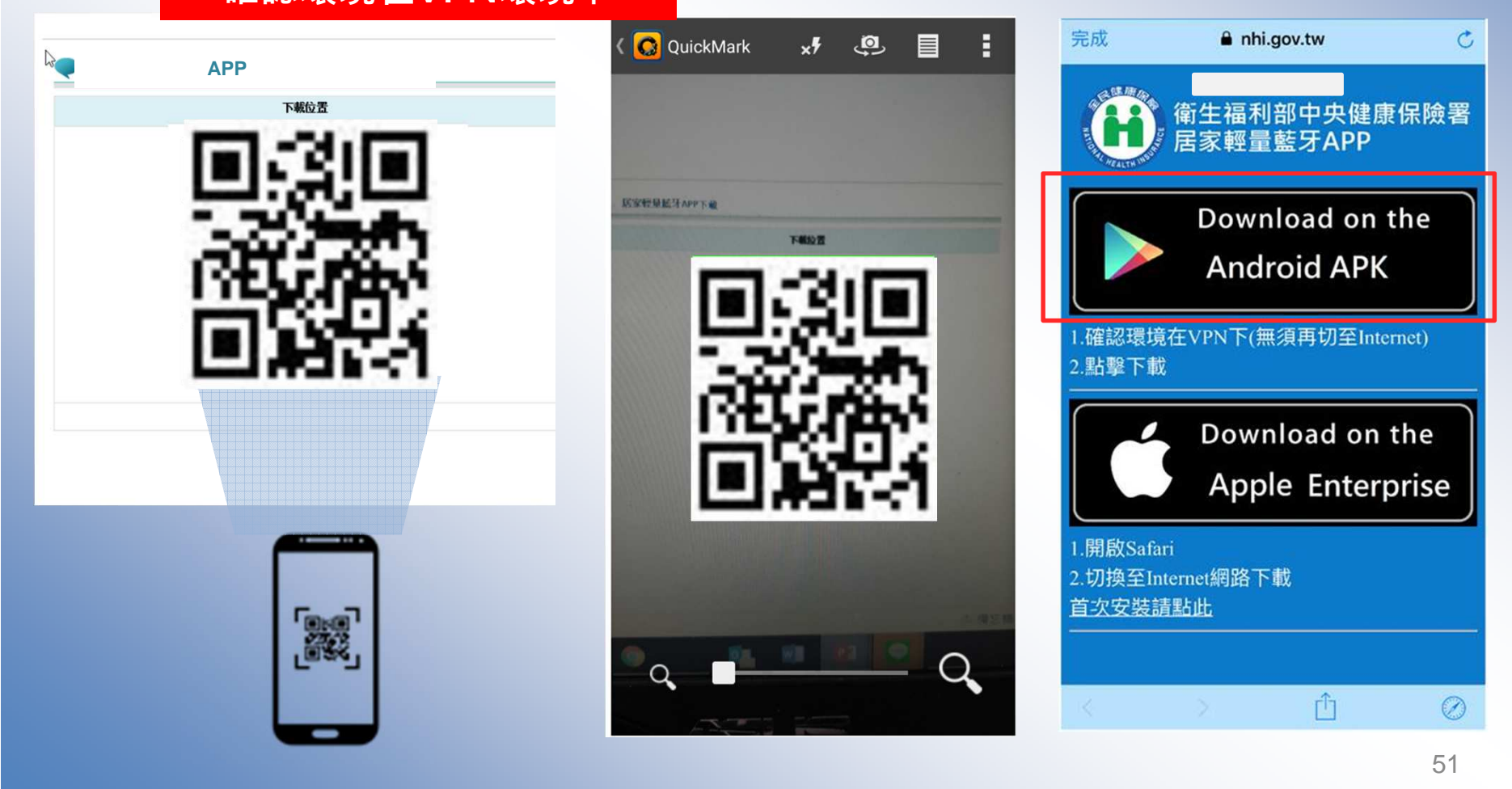

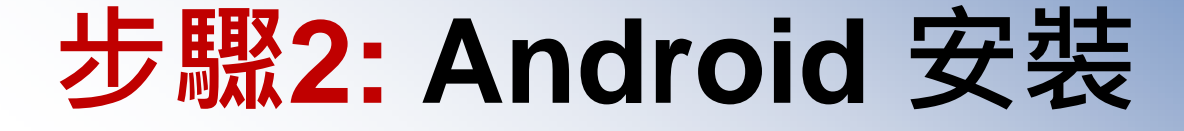

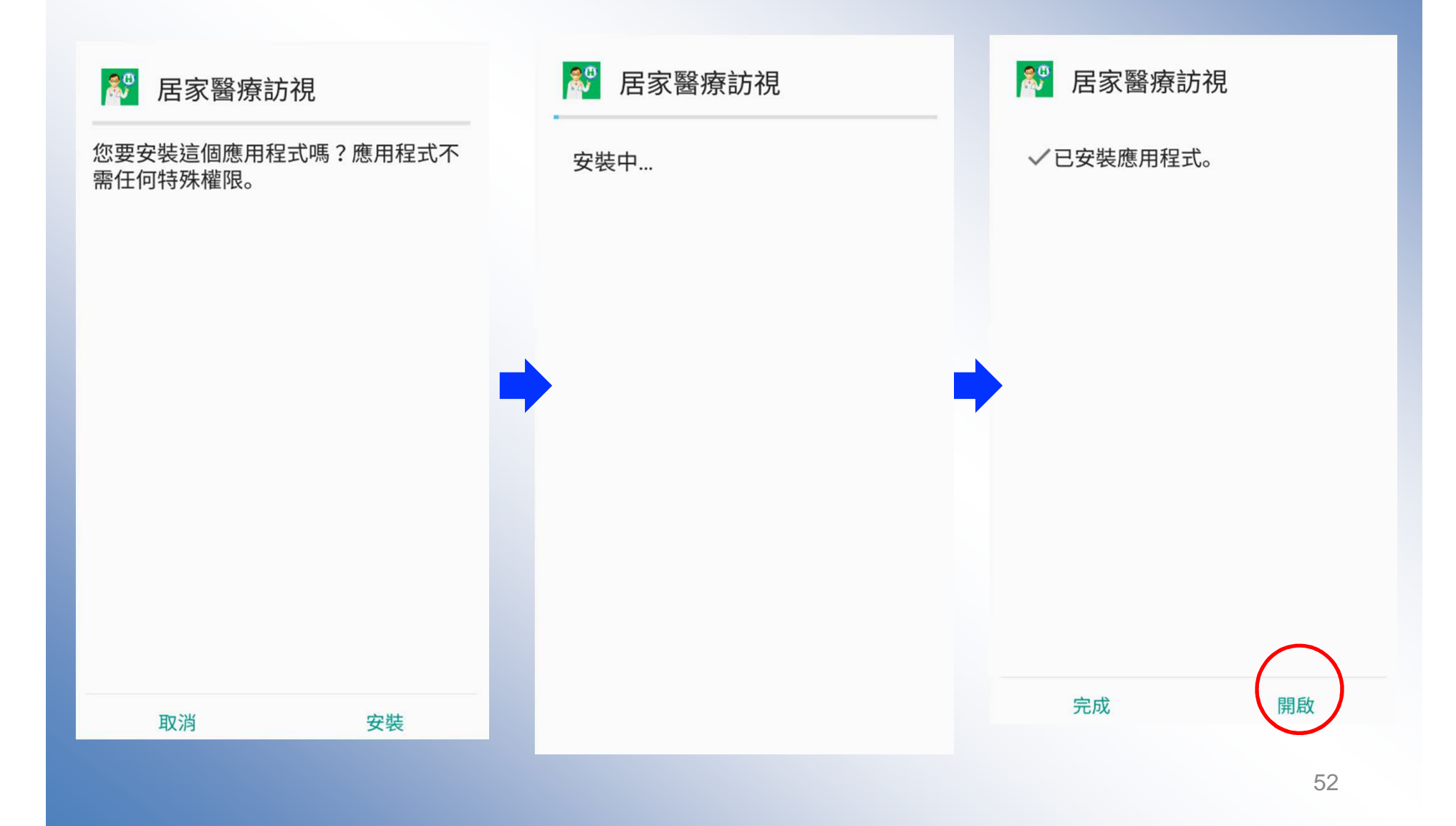

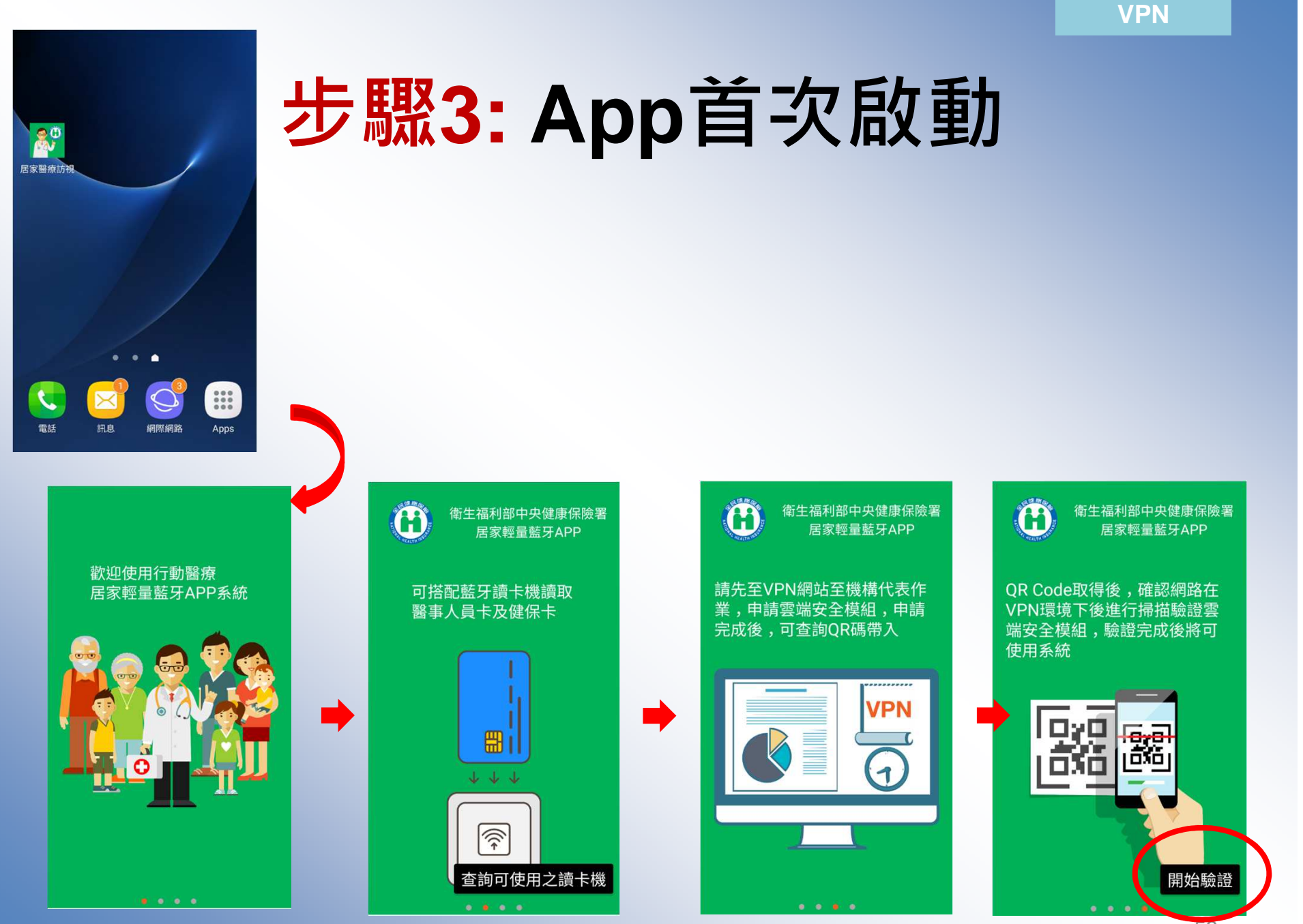

### APP安裝設定-iOS

#### 安裝(QR CODE 1): internet網路 納定(QR CODE 2):使用VPN網路

### QR-1下載安裝畫面

#### 手機掃 QR-Code 下載檢測網頁,如果打不開也代表環境尚未就緒 確認環境在Internet環境下

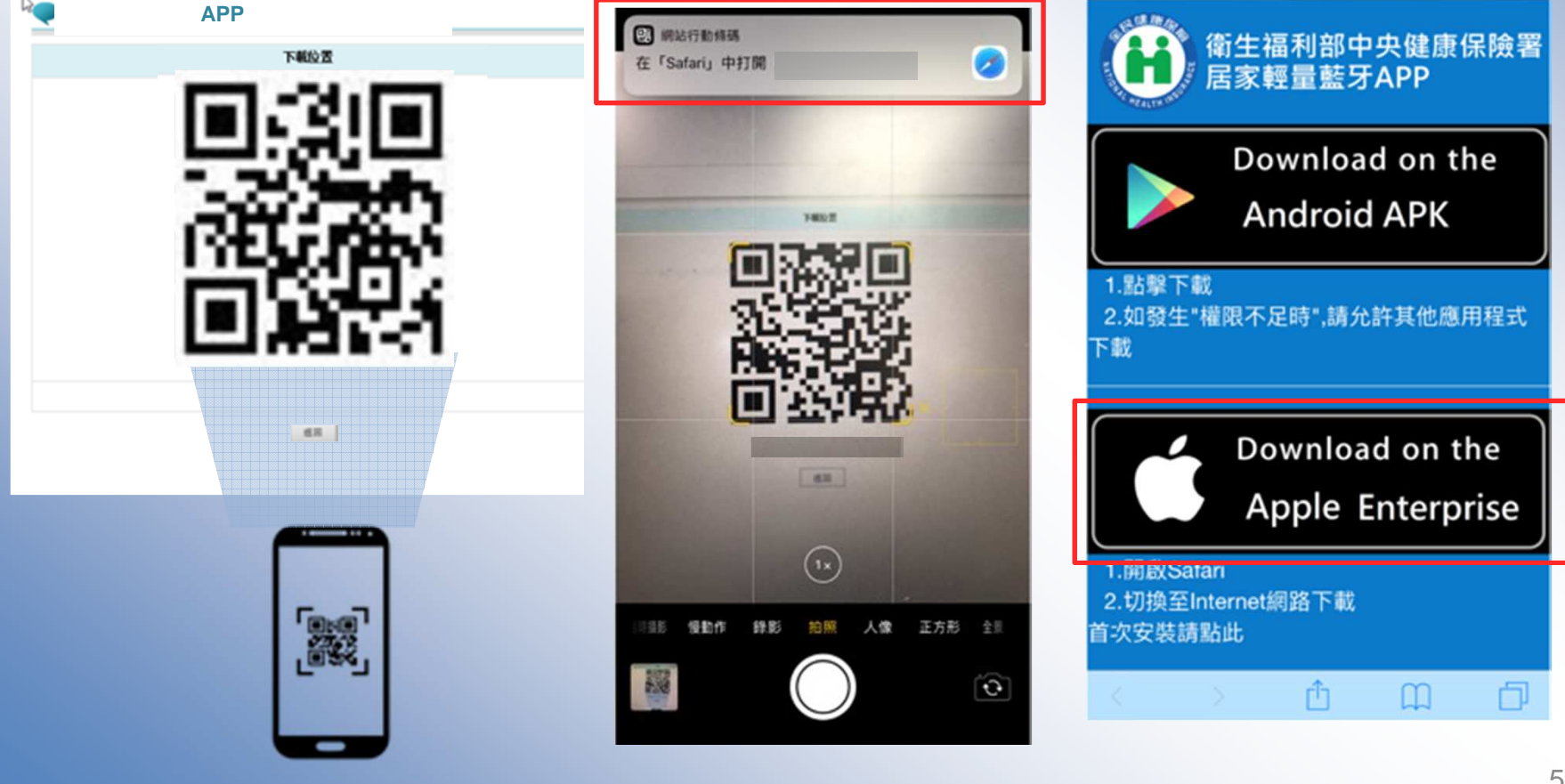

#### 步驟2: iOS 安裝

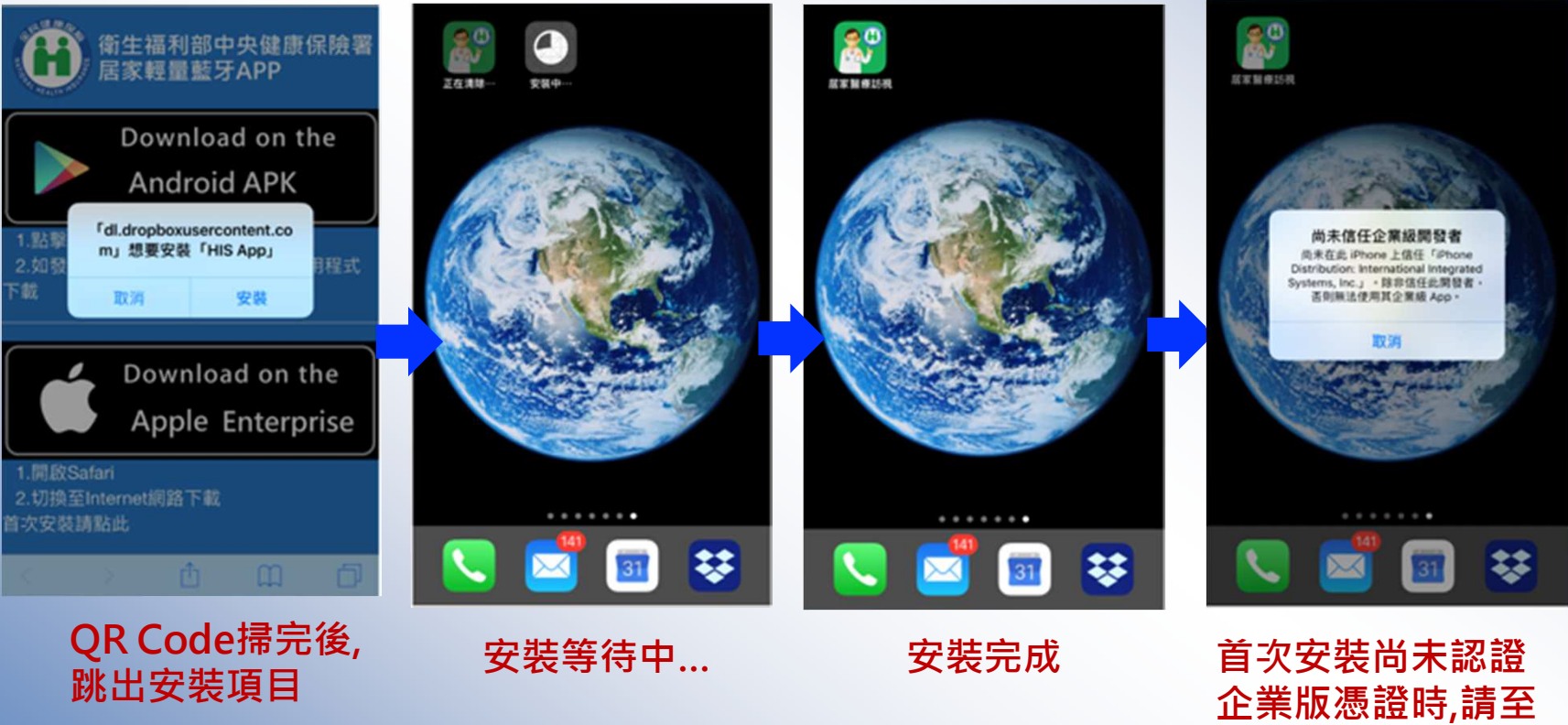

下頁說明

#### 步驟3: iOS 設定

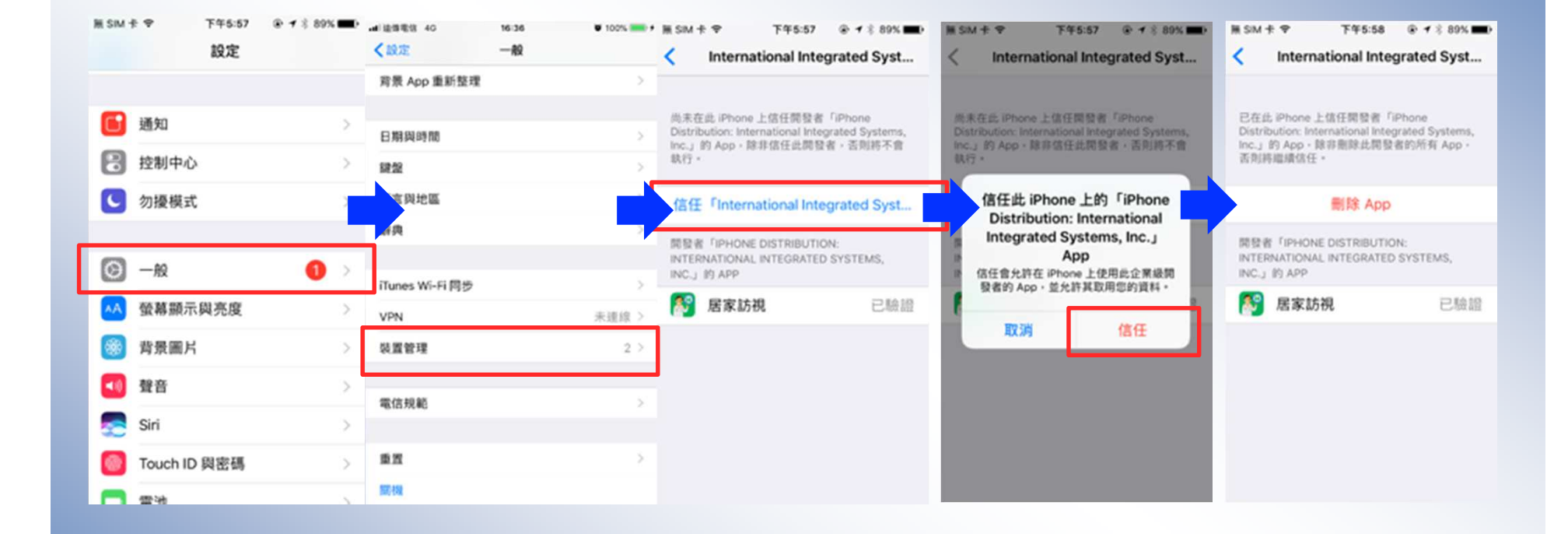

#### 進入設定->一般->裝置管理->信任憑證

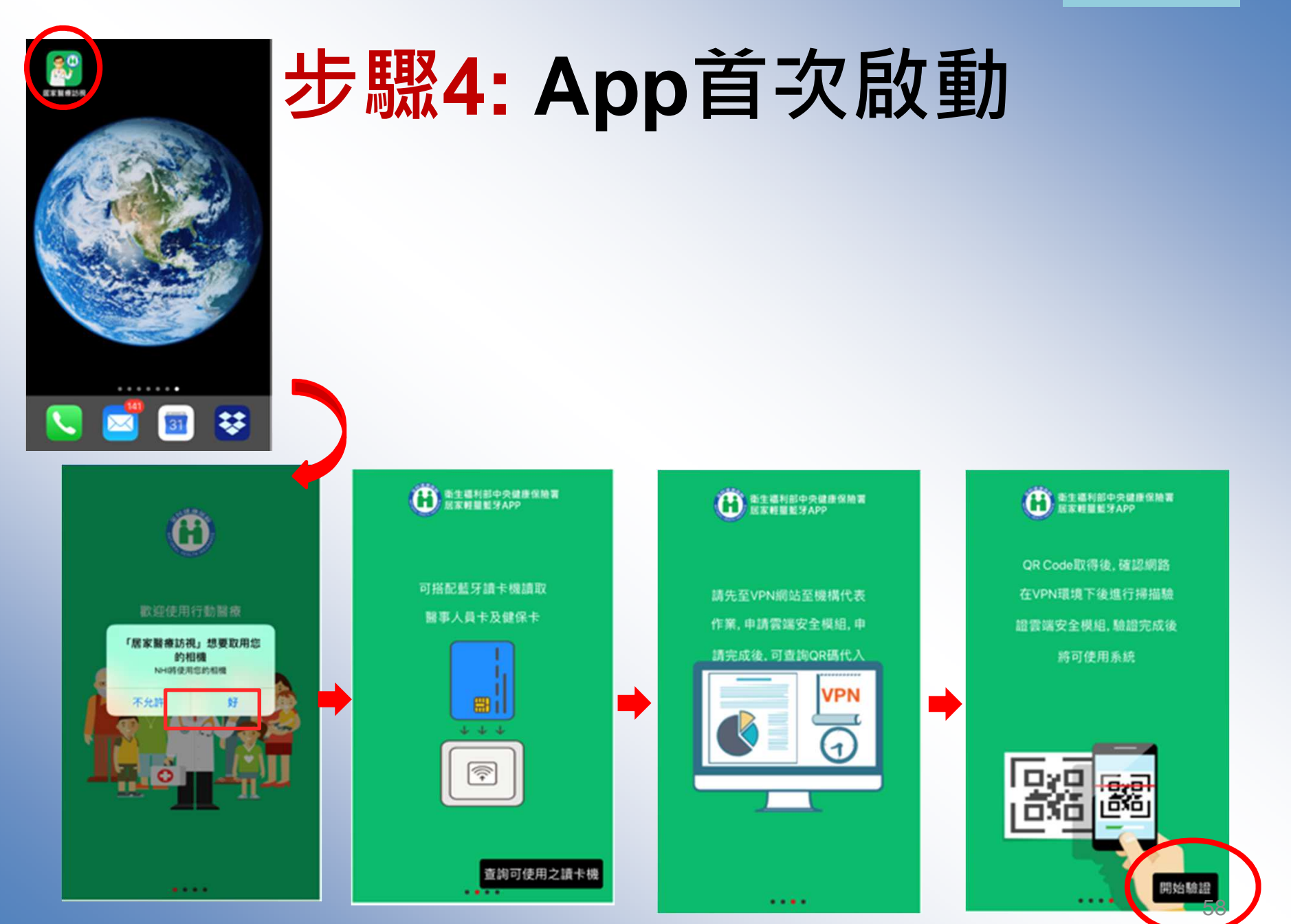

#### 步驟5: QR-2 裝置與機構綁定

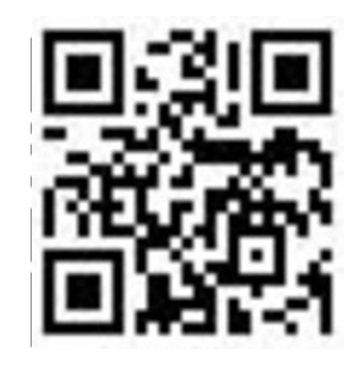

**QR-2** 

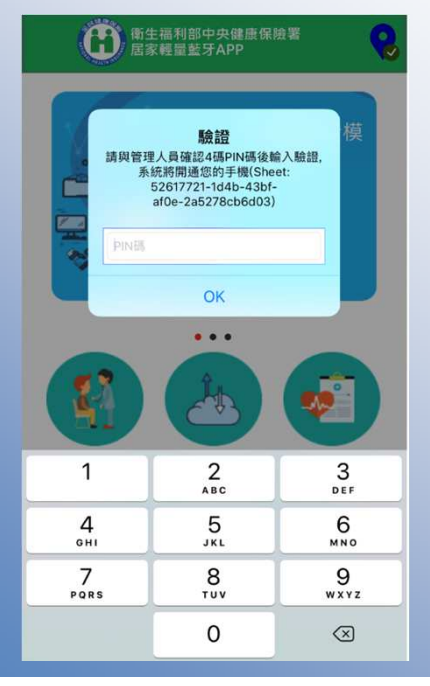

App首次啟動將進行綁定,掃描QR Code 後提示使用者輸入註冊號碼, 進行裝置的綁定,輸入註冊密碼後, 將APP綁定該院之雲端安全模組,後 續可執行健保卡相關業務(如過卡、寫 卡、讀卡及就醫資料上傳等)。

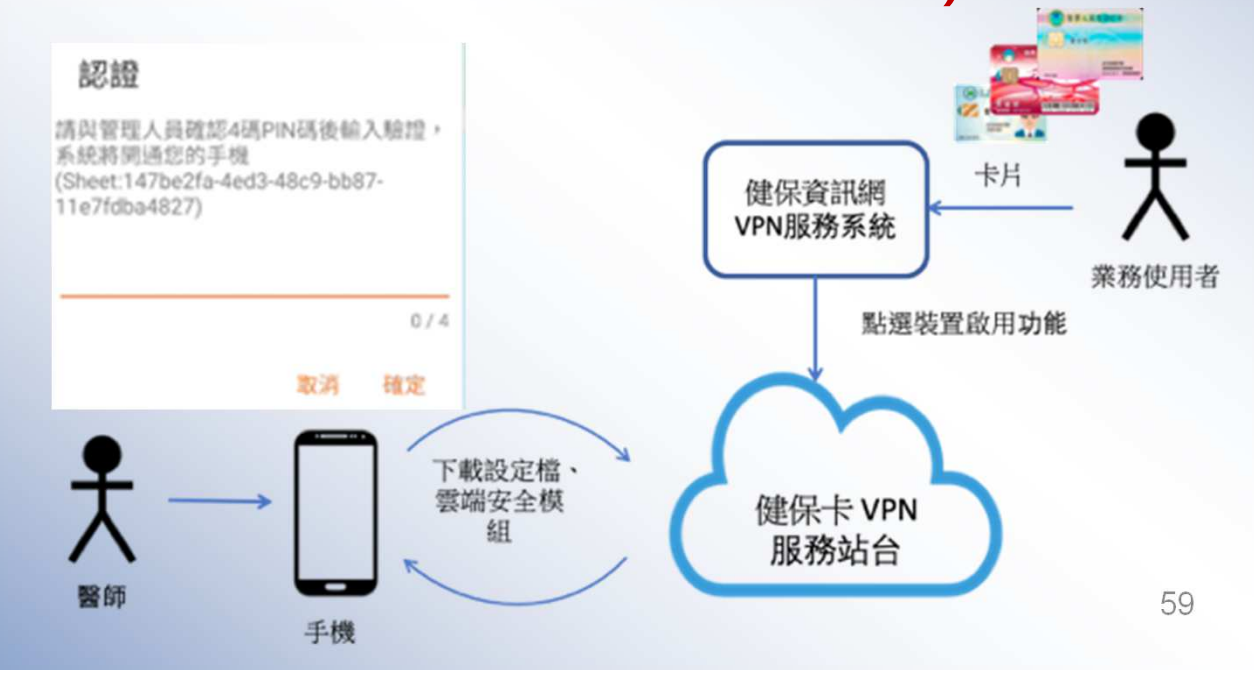

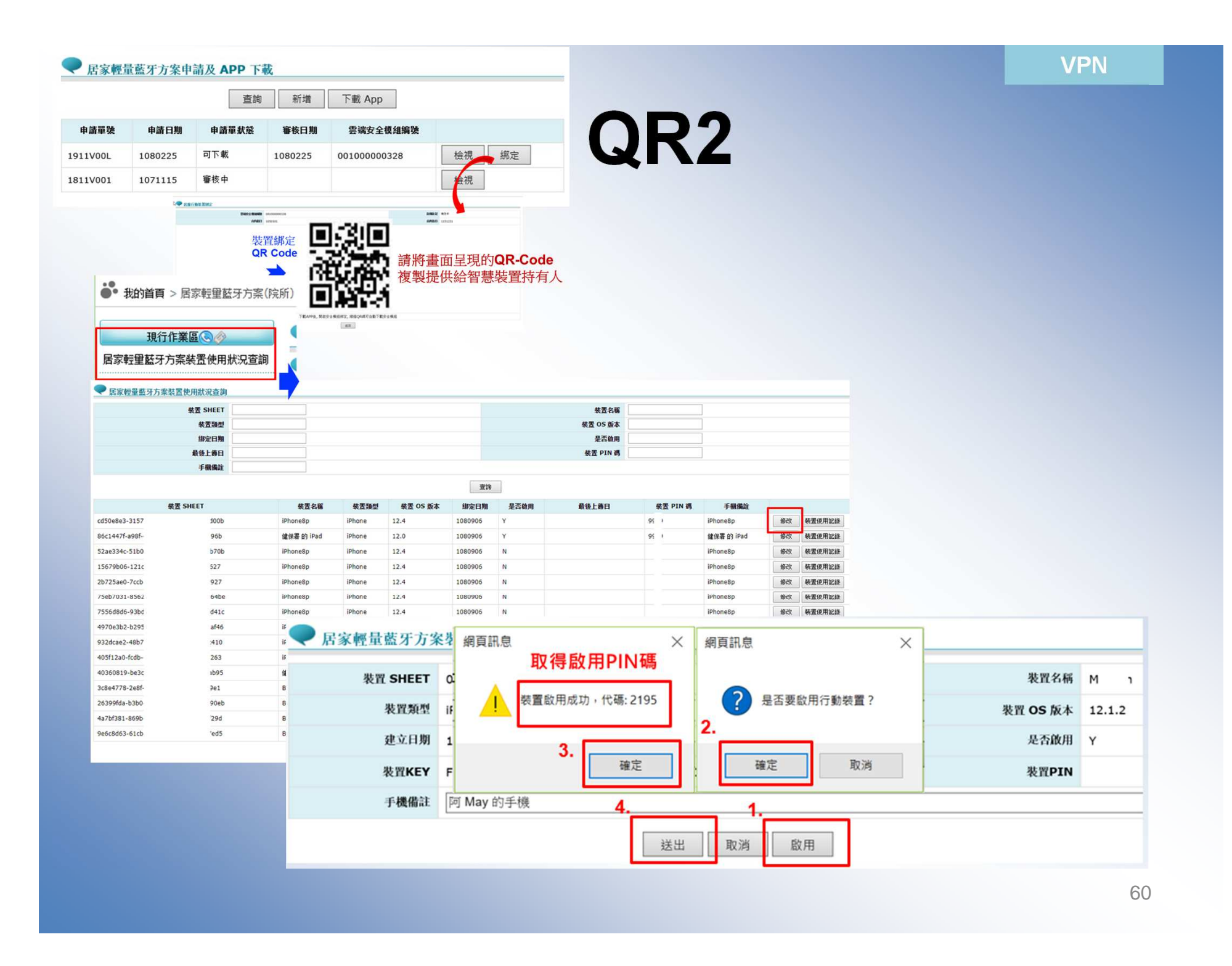

#### 步驟6:資料下載

資料下載來源: VPN/居家輕量藍牙方案(設定)

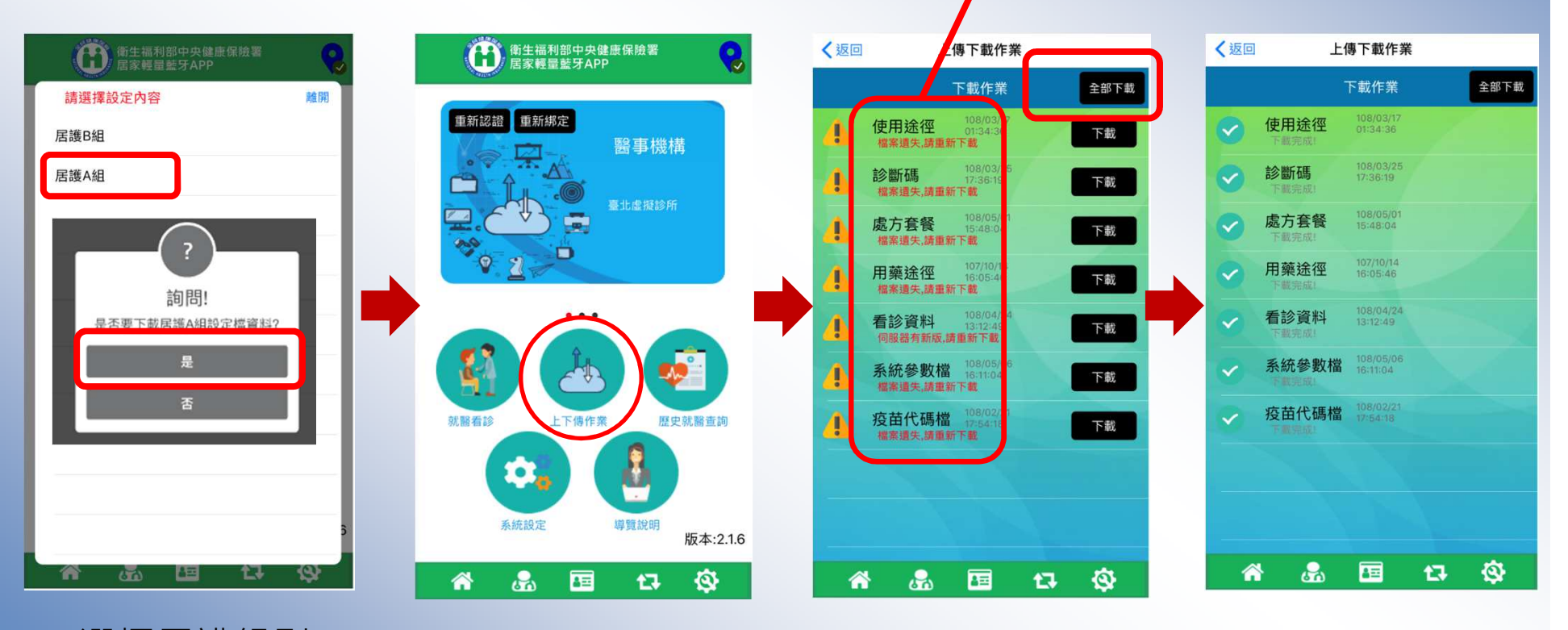

選擇居護組別

#### 步驟7:系統設定

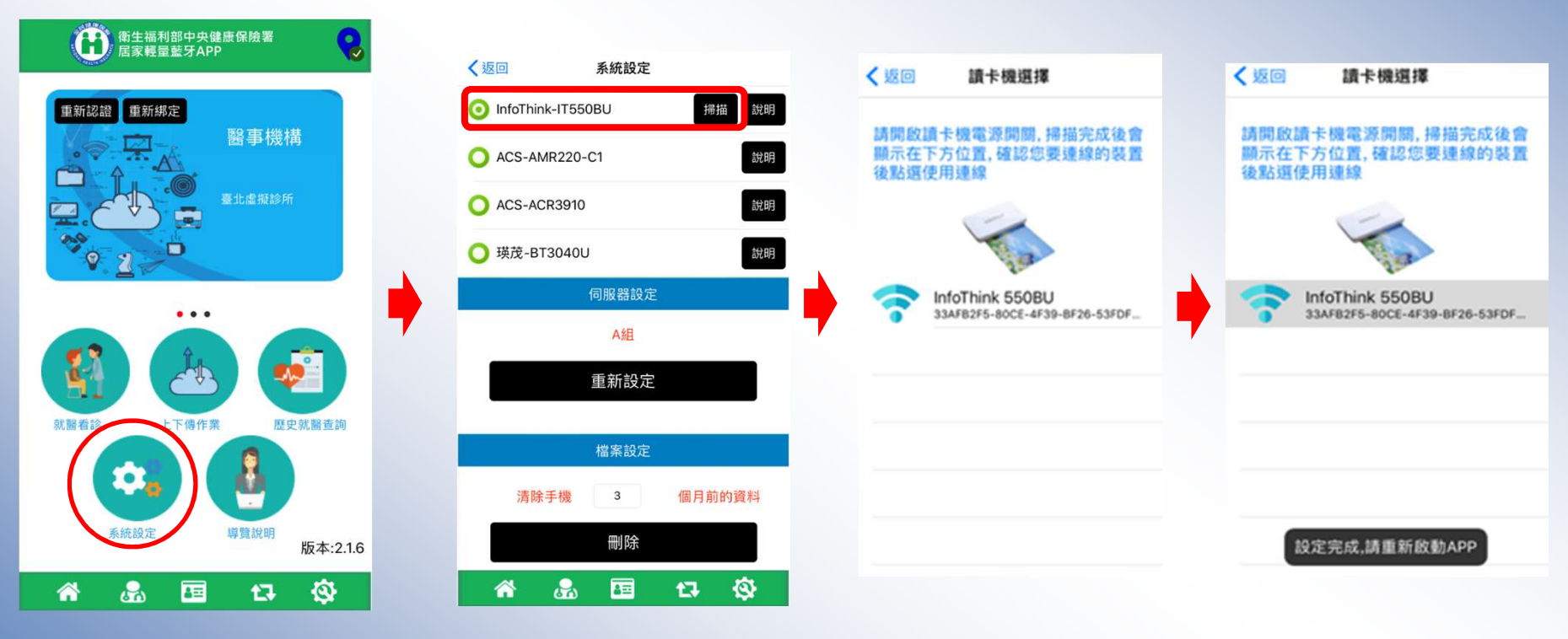

選擇讀卡機廠牌型號

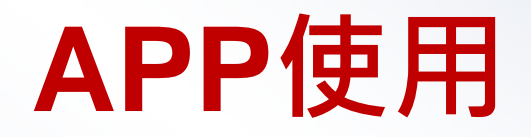

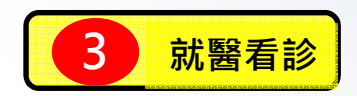

#### 當VPN網路穩定之APP使用說明

### 步驟1:開啟APP

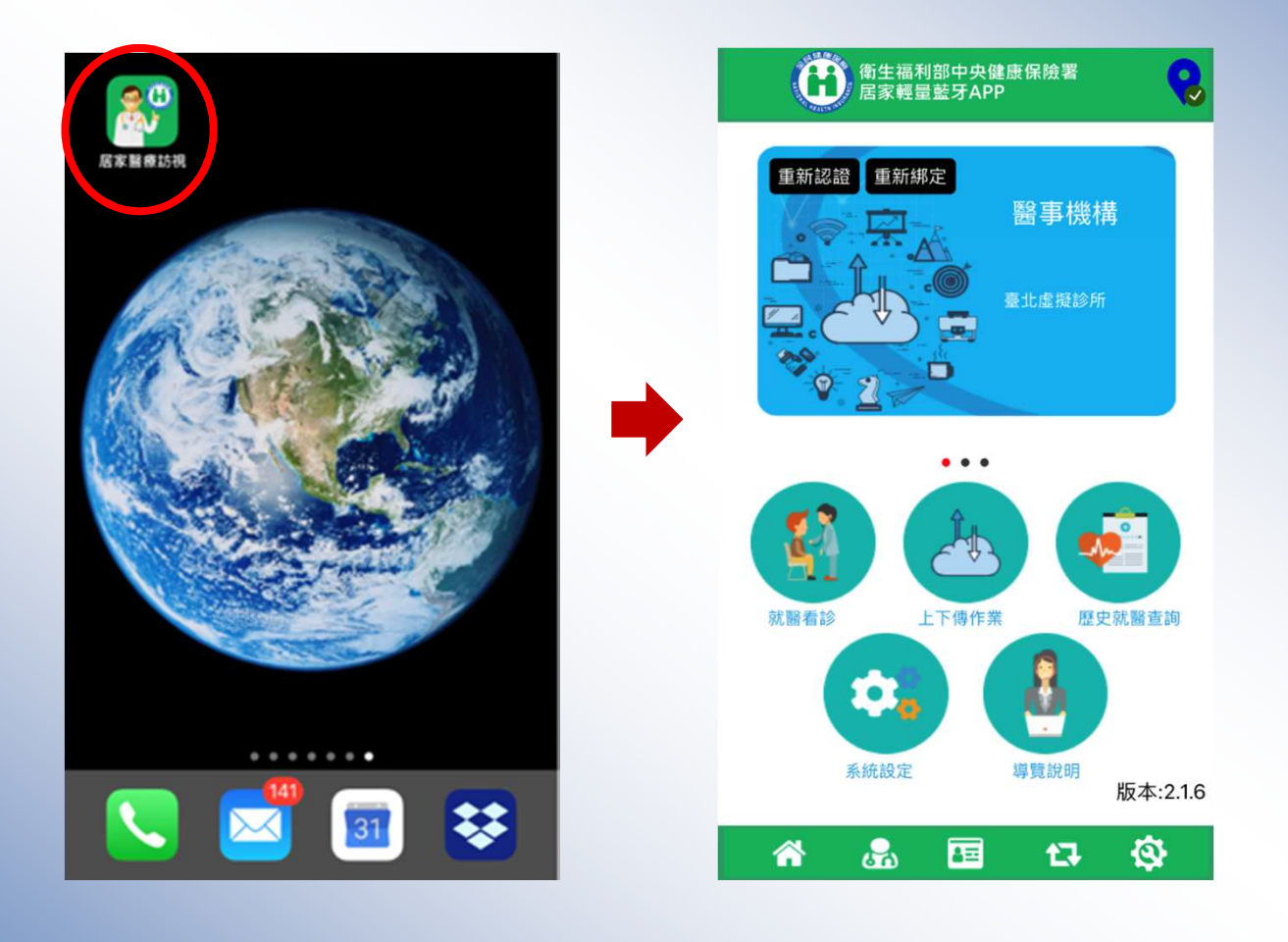

#### 步驟2:醫事人員卡登入作業

◆ 為便利居家醫療行動化服務,行動裝置在完成醫師卡認證後可保持認證狀態8小時這段時間可拔出醫師卡進行後續作業,作業方式將醫師卡置入藍牙讀卡機,完成PIN碼驗證即可完成手機與醫師卡的認證狀態,後續作業醫師卡功能即被雲端化

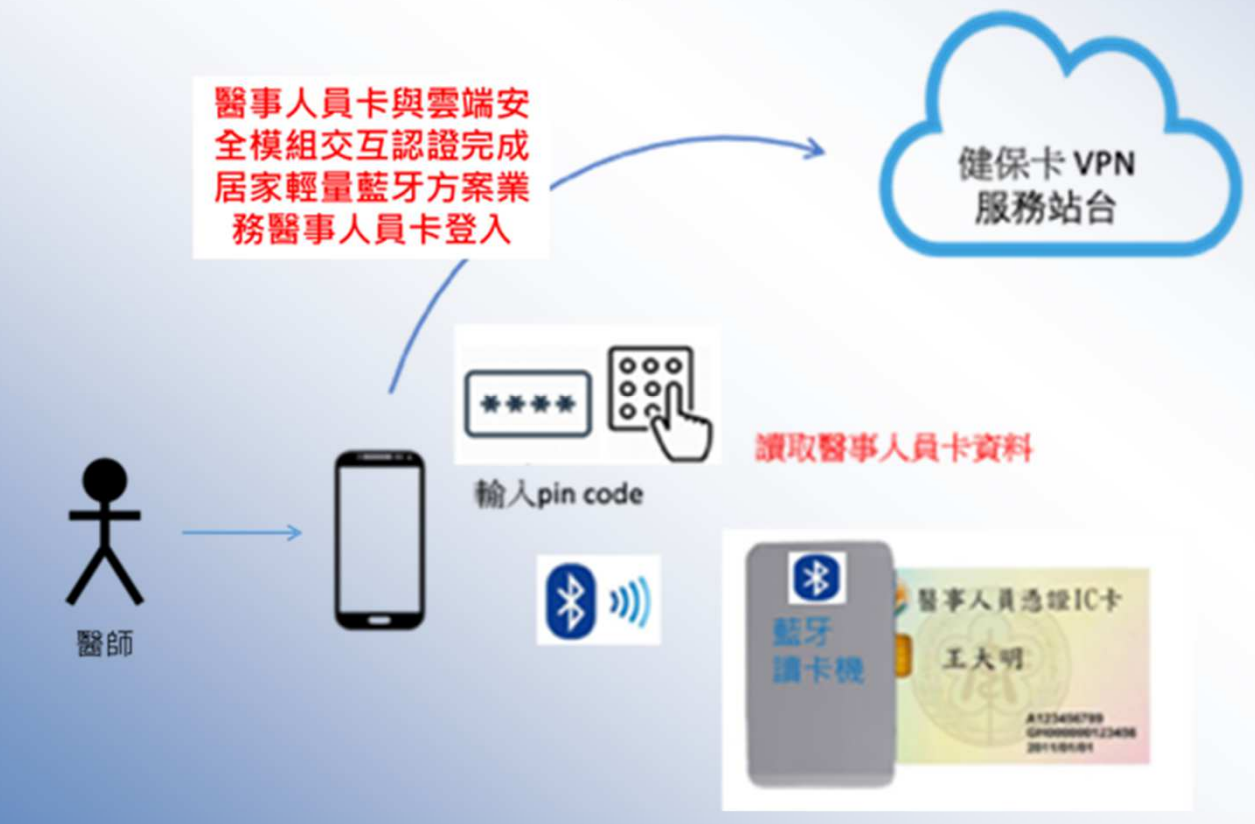

# 醫師卡登入作業

| 御生福利部中央健康保險署<br>居家輕量藍牙APP                          |           | 上福利部中央健康保<br>家輕量藍牙APP   | 波署        |
|----------------------------------------------------|-----------|-------------------------|-----------|
| 醫事人員卡認證<br>請確認監牙讀卡機插入醫<br>事人員卡後再行請取<br>○ ① ② ③ ④ ● |           | 醫事人員卡驗證<br>請輸入醫事人員卡PIN研 |           |
|                                                    |           |                         |           |
| 就醫看診 上下傳作業 歷史就醫查詢                                  | 1         | 2<br>ABC                | 3<br>DEF  |
|                                                    | 4 вні     | 5<br>JKL                | 6<br>MNO  |
| 系統設定 導覽說明 版本:2.1.6                                 | 7<br>Pors | 8<br>TUV                | 9<br>wxyz |
| 🕋 🤹 🖽 🗗 🕸                                          |           | 0                       | $\otimes$ |

### 步驟3:讀取健保卡

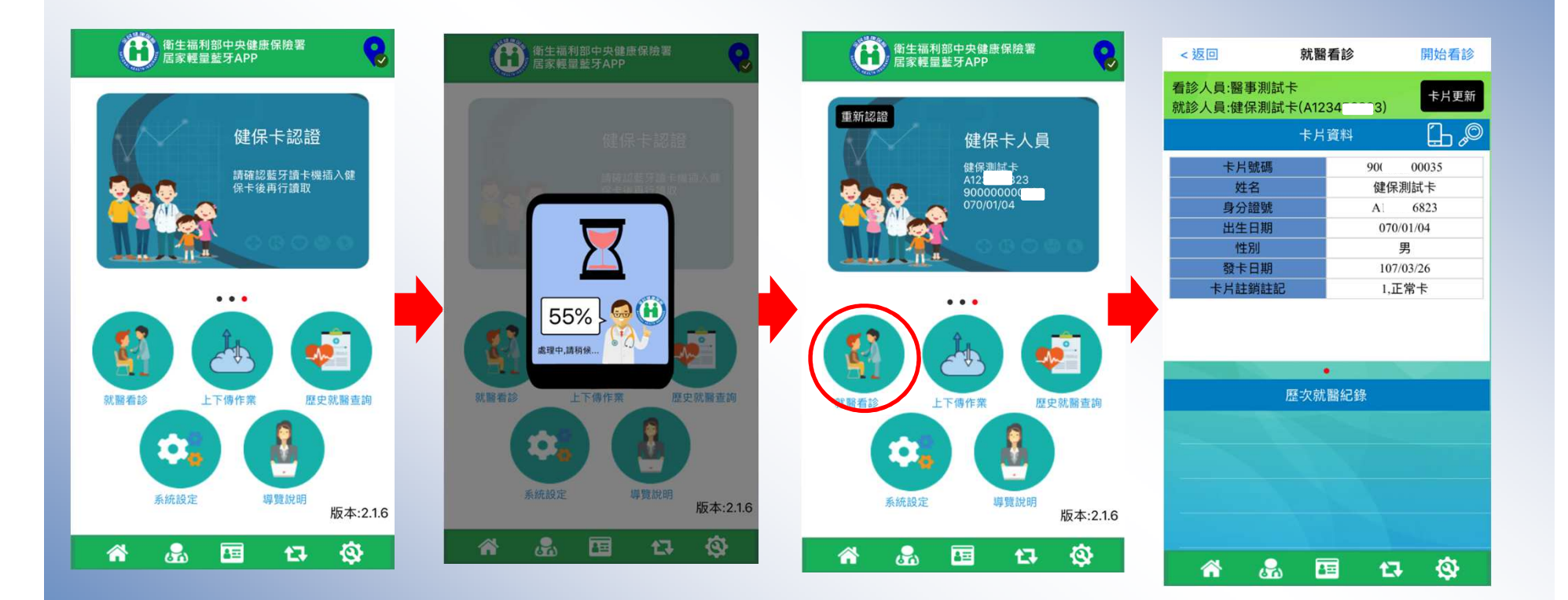

#### 步驟4:讀取卡片資料

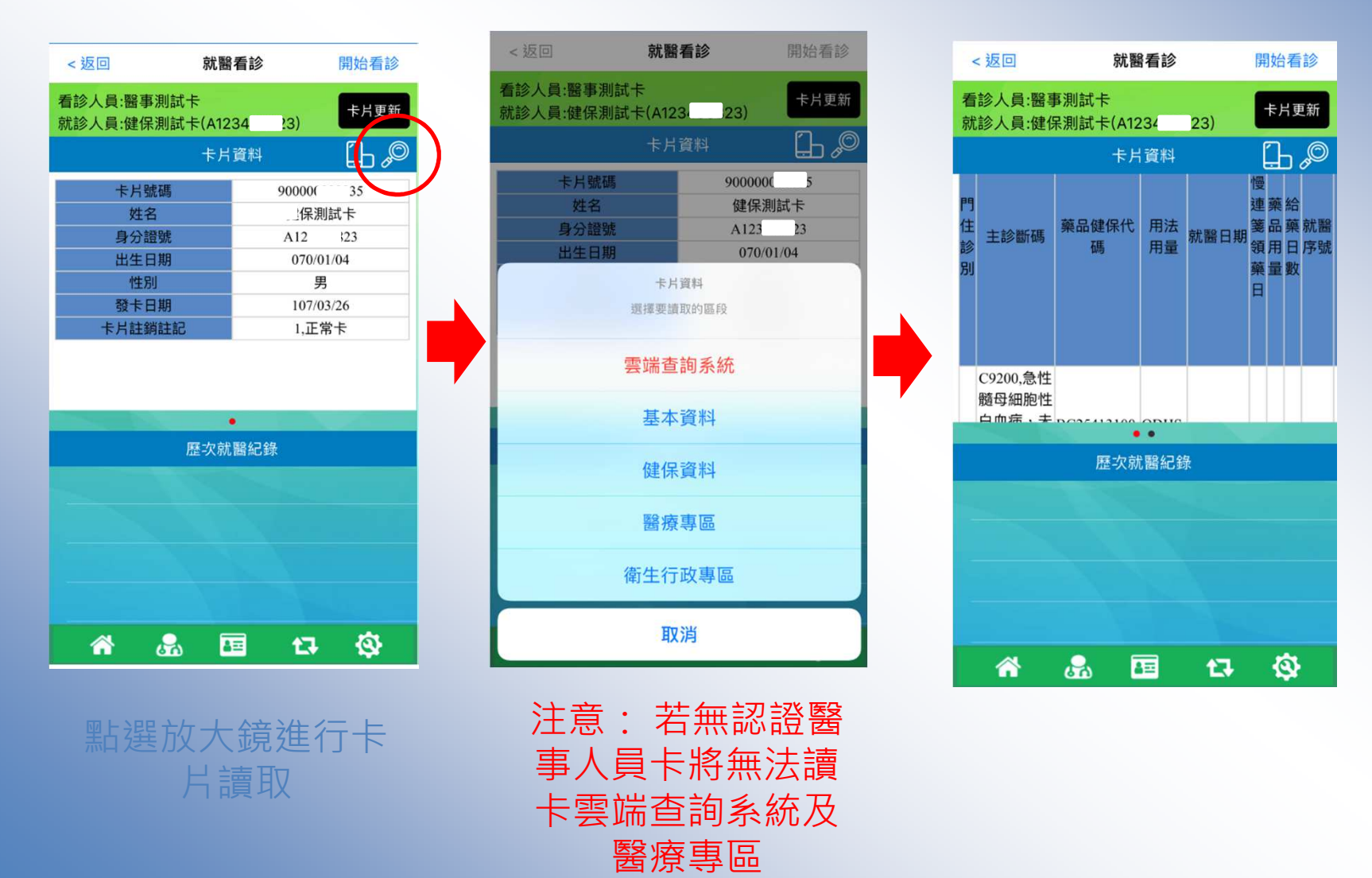

#### 雲端藥歷畫面

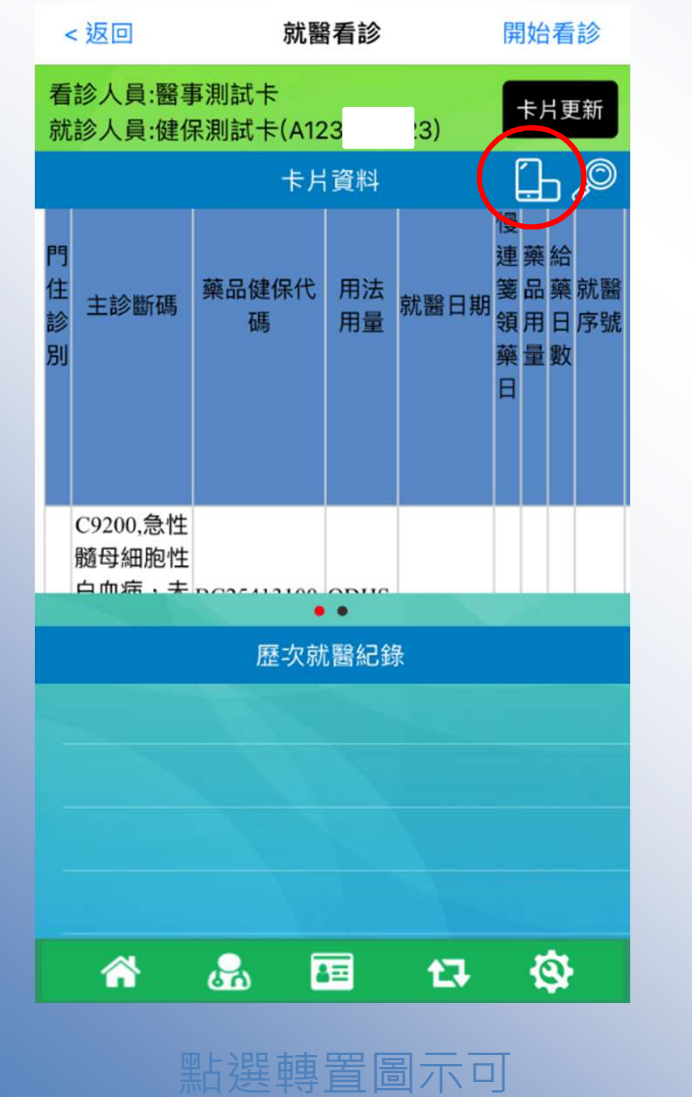

雲端藥歷 用法用 事機構代 方 箋品藥 就醫醫 就醫日期 主診斷碼 藥品健保代碼 領用日序號 量 碼 B BC25413100,活路 QDHS, C9200,急性髓母細胞性白血 1. 利淨OCAS持續性 每日1 藥效膜衣錠 0.4毫 次睡前 20181027 5 56 0003 <sup>13(</sup>高 病,未達到緩解,Acute 14, 門 大 myeloblastic leukemia, not 診

| 1,<br>門<br>診 | B181,慢性病毒性B型肝炎未伴<br>有D 型肝炎病毒,Chronic viral<br>hepatitis B without delta-agent | BC25887100,得喜<br>胃通60毫克緩釋<br>膠囊 | QDHS,<br>每日1<br>次睡前<br>使用 | 20181020 | 4 | 56 000 1 | 1302050014<br>高雄醫學大 | , |
|--------------|-------------------------------------------------------------------------------|---------------------------------|---------------------------|----------|---|----------|---------------------|---|
|--------------|-------------------------------------------------------------------------------|---------------------------------|---------------------------|----------|---|----------|---------------------|---|

| 檢查檢驗紀錄       |          |                |                                          |                                |      |            |            |      |                  |             |  |  |  |
|--------------|----------|----------------|------------------------------------------|--------------------------------|------|------------|------------|------|------------------|-------------|--|--|--|
| 門住診別         | 費用年<br>月 | 就醫<br>科別<br>代碼 | 主診斷碼                                     | 醫令代碼                           | 診療部位 | 執行時<br>間-起 | 執行時<br>間-迄 | 醫令總量 | 醫事機構代<br>碼       | 就醫/檢<br>查日期 |  |  |  |
| 2,<br>住<br>院 | 201806   | 15             | M726,壞死性筋膜<br>炎,Necrotizing<br>fasciitis | 33085B,磁振造<br>影-有造影劑           | K    | 20180208   | 20180208   | 1    | 2030026,<br>雄榮總  | 20180523    |  |  |  |
| 2,<br>住<br>院 | 201806   | 15             | M726,壞死性筋膜<br>炎,Necrotizing<br>fasciitis | 33072B,電腦斷<br>層造影 - 有/<br>無造影劑 | Н    | 20180201   | 20180201   | 1    | 2030026,<br>高雄榮總 | 20180523    |  |  |  |

X)

70

### 步驟5:看診、診斷、處方、 虛擬醫令、免部分負擔

| <返回                  | 就醫看診               | 開始看診       | <返回                | 就醫看診             | 健保資料    | <返[        | □ 就醫看                     | 診     | 健保資料 |
|----------------------|--------------------|------------|--------------------|------------------|---------|------------|---------------------------|-------|------|
| 看診人員:醫事》<br>就診人員:健保》 | 則試卡<br>則試卡(A12343) | 卡片更新       | 看診人員:醫事<br>就診人員:健保 | 測試卡<br>測試卡(A1223 | 3) 看診完成 | 看診人<br>就診人 | .員:醫事測試卡<br>.員:健保測試卡(A123 | 23)   | 看診完成 |
|                      | 卡片資料               |            |                    | 申報資料設定           |         |            | 客觀資料/玛                    | ₽學/檢查 | ß    |
| 卡片號                  | 碼 900000           | 35         | 案件分類               | : A5-安寧原         | 居家療護    |            |                           |       |      |
| 姓名                   | 健保济                | 則試卡        | 科別:                | 02 - 內科          |         |            |                           |       |      |
| 身分證                  | 號 A12.             |            | 給付類別               | : 4 - 普通疾        | 病       |            |                           |       |      |
| 出生日                  | 刑 070/             | 01/04<br>₽ | 計廢將미               | · <u>AU</u> _ Ex | 四滩 (第一  |            | 診體                        | fi    |      |
| 發卡日                  | 期 107/             | 03/26      | <b>水</b> , 雷 采 万 」 | • An - 冶家)       | 加度(第二-八 |            | 虔子                        | -     |      |
| 卡片註銷                 | 註記 1,正             | 常卡         | 調劑方式               | : 0-自行調          | 割       |            | 1905 / .                  | ,     |      |
|                      |                    |            | 就醫序號               | : 一般             |         |            | 虛擬醫                       | 令     | -    |
|                      |                    |            |                    | 主訴               | pO      |            | 特別諒                       | 已載    | D    |
| 1995 - 1997<br>      | •                  |            |                    |                  | ]       |            |                           |       |      |
|                      | 歷次就醫紀錄             |            |                    |                  |         |            |                           |       |      |
|                      |                    |            |                    |                  |         |            |                           |       |      |
|                      |                    |            |                    |                  |         |            |                           |       |      |
|                      |                    |            |                    |                  |         |            |                           |       |      |
|                      |                    |            |                    | 客觀資料/理學/檢        | ē "O    |            | 免部分                       | 負擔    | +    |
|                      |                    | **         |                    |                  |         |            | 看診價                       | 價格    |      |
|                      |                    | \$         | <u> </u>           | <u></u>          | tī 🕸    | 1          | ¥ 🚓 🗷                     | 1 13  | -    |

#### 輸入診斷碼

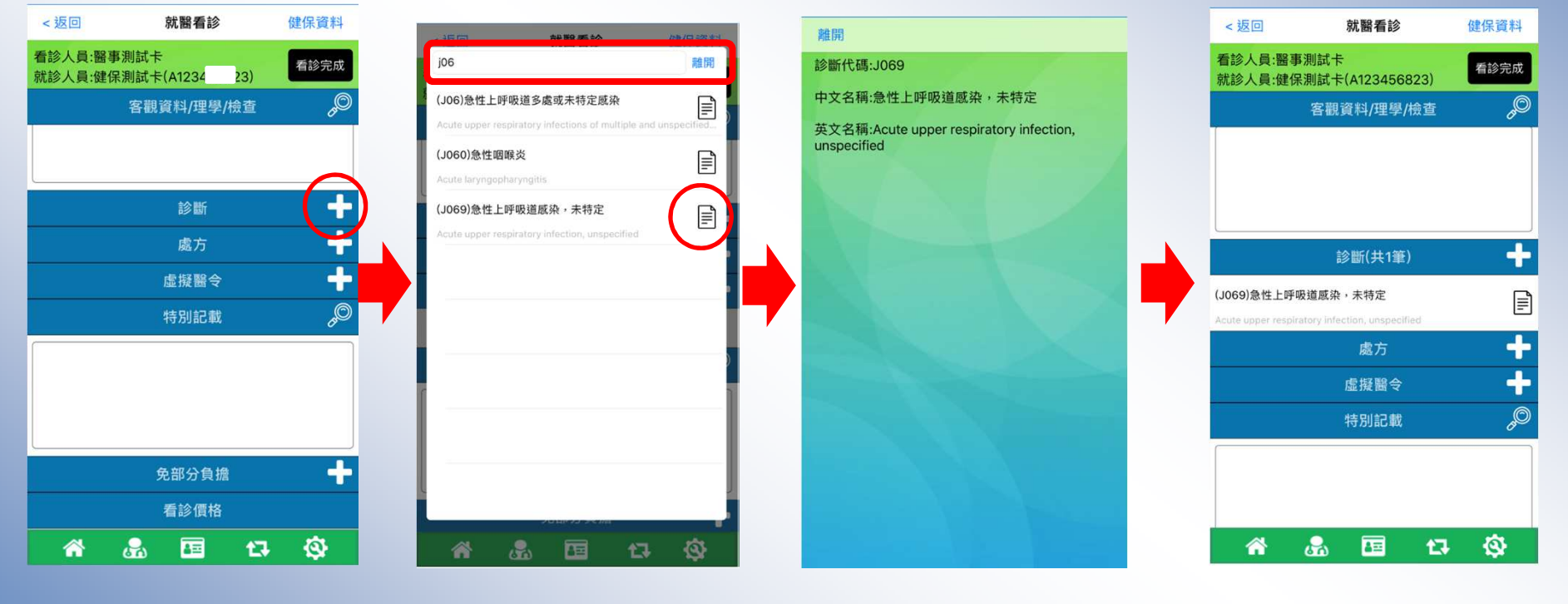

可輸入關鍵字搜尋
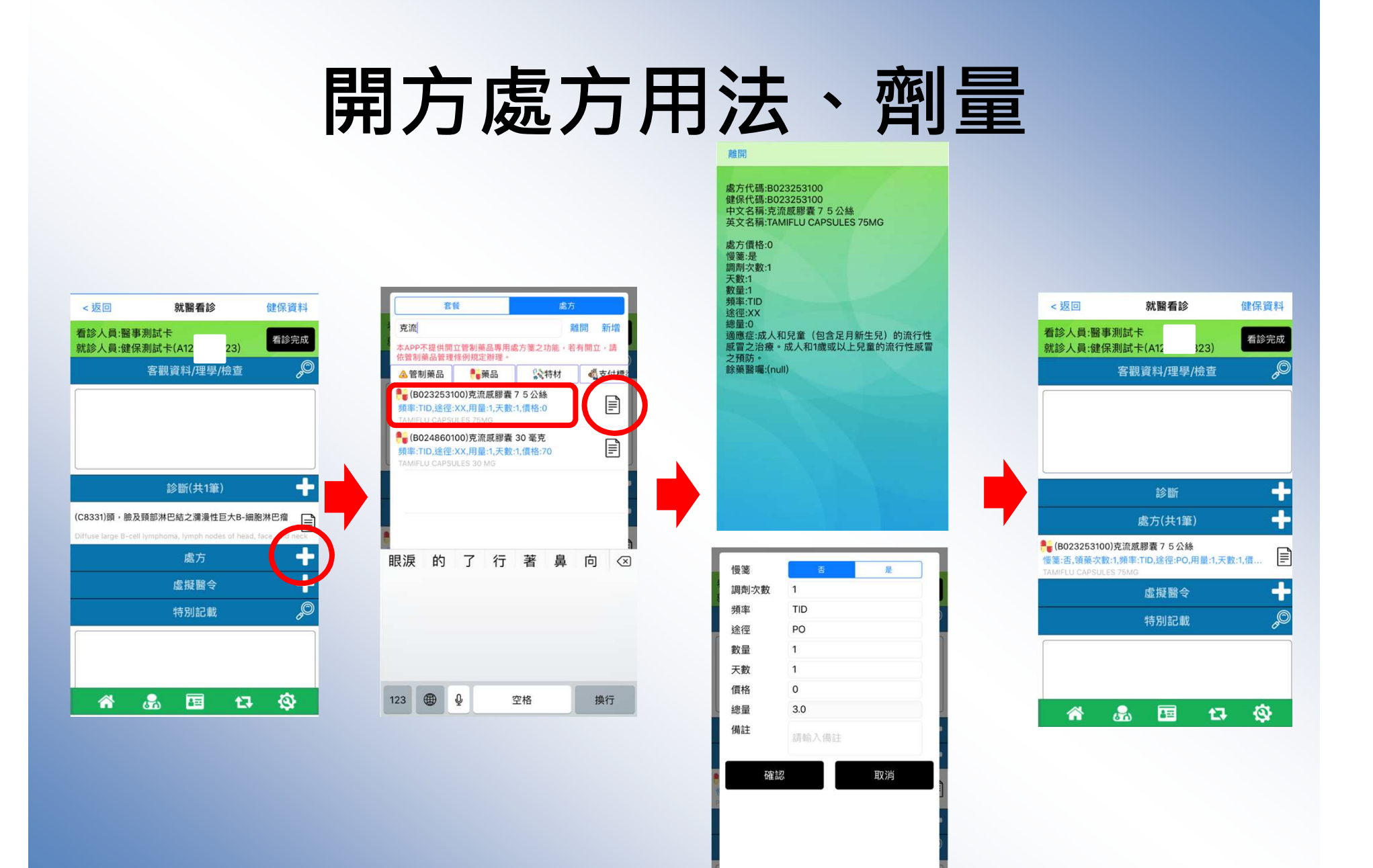

#### 設定處方調劑次數、頻率、途徑...等

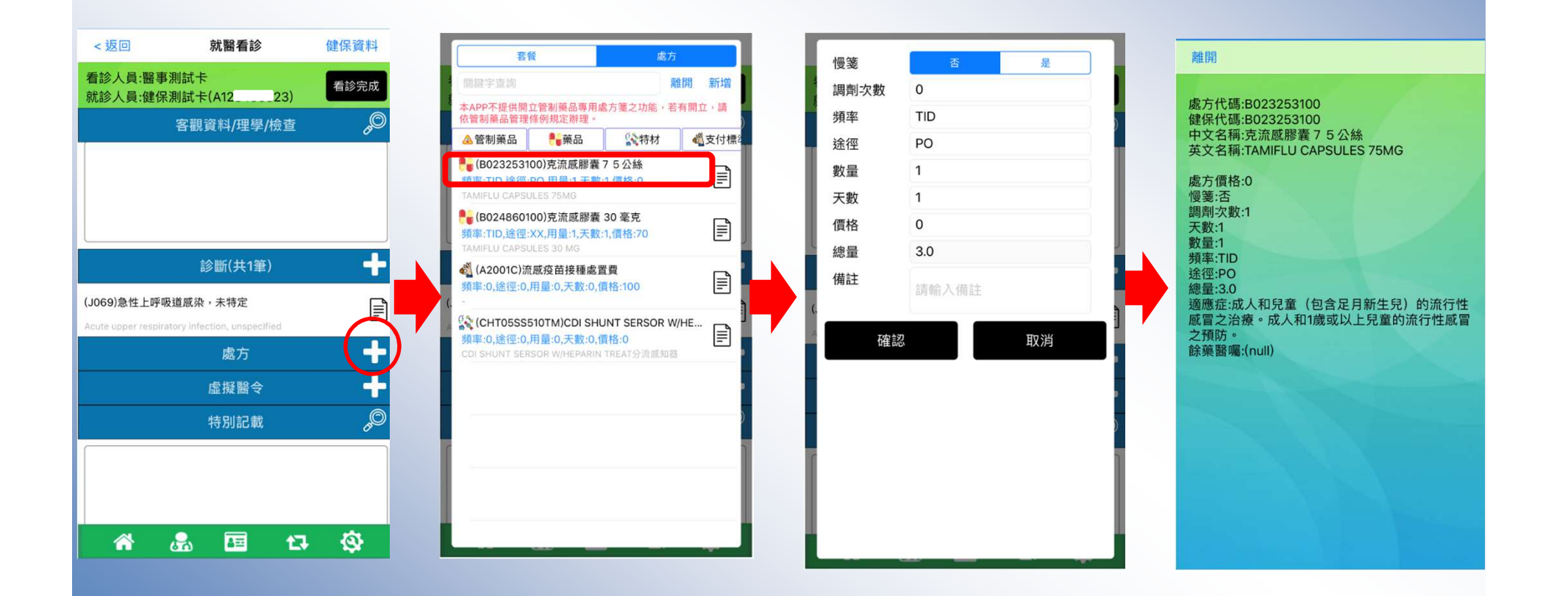

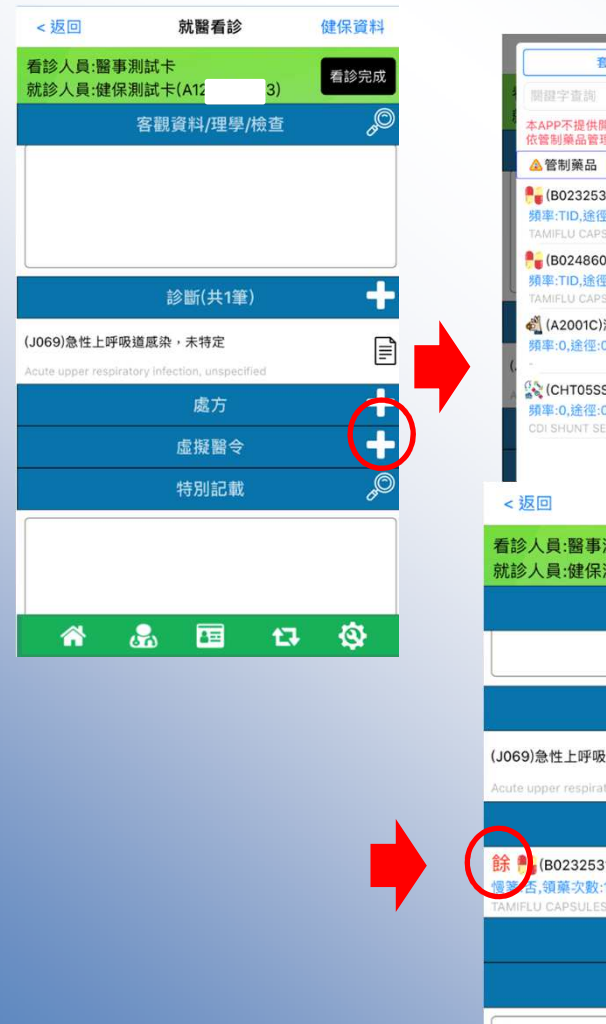

| 養                                                            | lă 👘                                              | 處7                              | 5            |                |
|--------------------------------------------------------------|---------------------------------------------------|---------------------------------|--------------|----------------|
| 關鍵字查詢                                                        |                                                   |                                 | 離開新增         |                |
| 本APP不提供開<br>依管制藥品管理                                          | 立管制藥品專用處<br>條例規定辦理。                               | 方箋之功能,考                         | 皆有開立,請       | )              |
| ▲ 管制藥品                                                       | <b>美</b> 葉品                                       | 会特材                             | <b>委</b> 过付相 | ₹2             |
| (B0232531<br>頻率:TID,途徑:<br>TAMIFLU CAPSI                     | 00)克流感膠囊 7<br>PO,用量:1,天數:1<br>JLES 75MG           | 5公絲<br>,價格:0                    |              |                |
| <b>静。(B0248601)</b><br>頻率:TID,途徑:<br>TAMIFLU CAPSU           | 00)克流感膠囊 3<br>XX,用量:1,天數:1<br>/LES 30 MG          | 80 毫克<br>,價格:70                 |              |                |
| <ul> <li>         ▲ (A2001C)济<br/>頻率:0,途徑:0,     </li> </ul> | 國疫苗接種處置<br>用量:0,天數:0,價                            | 費<br>格:100                      |              |                |
| 《CHT05SS》<br>頻率:0,途徑:0,<br>CDI SHUNT SEF                     | 510TM)CDI SHUI<br>用量:0,天教:0,價<br>ISOR W/HEPARIN T | NT SERSOR V<br>格:0<br>REAT分流感知者 | V/HE         |                |
| 返回                                                           | 就醫看                                               | 診                               | 健保資          | 料              |
| 参人員:健保<br>源                                                  | 割試卡(A1<br>客觀資料/理                                  | <mark>23)</mark><br>學/檢查        | 看診完          | ,<br>。<br>の    |
|                                                              | 診斷(共                                              | 1筆)                             | 8            | t              |
| 69)急性上呼吸到<br>te upper respirato                              | 道威染,未特定<br>ary infection, unsp                    | pecified                        |              |                |
|                                                              | 處方(共                                              | 1筆)                             | 1            | ÷              |
| (B0232531)<br>舌,領藥次數:1<br>IIFLU CAPSULES                     | 00)克流感膠囊<br>頻率:TID,途徑:F<br>75MG                   | 7 5 公絲<br>PO,用量:1,天             | 數:1,價        |                |
|                                                              | 虛擬醫                                               | <del>令</del>                    | i.           | ÷              |
|                                                              | 特別記                                               | 載                               |              | <sub>5</sub> O |
| 4                                                            |                                                   |                                 |              |                |
| <b>ന</b> (                                                   | <b></b>                                           | t]                              | Ŵ            |                |

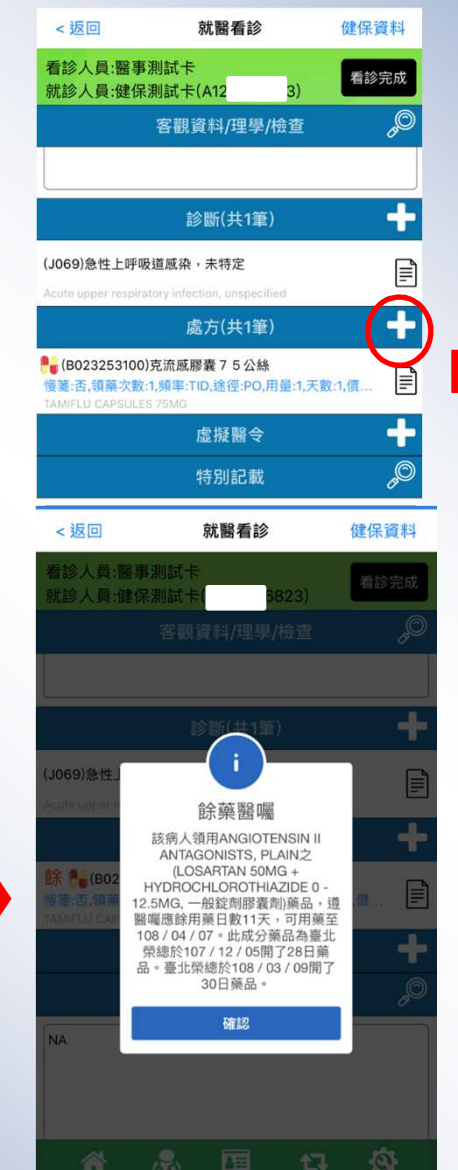

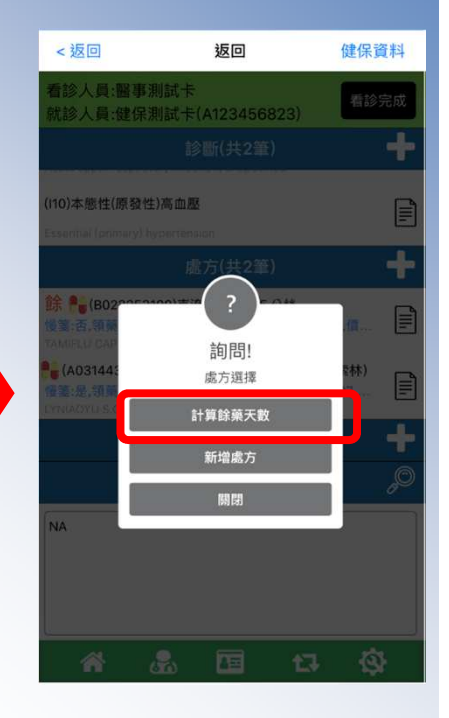

# 虛擬醫令、免部份負擔

| <返回                                              | 就醫看診                                           | 健保資料                                                                                                    |
|--------------------------------------------------|------------------------------------------------|----------------------------------------------------------------------------------------------------|
| 看診人員:醫事》<br>就診人員:健保》                             | 測試卡<br>測試卡(A1233)                              | 看診完成                                                                                                    |
|                                                  | 診斷(共1筆)                                        | +                                                                                                    |
|                                                  | 處方(共1筆)                                        | +                                                                                                    |
| ♣ (B023253100)<br>慢箋:否,領藥次數:<br>TAMIFLU CAPSULES | 克流感膠囊 7 5 公絲<br>1,頻率:TID,途徑:PO,用量:1,<br>; 75MG | 天數:1,價                                                                                                    |
|                                                  | 虛擬醫令                                           | (+)                                                                                                    |
|                                                  | 特別記載                                           | di la constante da la constante da la constante da la constante da la constante da la constante da la constante |
|                                                  |                                                |                                                                                                    |
|                                                  |                                                |                                                                                                    |
|                                                  |                                                |                                                                                                    |
|                                                  | 免部分負擔                                          | +                                                                                                    |
|                                                  | 看診價格                                           |                                                                                                    |
| 門診醫療 0.00<br>費用:                                 | 門診部分負<br>擔費用: 0.00                             |                                                                                                    |
|                                                  |                                                | 1 🚳                                                                                                    |

| 返回                     |                               | 就醫看診                              | 健保資                        | 四 | Contractor of the             |
|------------------------|-------------------------------|-----------------------------------|----------------------------|---|-------------------------------|
| (R00<br>件,<br>系統<br>之藥 | 1)因處方箋道<br>提前回診,且<br>,確定病人表品。 | 貴失或毀損,提<br>且經院所查詢健<br>未領取所稱遺失     | 供切結文<br>保雲端藥歷<br>或毀損處方     |   | 看診人就診人                        |
| (R00<br>務機             | )2)因醫師請(<br>構留存醫師詞            | 叚因素,提前回<br>青假證明資料備                | ]診,醫事服<br>]查。              |   | <mark>鲁</mark> 。(B02<br>慢箋:否, |
| (R00<br>定需             | )3)因病情變1<br>要改藥或調整            | 化提前回診,網<br>隆藥品劑量或換                | ≌醫師專業認<br>■藥者。             |   | TAMIFLU                       |
| (R00<br>性病<br>件或       | )4)其他非屬F<br>連續處方箋拮<br>於病歷中詳約  | R001~R003之排<br>是前領取藥品,<br>田記載原因備查 | 是前回診或慢<br>提供切結文<br>。       |   |                               |
| (R00<br>致無<br>載原       | 95)民眾健保-<br>法查詢健保雪<br>因備查。    | 卡加密或其把健<br>雲端資訊,並於                | ŧ保卡問題<br>☆病歷中記 ↓           |   |                               |
| (R00<br>醫且<br>餘藥       | )6)醫院轉出(<br>符合轉診申華<br>,已向病人術  | 或回轉)病人至<br>服規定,經查詢<br>衛教並於病歷中     | 診所第1次就<br>]雲端系統有<br> 記載原因備 |   | 門診醫療                          |
|                        | 取消                            |                                   | 確認                         |   | 費用:<br>【                      |
|                        | an                            |                                   |                            |   |                               |

| <返回                                                             | 就醫看診                        | 健保資料           |  |
|-----------------------------------------------------------------|-----------------------------|----------------|--|
| 看診人員:醫事測試卡<br>就診人員:健保測試卡(                                       | A123456823)                 | 看診完成           |  |
| 診                                                               | 斷(共1筆)                      | +              |  |
| 處                                                               | 方(共1筆)                      | +              |  |
| (B023253100)克流感膠<br>慢箋:否,領藥次數:1,頻率:TII<br>TAMIFLU CAPSULES 75MG | 囊 7 5 公絲<br>D,途徑:PO,用量:1,天數 | ::1,@ <b>E</b> |  |
| E                                                               | <sup>虚</sup> 擬醫令            | +              |  |
| 4                                                               | 寺別記載                        | ø              |  |
|                                                                 |                             |                |  |
| 免                                                               | 部分負擔                        | (+             |  |
| ł                                                               | 看診價格                        |                |  |
| 門診醫療 0.00 門<br>費用: 擔                                            | 診部分負 0.00<br>費用:            |                |  |
| <b>*</b> 🖧                                                      | 🚛 t3                        | ٩              |  |

| 關鍵字查詢 離開                                                                               |
|----------------------------------------------------------------------------------------|
| (001)重大傷病                                                                              |
| (002)分娩                                                                                |
| (003)合於社會救助法規定之低收入戶之保<br>險對象                                                           |
| (004)榮民、榮民遺眷之家戶代表                                                                      |
| (005)經登記列管結核病患至衛生署公告指<br>定之醫療院所就醫者                                                     |
| (006)勞工保險被保險人因職業傷害或職業<br>病門診者                                                          |
| (007)山地離島地區之就醫                                                                         |
| (008)經離島醫院診所轉診至台灣本島門診<br>及急診就醫者                                                        |
| (009)本局其他規定免部分負擔者,如產檢<br>時,同一主治醫師並同開給一般處方或排程<br>施行檢查、處置免部分負擔者,百歲人瑞免<br>部分負擔,921震災免部分負擔 |
| (801)HMO巡迴醫療                                                                           |
| (802)蘭綠計畫                                                                              |
| n ao na na sh                                                                          |

# 步驟6:處方箋交付

| <返回                                          | 就醫看診                                                 | 健保資料   |
|----------------------------------------------|------------------------------------------------------|--------|
| 看診人員:醫事<br>就診人員:健保                           | 測試卡<br>測試卡(A12                                       | 看診完成   |
|                                              | 診斷(共1筆)                                              | +      |
|                                              | 處方(共1筆)                                              | +      |
| (B023253100)<br>慢箋:否,領藥次數<br>TAMIFLU CAPSULE | <b>)克流感膠囊75公</b> 絲<br>:1,頻率:TID,途徑:PO,用量:1,<br>s75MG | 天數:1,價 |
|                                              | 虛擬醫令(共1筆)                                            | +      |
| (R005)民眾優                                    | ≇保卡加密或其把健保 <b>-</b>                                  | 卡問題致無  |
|                                              | 特別記載                                                 | B      |
|                                              |                                                      |        |
|                                              | 免部分負擔(共1筆)                                           | +      |
| (004)榮民、                                     | 榮民遺眷之家戶代表                                            |        |
|                                              | 🚓 🖽 t                                                | 3 3    |

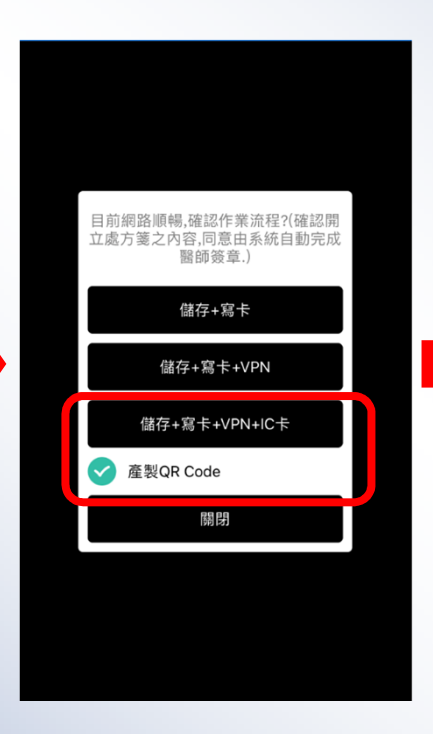

儲存+寫卡:僅寫卡
儲存+寫卡+VPN
儲存+寫卡+VPN+IC卡上傳
(產製QR Code)
儲存:儲存於行動裝置
寫卡:寫入健保卡
VPN:上傳到VPN伺服器
IC卡上傳:24就醫資料上傳

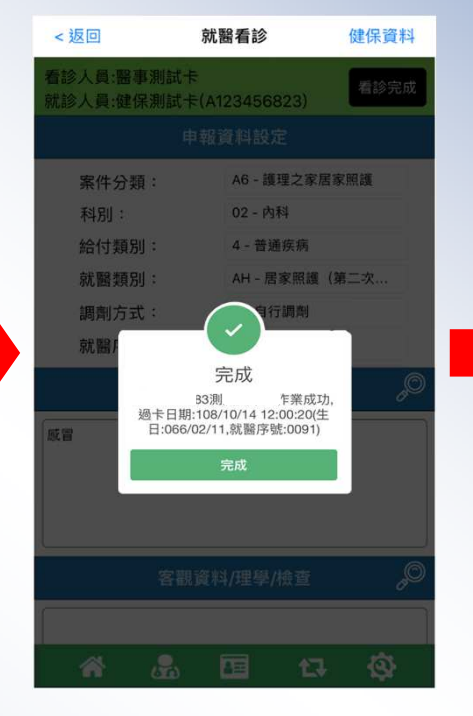

開立院所:7054 《系統測試》 看診日期:108/05/12 21:33:05 姓名:健〇〇〇卡 身分證字號:A12345\*\*\*\*

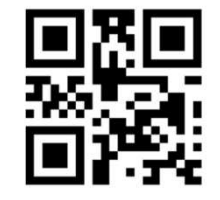

**10805128674016823** 一般處方箋:108/05/12-108/05/15 慢性病連續處方箋:108/05/12~108/08/05

慢箋(2)領藥提醒:108/06/28~108/07/08 慢箋(3)領藥提醒:108/07/25~108/08/05

臺北:胡小姐(02-23486453) 北區:黃小姐(03-4339111#3308) 中區:徐小姐(04-22583988#6877) 南區:林小姐(06-2245678#4514) 高屏:張小姐(07-2315151#2415)

請利用此QR Code處方箋至藥局領藥

關閉

??????

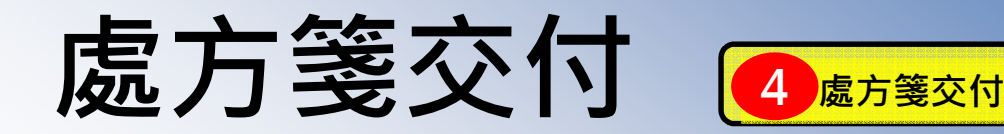

健保卡 VPN 服務站台

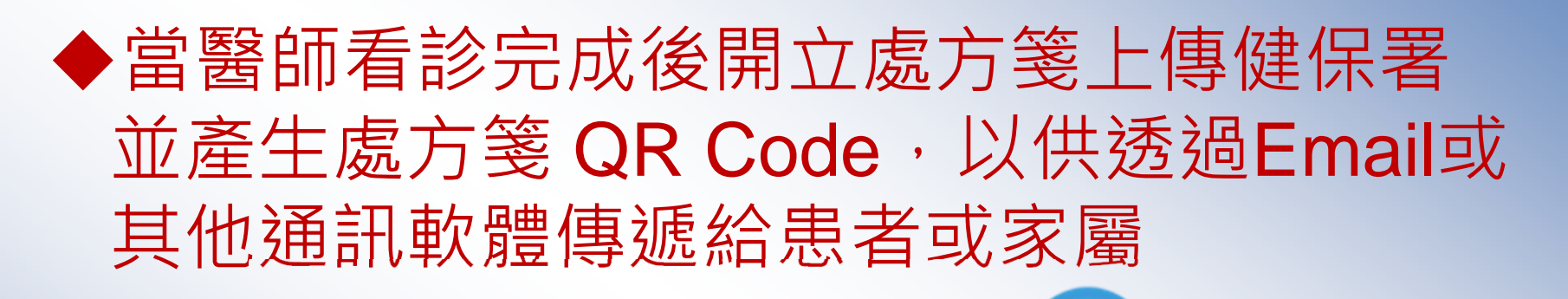

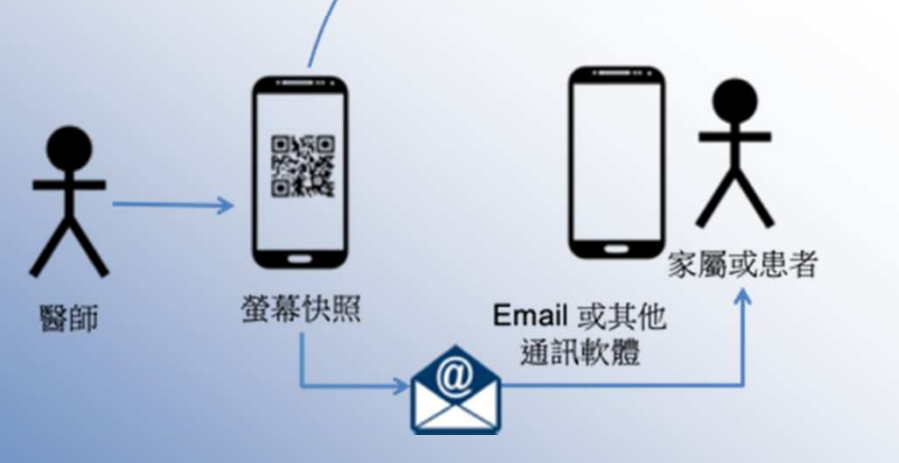

# VPN網路不穩定,使用異常就醫序 號F00B及無醫師卡使用說明

#### 步驟1:於診間認證雲端安全模組及認證醫師卡

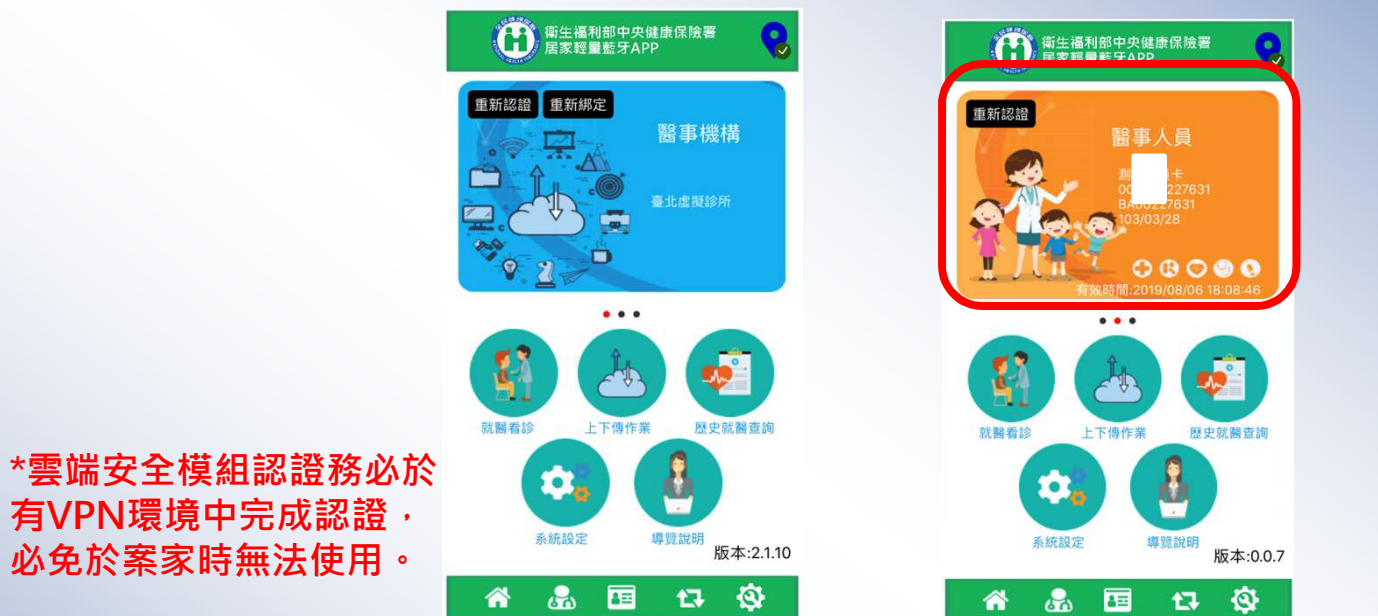

步驟2:於案家中,因VPN網路不穩定,故認證健保卡後,以異常就醫序號 F00B看診,且僅能讀取健保卡基本資料段

< 扳回

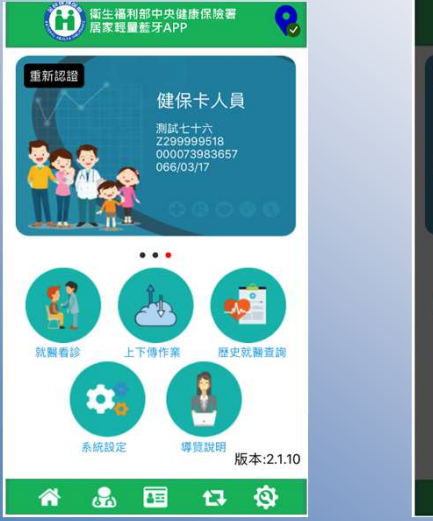

| 新生福利部中央建康保總書     常変理量整写APP     名変理量整写APP     名     名 |
|----------------------------------------------------------------------------------------------------|
| IMERT<br>CAREAC<br>CAREAC                                                                                                    |
|                                                                                                    |

| 卡片資料             |              |  |  |  |
|------------------|--------------|--|--|--|
| 卡片號碼             | 000073983660 |  |  |  |
| 姓名 測試七十九         |              |  |  |  |
| 身分證號 Z299999545  |              |  |  |  |
| 出生日期 066/03/20   |              |  |  |  |
| 性別女              |              |  |  |  |
| 發卡日期 105/03/03   |              |  |  |  |
| 卡片註銷註記           | 1,正常卡        |  |  |  |
|                  |              |  |  |  |
| <b>度度 - 力 古社</b> | 医乳化口 全体      |  |  |  |

就醫看診

開始看診

| <返回                    | 就醫看診            | 健保資料     |  |
|------------------------|-----------------|----------|--|
| 看診人員:測試人員<br>就診人員:測試七十 | 卡<br>九(Z2999999 | 看診完成     |  |
| 申                      | 報資料設定           |          |  |
| 案件分類:                  | A5 - 安寧居家療      | <u>ن</u> |  |
| 特定治療項目:                |                 |          |  |
| 科別:                    | 02 - 內科         |          |  |
| 給付類別:                  | 4 - 普通疾病        |          |  |
| 就醫類別:                  | 01 - 西醫門診       |          |  |
| 調劑方式:                  | 0_白行调制          |          |  |
| 就醫序號:                  | F00B            | j        |  |
|                        |                 |          |  |

|--|

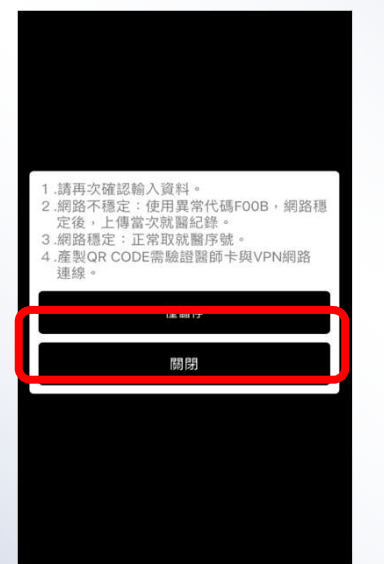

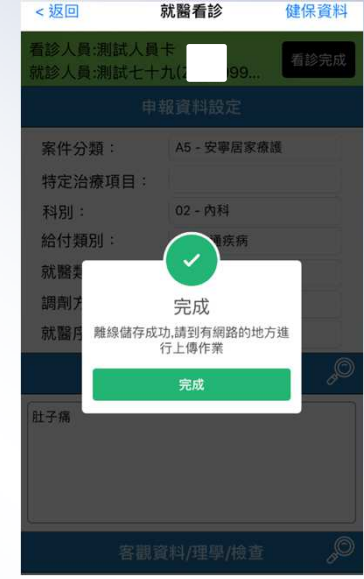

步驟4:俟VPN網路穩定後,於上下傳作業上傳該筆就醫資料(可選擇處方箋 QR CODE)

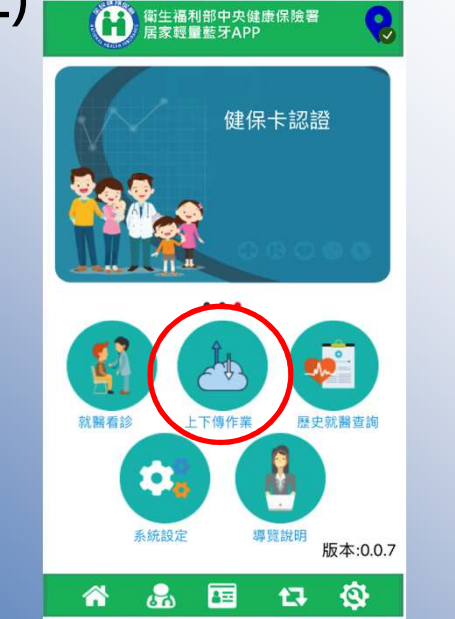

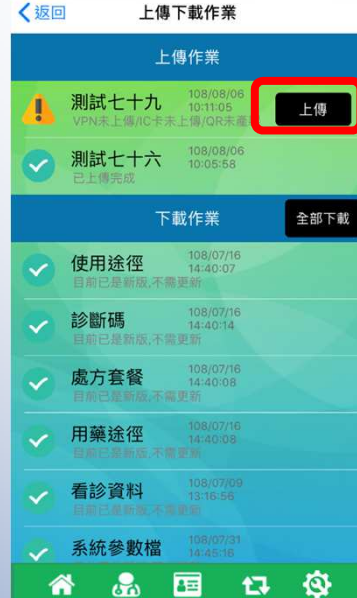

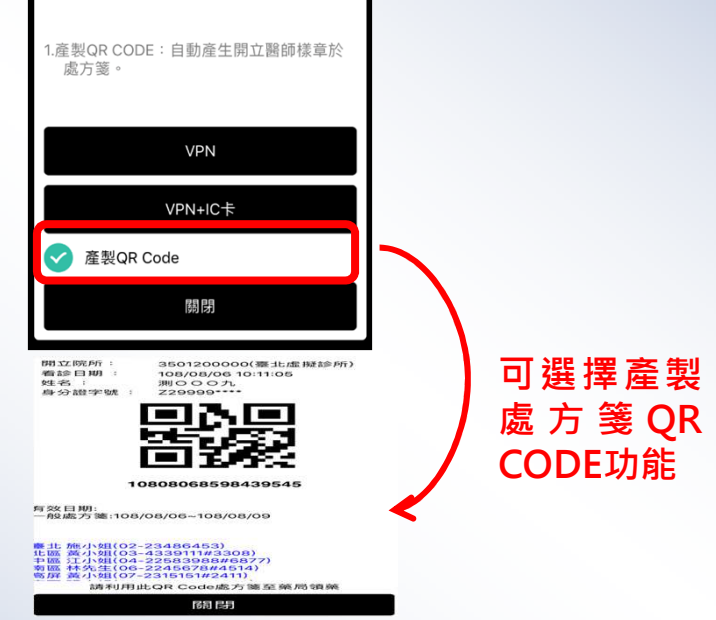

# APP功能說明

# 手機定位-GPS易受建築物影響,故 可至案家前,提前取點位

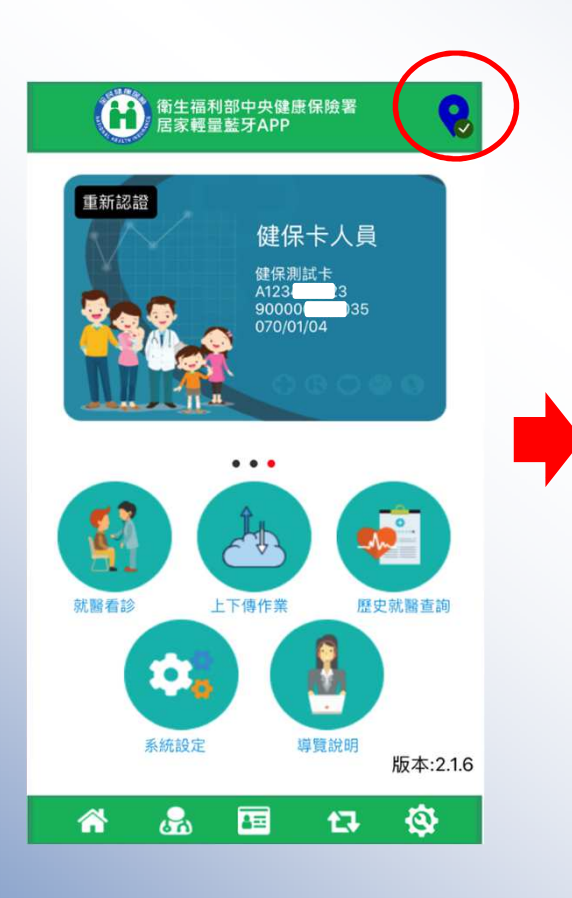

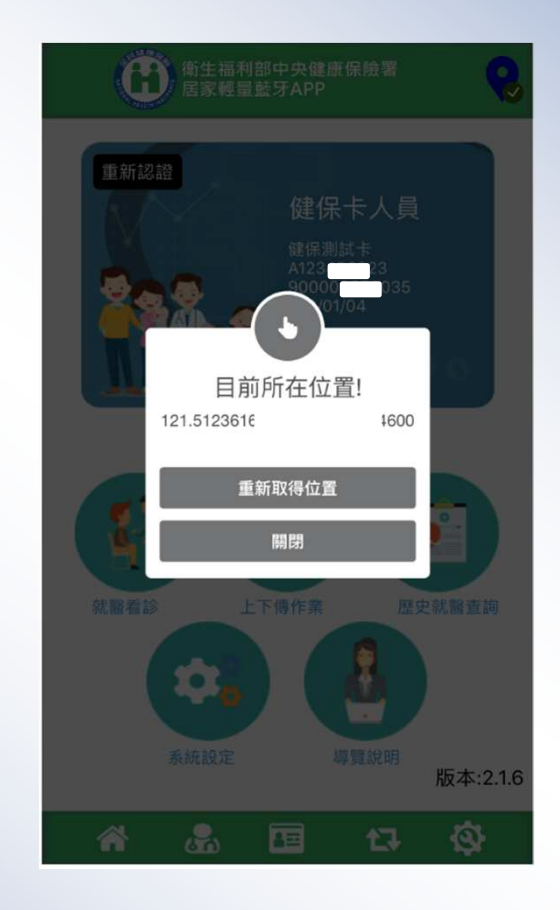

83

# 可刪除已點選之診斷碼、處万

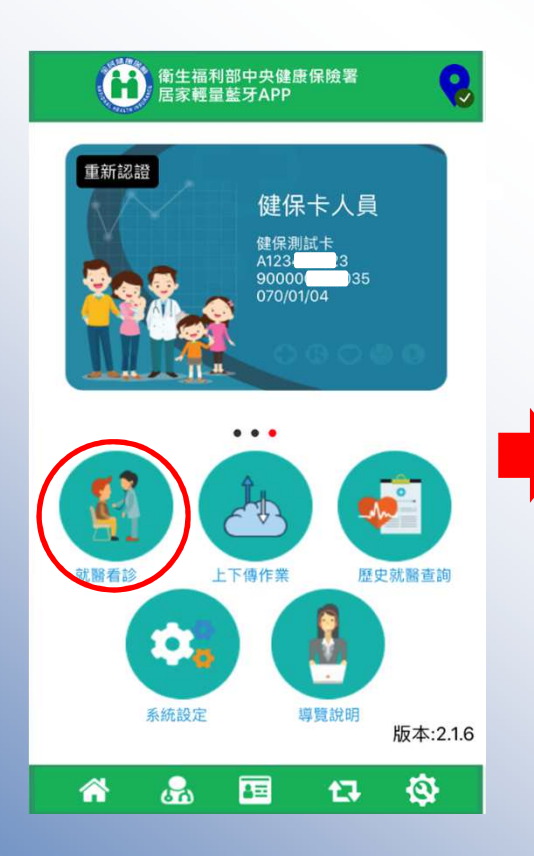

| <返回                               | 就醫看           | 診      | 開始看診   |  |
|-----------------------------------|---------------|--------|--------|--|
| 看診人員:醫事測試卡<br>就診人員:健保測試卡(A1234 3) |               |        |        |  |
|                                   | 卡片資           | 湘      | [L, ₽  |  |
| 卡片號碼                              |               | 900000 | 000035 |  |
| 姓名                                |               | 健保測    | 試卡     |  |
| 身分證號                              | 分證號 A12: 1123 |        |        |  |
| 出生日期 070/01/04                    |               |        | 1/04   |  |
| 性別男                               |               |        |        |  |
| 發卡日期 107/03/26                    |               |        |        |  |
| 卡片註銷註                             | 記             | 1,正常   | 常卡     |  |
| •                                 |               |        |        |  |
| 歷次就醫紀錄                            |               |        |        |  |
|                                   |               |        |        |  |
|                                   |               |        |        |  |

8

17

-03

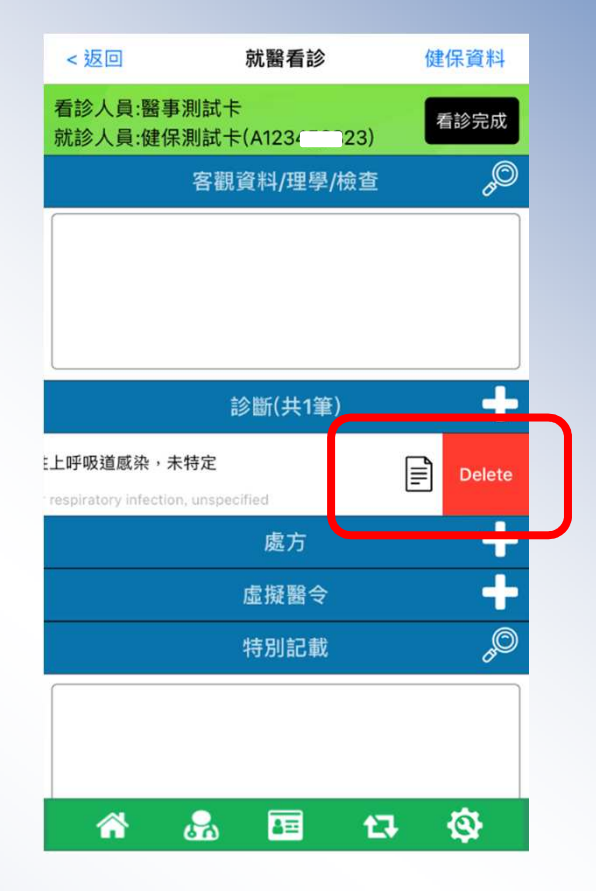

處方、診斷內容刪除: 向左滑出現Delete, 按下即可刪除

**VPN** 

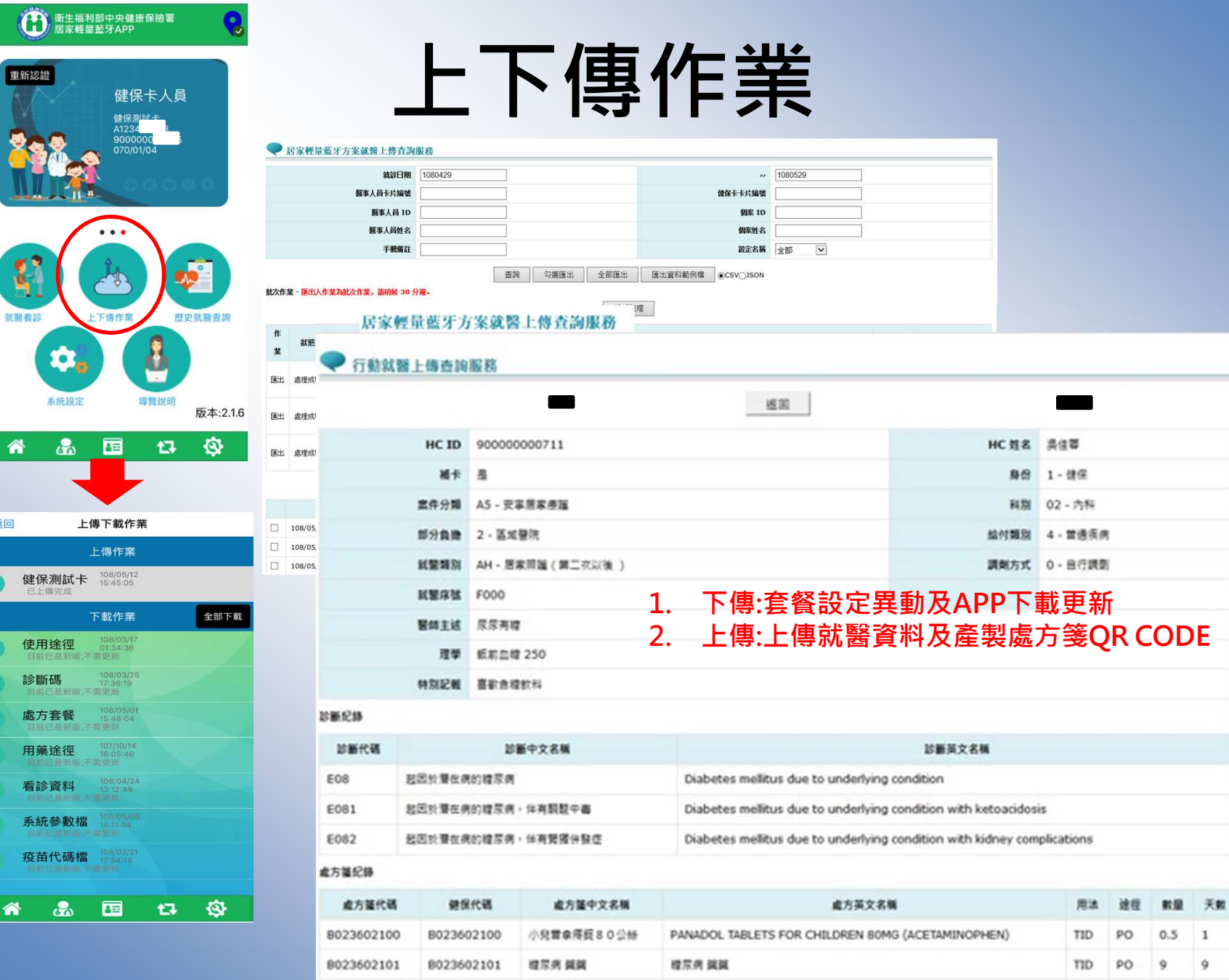

就醫看診 く返回

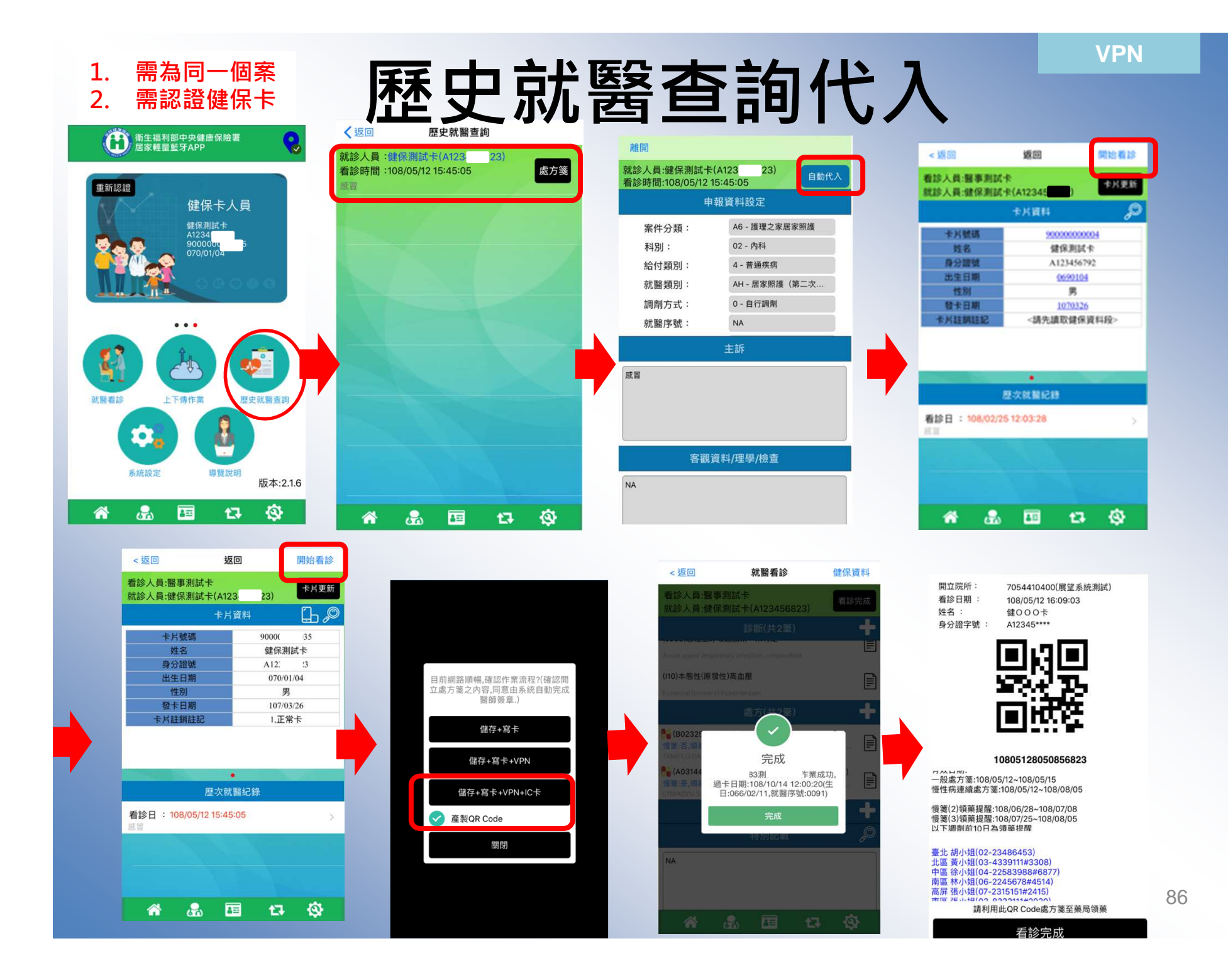

# 系統設定-讀卡機設

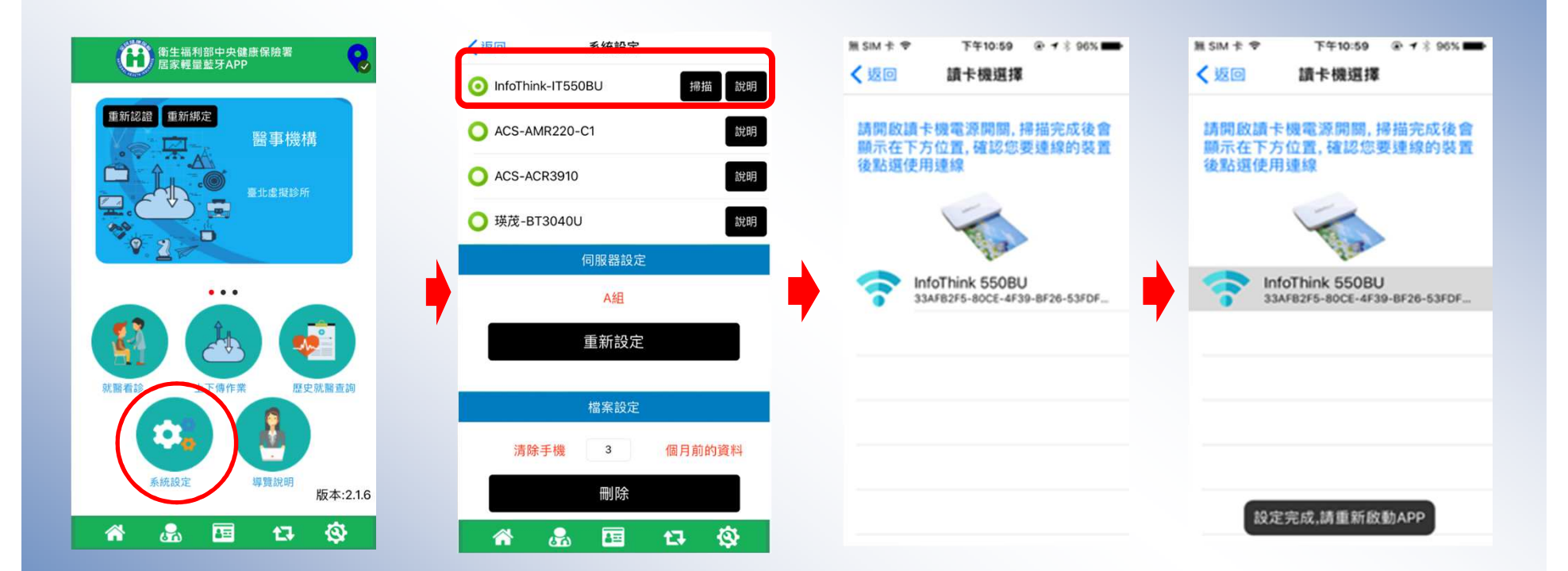

# 系統設定-伺服器設定

|                     |                                                | く返回 系統設定                                             |
|---------------------|------------------------------------------------|------------------------------------------------------|
| 衛生福利部中央健康保險署        | ✓返回 系統設定 ● ● ● ● ● ● ● ● ● ● ● ● ● ● ● ● ● ● ● | 讀卡機設定                                                |
| 居家輕量藍牙APP           | ○ InfoThink-IT550BU                            | <ul> <li>InfoThink-IT550BU</li> <li>漏描 說明</li> </ul> |
| 重新認證 重新綁定 医空中 北條 #基 | O ACS-AMR220-C1 說明                             | 請選擇設定內容 離開                                           |
| ■                   | O ACS-ACR3910 說明                               | A組                                                   |
| 臺北虛擬診所              | ○ 瑛茂-BT3040U 說明                                | B組                                                   |
|                     | 伺服器設定                                          |                                                      |
| •••                 | A組                                             |                                                      |
|                     | 重新設定                                           |                                                      |
| 就醫看診 上下傳作業 歴史就醫查詢   | 檔案設定                                           |                                                      |
|                     | 清除手機 3 個月前的資料                                  |                                                      |
| 系統設定 導覽說明 版本:2.1.6  | 刪除                                             |                                                      |
| 🔺 🚠 🖽 🗗 🍄           | 🕋 🚨 🖽 🗘                                        | 🖀 🔍 🖻 🗗 🕸                                            |

# **系統設定-歷史就醫資料刪除**

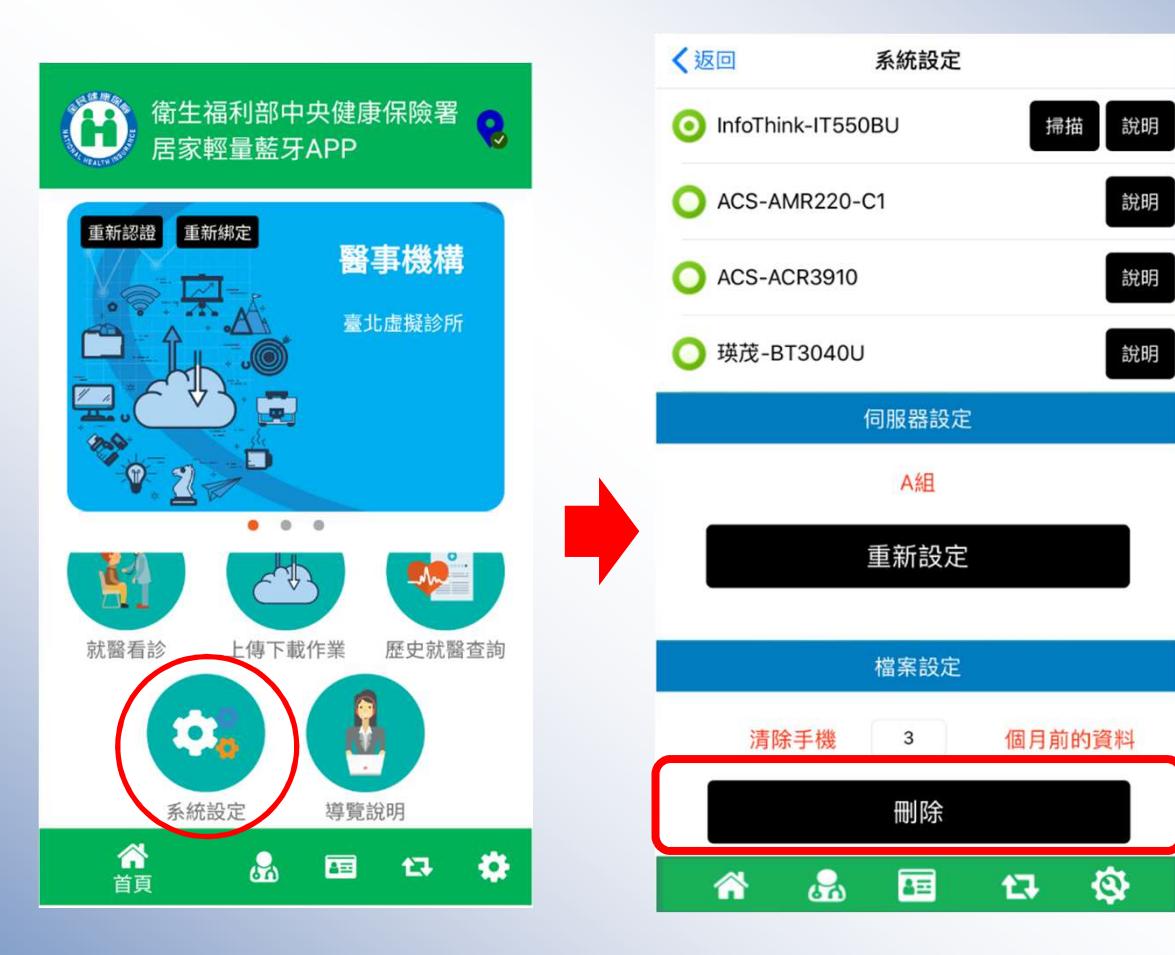

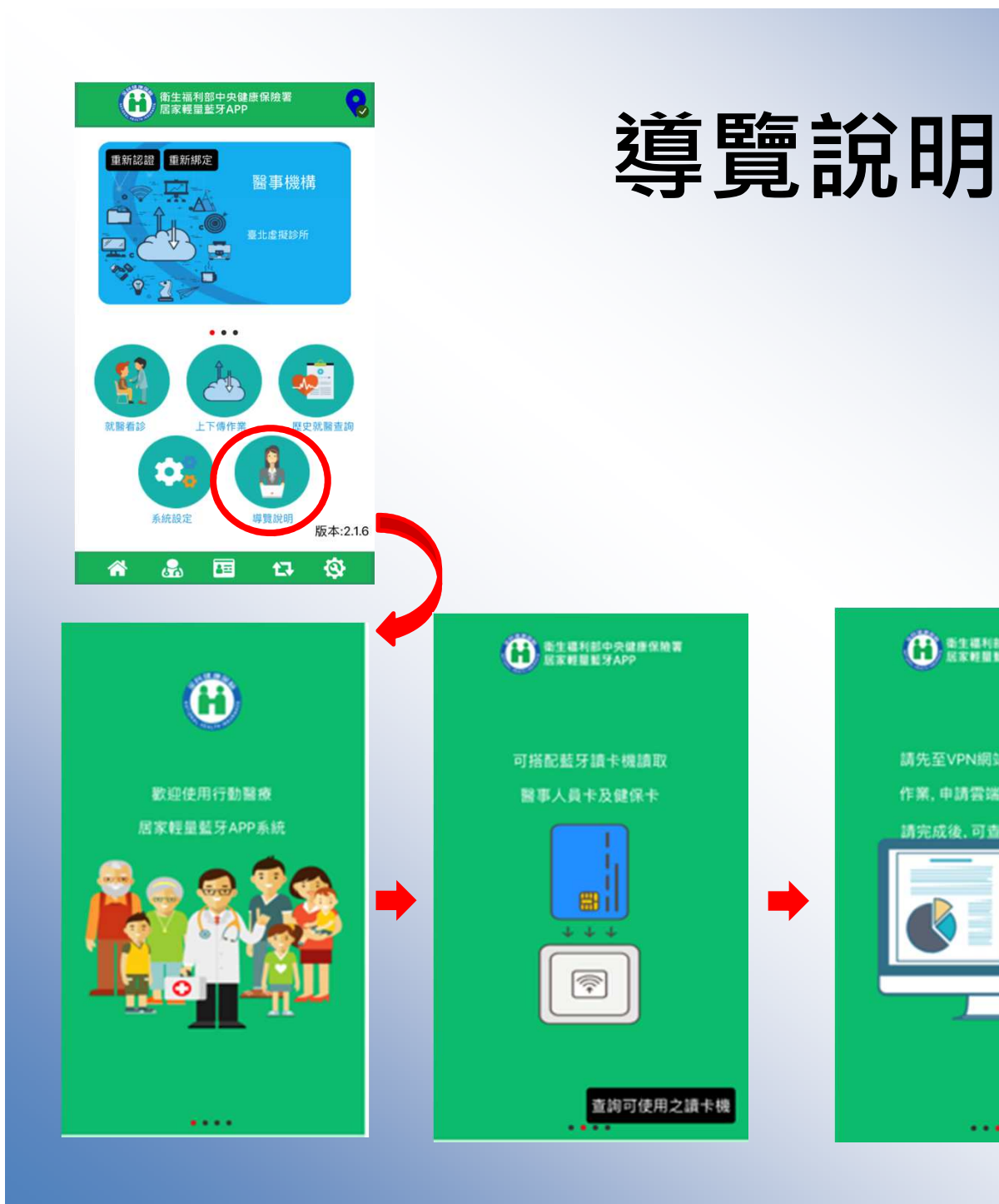

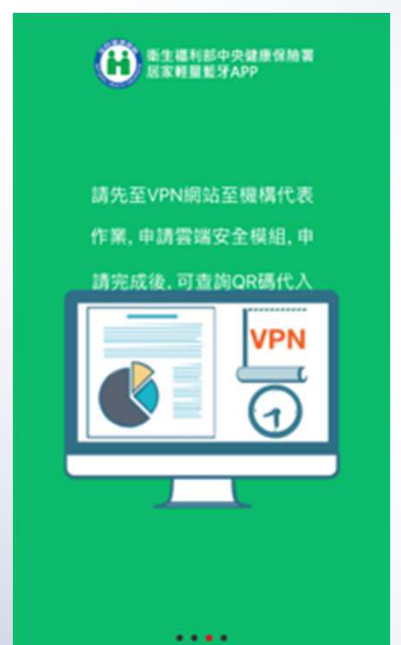

•

世史道利部中央健康保險署
 国家輕量監努APP

QR Code取得後,確認網路 在VPN環境下後進行掃描驗 證雲端安全模組,驗證完成後 將可使用系統

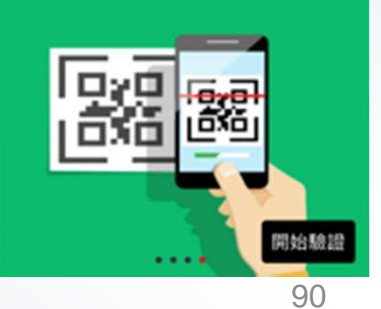

# 居家輕量藍牙方案 調劑作業

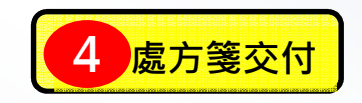

# 居家輕量藍牙方案(調劑)權限申 請及使用者授權作業

 ✓ 已於108年4月8日自動核定醫院、診所及藥局居家輕量藍牙方案(調劑)權限。
 ✓ 若於108年4月8日後,新特約或異動醫事機構代碼之醫事服務機構,則請機 構管理者以 醫事人員卡 或 健保卡 或 自然人憑證 登錄後,至「健保服務申 請」,申請 居家輕量藍牙方案(調劑)

| 2  | 健保服          | 務申請作業      |               | [備官理省以  酱爭八員<br>然人憑證」登錄 | 下」以「健保下 | 门以「 |
|----|--------------|------------|---------------|-------------------------|---------|-----|
|    |              |            | 篩選條件: 全部 ✔    |                         |         |     |
|    | 選項           |            | 業務別:作業權利      | [a]                     | 使用狀態    |     |
|    | $\checkmark$ | [居家醫療照護整合  | 計畫]:全部功能      |                         | 已核可     |     |
|    | $\checkmark$ | [電子轉介平台與出  | 院準備簡表登録]:全部功能 |                         | 已核可     |     |
|    | $\checkmark$ | [電子轉介平台_長] | 黑中心]:全部功能     |                         | 已核可     |     |
|    | $\checkmark$ | [八仙閃燃定期回報  | 作業]:全部功能      |                         | 已核可     |     |
|    | $\checkmark$ | [居家輕量藍牙方案  | (設定)]:全部功能    |                         | 已核可     |     |
| 3. | $\checkmark$ | [居家輕量藍牙方案  | (院所)]:全部功能 藥尼 | 局僅需選取調劑功能               | 已核可     |     |
|    | $\checkmark$ | [居家輕量藍牙方案  | (調劑)]:全部功能    |                         | 已核可     |     |
|    | $\checkmark$ | [居家照護(一般居家 | 家/安寧居家)]:全部功能 |                         | 已核可     |     |
|    | $\checkmark$ | [中醫護理人員跟診  | 時段維護]:全部功能    |                         | 已核可     |     |
|    | $\checkmark$ | [DBS個案特材追蹤 | 管理系統]:全部功能    |                         | 已核可     |     |

|    | 使              | 用者   | 授權管理-範例                            |
|----|----------------|------|------------------------------------|
| 2  | 2              |      | 1. 機構管理者以「醫事人員卡」或「健保卡」或「           |
|    | ● 使用者授權管理      | 2    | 自然人憑證」登錄                           |
|    | 查詢條件:現行機構使用者 🗸 |      | 9) V                               |
|    | 授權             | 業務代號 | 業務別                                |
| 4. | $\checkmark$   | QPA  | <sub>居家輕量藍牙方案(設定)</sub> 藥局僅需選取調劑功能 |
|    | $\checkmark$   | QPC  | 居家輕量藍牙方案(調劑)                       |
|    | $\checkmark$   | QPB  | 居家輕量藍牙方案(院所)                       |
|    |                | QN2  | 中醫護理人員跟診時段維護                       |
|    |                | QB3  | 居家照護(一般居家/安寧居家)                    |
|    |                | QBD  | DBS個案特材追蹤管理系統                      |
|    |                | QB4  | 重大傷病                               |
|    |                | QB6  | 精神病社區復健                            |
|    |                | QB9  | 牙周病統合照護登錄                          |
|    |                | QB8  | 成人健檢作業                             |

# 藥局VPN功能表-(藥局交付調劑)

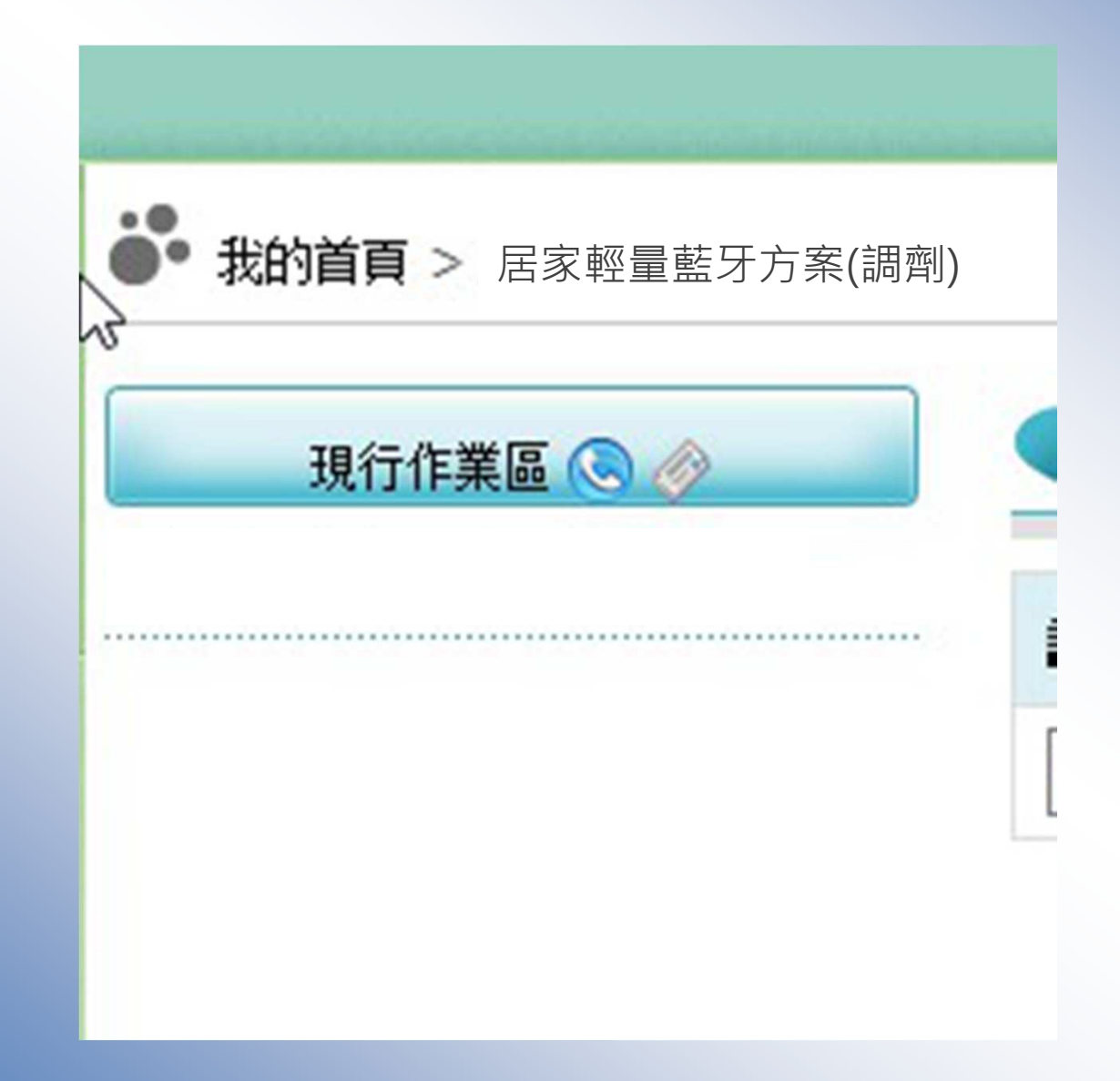

處方調劑及異常處理

◆ 患者或家屬出示醫師看診完成後提供之處方連結圖檔, 特約藥局於健保資訊 網VPN服務系統中開啟居家輕量藍牙方案處方箋調劑作業,掃描患者或家屬出 示的QR-Code並置入患者健保卡,調出處方箋進行調劑,並自網頁產生pdf格 式處方箋,完成列印存查作業。

上午9:00及例假日

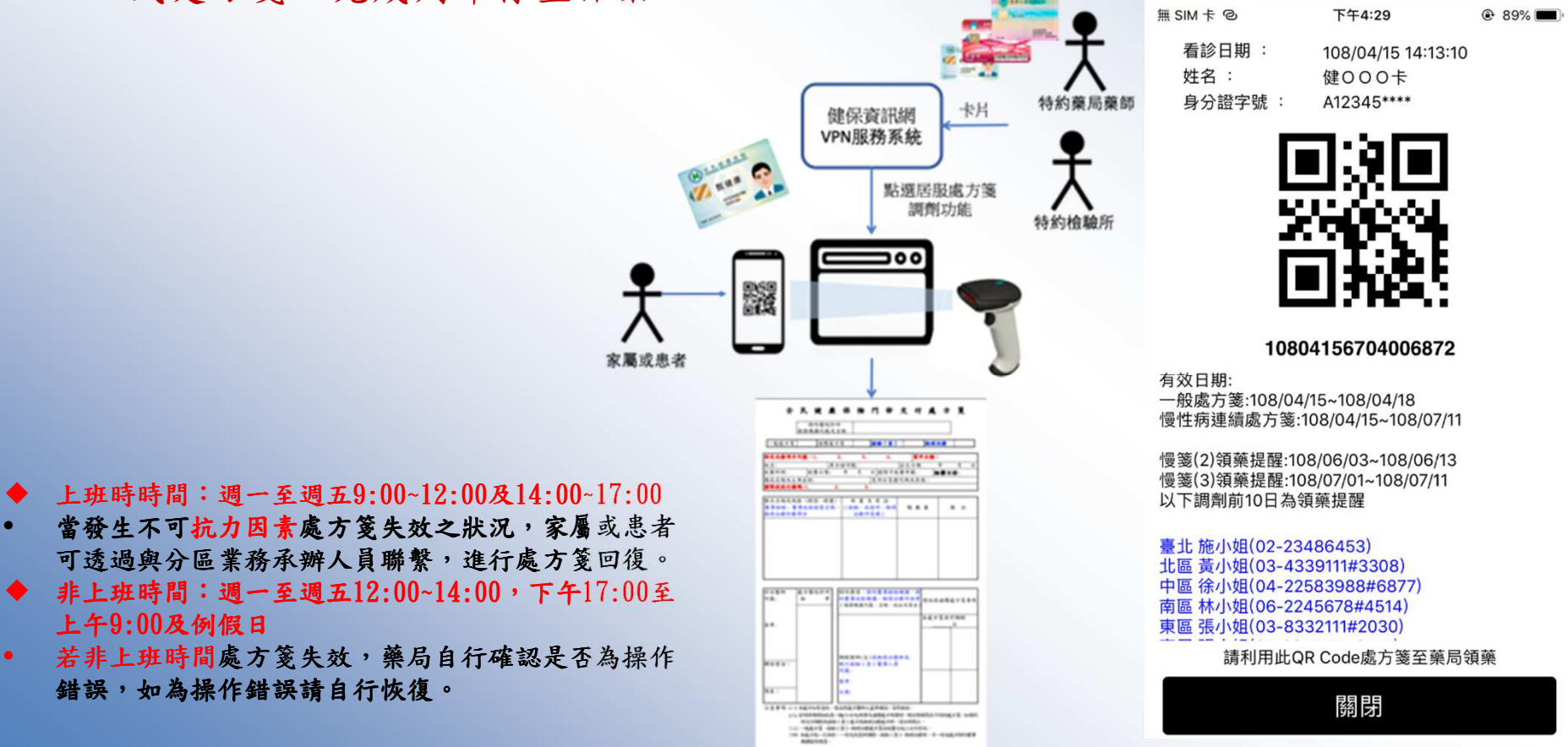

處方箋QR-Code

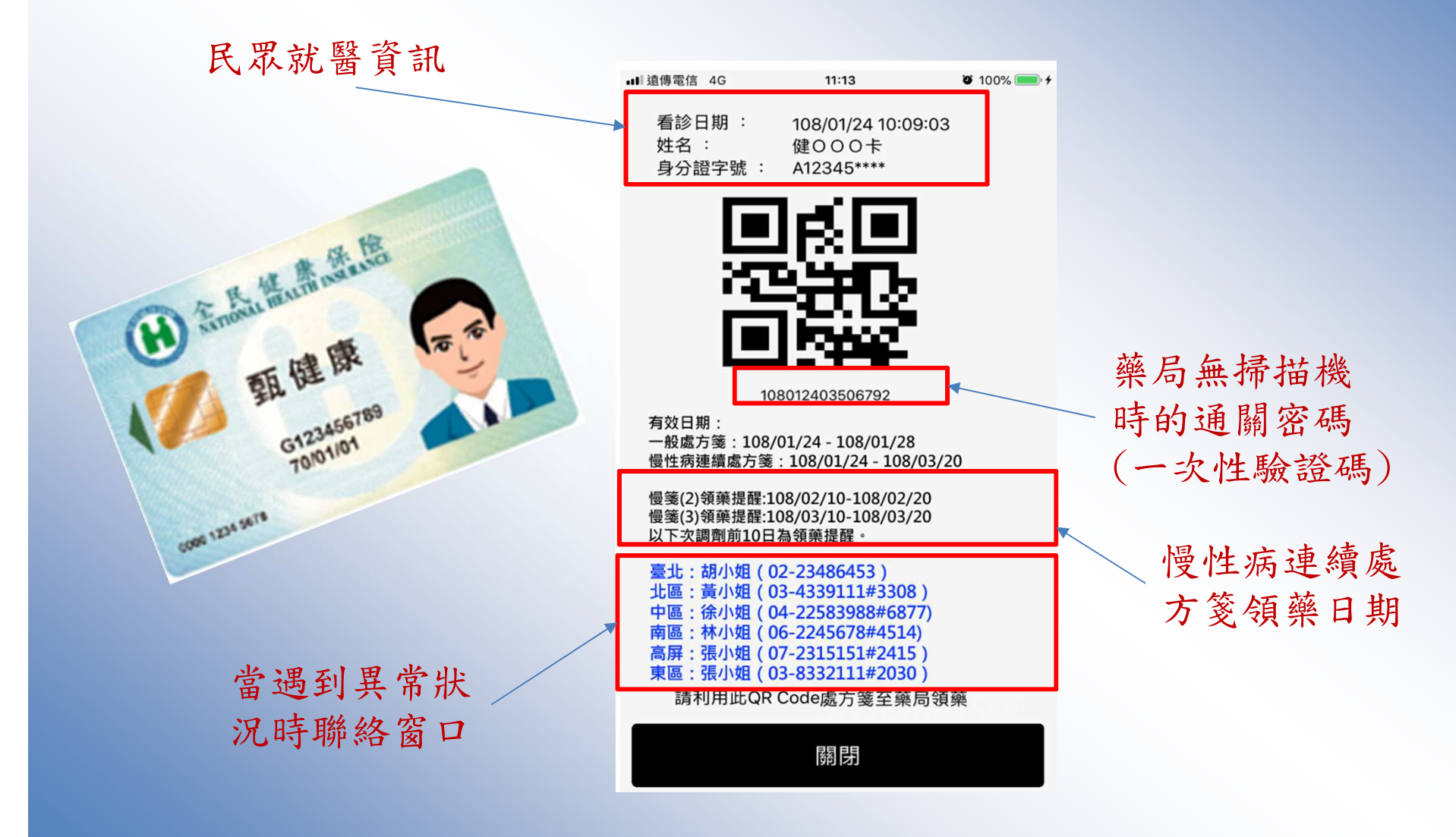

# 藥局端調劑處方箋調閱畫面

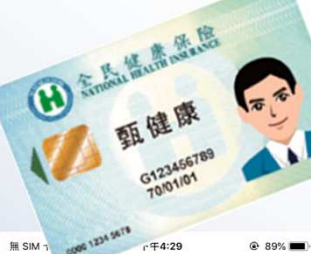

· 我的首頁 >

( )>

看診L.vr: 108/04/15 14:13:10 姓名: 健000卡 身分證字號: A12345\*\*\*\*

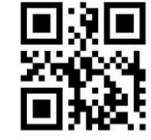

10804156704006872

有效日期: 一般處方箋:108/04/15~108/04/18 慢性病連續處方箋:108/04/15~108/07/11

慢箋(2)領藥提醒:108/06/03~108/06/13 慢箋(3)領藥提醒:108/07/01~108/07/11 以下調劑前10日為領藥提醒

臺北 施小姐(02-23486453) 北區 黃小姐(03-4339111#3308)

中區 徐小姐(04-22583988#6877)

南區林小姐(06-2245678#4514) 東區張小姐(03-8332111#2030)

請利用此QR Code處方箋至藥局領藥

關閉

|       | 現行作                 | <b>黨區 ③ ◇</b><br>案處方箋調劑作業 | 居家輕量藍牙     諸婦描處方箋 QR Co     1080415670400683 | F方案處方箋調<br>de<br>72 | 創作業 |     | 確認   |              |                      |             |      |
|-------|---------------------|---------------------------|----------------------------------------------|---------------------|-----|-----|------|--------------|----------------------|-------------|------|
|       |                     |                           | 姓名 測訂                                        |                     |     |     |      | 身分證編         | 3 Z1 3               |             |      |
|       |                     | ے<br>بین کرنے             | 至日期 000/02/11<br>≤新研舞 35( 00                 |                     |     |     |      |              | · 108/07/08          |             |      |
|       |                     | dia 19477                 |                                              |                     |     |     |      | 6239(1767) H | 0220020000           |             |      |
| 種類    | 項目                  | 領藥提醒 - 起                  | <b>領藥提醒</b> - 迄                              | 有效迄日                | 贵   | 狀態  | 洞如機構 | 調動時間         |                      |             | 調動次數 |
| 一般    | 1                   | 1 <b>1</b> 0              | -                                            | 108/07/11           | 7   | 未受理 |      |              | 明細                   | 祖劉令母        |      |
| 慢箋    | 2                   | 108/07/08                 | 108/07/11                                    | 108/09/02           | 28  | 未受理 |      |              | 明細                   | NSF570/50   | 1    |
| 慢窦    | 3                   | 108/07/26                 | 108/08/05                                    | 108/09/02           | 28  | 未受理 |      |              | 明細                   |             | 2    |
| 慢窦    | 4                   | 108/08/23                 | 108/09/02                                    | 108/09/02           | 28  | 未受理 |      |              | 明細                   |             | 3    |
|       |                     |                           |                                              |                     |     | 返回  |      |              |                      |             |      |
|       |                     |                           |                                              | 異常處理說明              |     |     |      |              |                      | 分區聯絡電話      |      |
| 上班時時間 | 間:週一至週五9:1          | 00~12:00及14:00~17:00      |                                              |                     |     |     |      |              | 臺北:施小姐(02-234        | 86453)      |      |
| 富發生不同 | 可抗力因素處方箋的           | <b>天效乙狀況,家屬或愚者可透過與</b>    | 分區業務承辦人員聯繫,進行處方語                             | 蓖回復∘                |     |     |      |              | <b>比區:黃小姐(03-433</b> | 9111#3308)  |      |
| 非上班時  | 間: 週—至週 <b>五</b> 12 | :00~14:00,下午17:00至上午9     | 9:00及例假日                                     |                     |     |     |      |              | 中區:江先生(04-225        | 83988#6877) |      |
| 若非上班  |                     | 藥局自行確認是否為操作錯誤,如           | 為操作錯誤請自行恢復。                                  |                     |     |     |      |              | tr:                  |             |      |

南區:林先生(06-2245678#4514)

高屏:黃小姐(07-2315151#2411)

東區:張小姐(03-8332111#2030)

98

|              |                           | 推名 测试四十二           |       |    |     |      |       | 身份證明後 219         | 9999383                    |      |       |
|--------------|---------------------------|--------------------|-------|----|-----|------|-------|-------------------|----------------------------|------|-------|
|              | 33                        | EM 066/02/11       |       |    |     |      |       | <b>305</b> 69 108 | /07/08                     |      |       |
|              | 医龈炎                       | STO1200000         |       |    |     |      | 1     | 醫療院新聞話 022        | 3825030                    |      |       |
| 翻唱           | 線線・2                      | 瀬間·立               | 截組    | 费  | 截整  | RINK | RINKI |                   |                            | RICH |       |
| į 1          | 23                        | - 108/             | 07/11 | 7  | 親羅  |      |       | <b>5</b> 2        | 221000                     |      | 机公口人  |
| L 2          | 108/07/08                 | 108/07/11 108/     | 19/02 | 28 | 未受理 |      |       | 鸭                 | 用用元化                       | 1    | 一般於日子 |
| į 3          | 108/07/26                 | 108/08/05 108/     | 09/02 | 28 | 親握  |      |       | 現線                |                            | 2    |       |
| 4            | 108/08/23                 | 108/09/02 108/     | 19/02 | 28 | 未受理 |      |       | 製鋼                |                            | 3    |       |
|              |                           |                    |       |    | 透回  |      |       |                   |                            |      |       |
|              |                           | 東北                 | 國網    |    |     |      |       |                   | 分言尋知                       | 識    |       |
| J的时候: 是一至直五5 | 至9:00~12:00股14:00~17:00   |                    |       |    |     |      |       | 臺北協州              | 檀(02-23486453)             |      |       |
| ,生不可我刀齿素富万能  | 5歳失过之数光,享受武息者问道这样分        | 這軍拐來發人自聯繫,進行這方處出議。 |       |    |     |      |       | 北區:黃小             | 僧(03-4339111=3308)         |      |       |
| /短期: 唐一至西三   | 512:00~14:00,下午17:00至上午9: | 00及例照日             |       |    |     |      |       | 中国过来              | ±(04-22583988≠6877)        |      |       |
| 上班時間還方葉失效。   | 1、重用自行输出是否为操作推获。加持        | 操作諸貨額自行依領。         |       |    |     |      |       | 育區:林夫             | <u>‡(</u> 06-2245678#4514) |      |       |
|              |                           |                    |       |    |     |      |       | 高屏:黃小             | ₩(07-2315151#2411)         |      |       |
|              |                           |                    |       |    |     |      |       | 東區:張小             | @(03-8332111≢2030)         |      |       |

| 特                                                 | 約醫院診所服務機構代裝及名稱 | 臺北處                     |           |            |                     |                       | 減回   |    |    |
|---------------------------------------------------|----------------|-------------------------|-----------|------------|---------------------|-----------------------|------|----|----|
|                                                   | 姓名             | 測詞                      | 身分證字號     | Z199999383 |                     |                       | 33   |    |    |
|                                                   | 出生日期           | 066/02/11               | 就醫科別      | 02         |                     |                       |      |    |    |
|                                                   | 就醫日期           | 1080708                 | 催保卡就醫序號   | 0081       |                     |                       | 32.  |    |    |
|                                                   | 給藥日份           | 7                       | 傷病名稱及主要症候 | 感冒         |                     |                       | 63.  |    |    |
|                                                   | 免部分負擔代碼及原因     | 801                     | 國際疾病分類碼   | A050       |                     |                       | acti |    |    |
|                                                   | 虚凝整令           |                         |           |            |                     | 調劑 QR Code            |      |    |    |
|                                                   | 藥品名稱及規格(劑型、劑里) | )、醫事檢驗、醫事 <b>放射檢查</b> 4 | 摄診療項目     |            |                     | 用量及用法(检验、放射所、物理治療所免填) | 額    | 數里 | 備註 |
| 止膿敏錠500公絲<br>SINOMIN TABLETS 500 MG<br>A000086100 |                |                         |           |            | (TID&HS)<br>口服 (PO) |                       | 7    |    |    |

|         |          |                         | 推名     | 测试四十二              |           |    |     |      | 身分  | 道教                                     | Z199999383         |              |      |
|---------|----------|-------------------------|--------|--------------------|-----------|----|-----|------|-----|----------------------------------------|--------------------|--------------|------|
|         |          | 5                       | 堆印     | 056/02/11          |           |    |     |      | â   | 1918 HILL                              | 108/07/08          |              |      |
|         |          | 58                      | 斷機     | 3501200000         |           |    |     |      | 聖影  | ii ii ii ii ii ii ii ii ii ii ii ii ii | 0223825030         | )            |      |
| 勸       | 嗰        | 機関する                    |        | 瀬擱·立               | 積如        | 费  | 鉄筋  | Roma | 影明局 |                                        |                    |              | HURD |
| -fi     | 1        | 21                      | 2      |                    | 108/07/11 | 7  | 釈理  |      |     | 52                                     |                    | 100000       |      |
| ŧz      | 2        | 108/07/08               | 108/0  | 17/11              | 108/09/02 | 28 | 表现理 |      | ſ   | 糷                                      |                    | RRITIN       | 1    |
| ŧā      | 3        | 108/07/26               | 108/0  | 18/05              | 108/09/02 | 28 | 未受望 |      | , L | 725                                    |                    |              | 2    |
| ŧz      | 4        | 108/08/23               | 108/0  | 19/02              | 108/09/02 | 28 | 未受理 |      |     | 照線                                     |                    |              | 3    |
|         |          |                         |        |                    | 異常直理說明    |    | 認問  |      |     |                                        |                    | 分裂線電話        |      |
| LHIPPIN | : 週一至商五9 | :00~12:00及14:00~17:00   |        |                    |           |    |     |      |     | 臺北                                     | 協小組(02-23          | 486453)      |      |
| 微生不可    | 和力出来高方面  | 先加之狀況,家屬或豐貴可造着與         | 份值業務   | <b>朱服人自時期,進行</b> 當 | 防藏回盟。     |    |     |      |     | 北區                                     | 黃小組(03-43          | 39111#3308)  |      |
| 比明耀     | : 唐一至西五1 | 2:00~14:00,下午17:00至上午   | 9:00及例 | 開                  |           |    |     |      |     | ¢g                                     | 江先生(04-22          | 583988±6877) |      |
| 詳上時     | 間藏方義失效,  | <b>美同</b> 自行破却是否为操作储辞,加 | 時操作職   | C編自行恢復。            |           |    |     |      |     | AE                                     | <u> 株先生</u> [06-22 | 45678#4514)  |      |
|         |          |                         |        |                    |           |    |     |      |     | 顧問                                     | 黃小組(07-23          | 15151#2411)  |      |
|         |          |                         |        |                    |           |    |     |      |     | 東區                                     | 張小組(03-83          | 32111#2030)  |      |

# 慢性病連續處 方箋明細

● 居家輕量藍牙方案處方箋調劑作業

| 特許醫院診所服務機構代號及名稱 | 臺北虛擬診所(35012000 | 00)       |            |            |
|-----------------|-----------------|-----------|------------|------------|
| 姓名              | 測試四十二           | 身分證字號     | Z199999383 |            |
| 出生日期            | 066/02/11       | 就醫科別      | 02         |            |
| 就醫曰期            | 1080708         | 健保卡就醫序號   | 0081       |            |
| 给藥日份            | 7               | 傷病名稱及主要症候 | 感冒         |            |
| 免部分負擔代碼及原因      | 801             | 國際疾病分類碼   | A050       |            |
| 虛擬醫令            |                 |           |            | 調劑 QR Code |

| 藥品名稱及規格(劑型、劑量)、醫事檢驗、醫事檢射檢查名稱、物理治療診療項目                                                          | 用量及用法(榆脑、放射所、物理治液所免填) | 總數量 | 備註 |
|------------------------------------------------------------------------------------------------|-----------------------|-----|----|
| 康你爾莫次錠4蓬克<br>CONIEL F.C. TABLETS 4MG<br>AC56633100                                             | (TID)<br>其他 (XX)      | 28  |    |
| 伯基錫溶微粒醇囊100毫克(乙醛水锡酸)<br>BOKEY ENTERIC-MICROENCAPSULATED CAPSULES 100MG (ASPIRIN)<br>AC37344100 | (TID)<br>其他 (XX)      | 28  |    |
| 愛斯贏安 膜衣錠<br>ESDIAN F.C. TABLETS<br>AC44113100                                                  | (TID)<br>其他 (XX)      | 28  |    |

7

返回

# 藥局端調劑處方箋調劑畫面

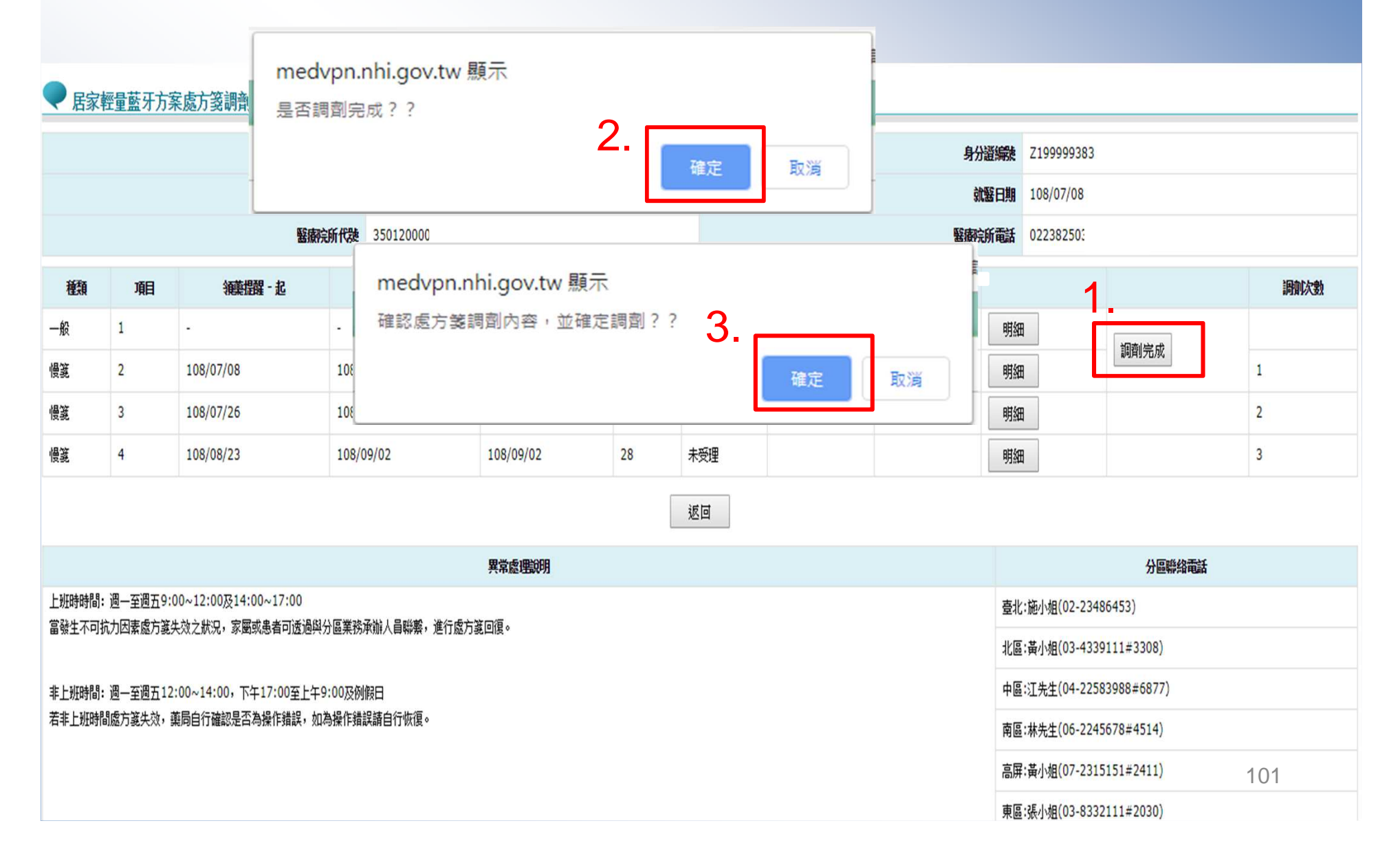

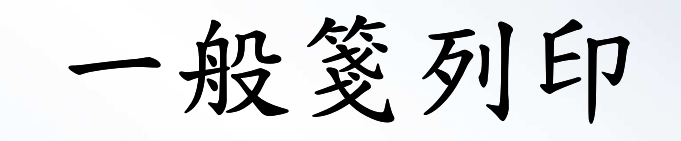

|      |     |             | 進名           | 3     | -=        |    |     |         |                                                                                                    | 身分證        | 383        |                      |   |
|------|-----|-------------|--------------|-------|-----------|----|-----|---------|----------------------------------------------------------------------------------------------------|------------|------------|----------------------|---|
|      |     |             | 出生日期         | 066/0 | 2/11      |    |     |         |                                                                                                    |            | 108/07/08  |                      |   |
|      |     |             | MERICUS (CA) | 35012 | 00000     |    |     |         |                                                                                                    | 服務院所電話     | 0223825030 |                      |   |
| HE:O | 188 | 100 (DN - R | 1000 1202    | 密     | 和效波日      | 機天 | 教務  | JHOINKA | Line of the second second second second second second second second second second second second second second s |            |            |                      |   |
| -8   | 1   | 25          | 121          |       | 108/07/11 | 7  | 已规理 | 臺北虛擬即   | 108/07/08 18:46                                                                                                 | 1918 F05   | 城方派        | in the second second |   |
| 使其   | 2   | 108/07/08   | 108/07/11    |       | 108/09/02 | 28 | 699 | 重化虚矩的   | 108/07/08 18:46                                                                                                 | 9938 - 100 | 10.738     | 10.58                | 1 |
| 使其   | 3   | 108/07/26   | 108/08/05    |       | 108/09/02 | 28 | 未死理 |         |                                                                                                    | 明細         |            | 调制完成                 | 2 |
| 使其   | 4   | 108/08/23   | 108/09/02    |       | 108/09/02 | 28 | 未死理 |         |                                                                                                    | 明細         |            |                      | 3 |

有京点の説明

上期時時間: 週一至寢五9:00~12:00及14:00~17:00 富發主不可抗力因素虛方演失效之狀況。家質成是者可透過與分蛋繁終录制人員聯繫,還行成方質回復。

本上班時間: 週一至週五12:00~14:00,下午17:00至上午9:00及時期日 新本上班時間處方讓先於,面間自行論認是否為發作機群,如為發作機群語自行物便。

查北:協小组(02-23486453) 夕第:最小県(03-4339111#3308 中語:江先生(04-22583988#6877] 南語:林先生(05-2245678=4514) 高價:黃小姐(07-2315151#2411) 東語:張小樹(03-8332111=2030

#### 全民健康保險門診交付處方箋

35012

特約醫院診所

服務機構代號及名稱

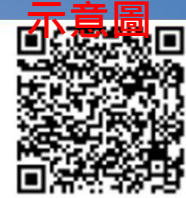

| 一般處方箋                          | 0                                     |                        | 連續處方箋                         |                  |                |        |
|--------------------------------|---------------------------------------|------------------------|-------------------------------|------------------|----------------|--------|
| 特定治療項目代號:                      | :05,08                                |                        | 案件分類:A5                       |                  |                |        |
| 姓名:測試四十二                       | 身分證字號:Z19                             | 7383                   | 出生日期:066/02/11                |                  |                |        |
| 就                              | 就醫日期:10                               | 9                      | 健保卡就醫序號:008                   | 31               | 給藥日份:          | 7      |
| 傷病名稱及主要症                       | 候:葡萄球菌食物中毒                            | <b>毒</b>               | 免部分負擔代碼及原                     | 夏因:80            | 1              |        |
| 國際疾病分類碼:AC                     | )50,                                  |                        | 調劑方式:0-自行調                    | 剛剤               |                |        |
| 虛擬醫令:                          |                                       |                        |                               |                  |                |        |
| 築品名稱及規構<br>醫事檢驗、醫<br>物理治       | 格 (劑型、劑量)、<br>事放射檢查名稱、<br>療診療項目       |                        | 用量及用法<br>(檢驗、放射所、<br>物理治療所免填) |                  | 總數量            | 備註     |
| A000086100-止膿<br>SINOMIN TABLE | ■ 敏錠500公絲<br>TS 500 MG                | 口服,每3<br>次, <b>7</b> 天 | 欠 1顆, 毎日 3 次且睡                | 前 <mark>1</mark> | 7瓶             |        |
| 診治醫師<br>簽章:                    | 處方醫院診所<br>核 章                         | 交<br>(服務構<br>地         | 付機構核章<br>機構代號、名稱、<br>址及電話)    |                  | 慢性病連續          | 讀處方箋專用 |
| 測試人員卡                          | 臺北虛擬診<br>3501200000<br>108 07,08<br>單 | 藥事人員、<br>代號:           | 醫事檢驗人員核章                      |                  | 本處方箋:          | 共可調劑3次 |
| 聯絡電話:(02)2382                  | 25030                                 | 簽章:<br>·               |                               | 108              | 已調開<br>8.07.08 |        |
| 傳真:                            |                                       | 日期:                    |                               |                  |                |        |
| 注意事項: (一) 本                    | 本處方如有塗改,需                             | 由原處方醫問                 | 而之蓋章確認,否則無                    | 無效。              |                |        |

- (二) 若同時須開給病患一般(七日內)用藥及連續處方用藥時,須分開填寫在不同的處方箋。如 須同時交付調劑及檢驗(查)處方時,諸分別開立。
- (三) 排程檢驗、檢查處方:自開立之日起算一百八十日內有效;慢性病連續處方箋:末次調劑 之用藥末日內有效;其他門診處方及藥品處方箋:自開立之日起算三日內有效。有效期末 日為例假日者,順延之。
- (四) 給藥日份以開立藥品中最大給藥日份呈現。
- (五)本處方箋僅供本保險特約醫事服務機構留存使用。

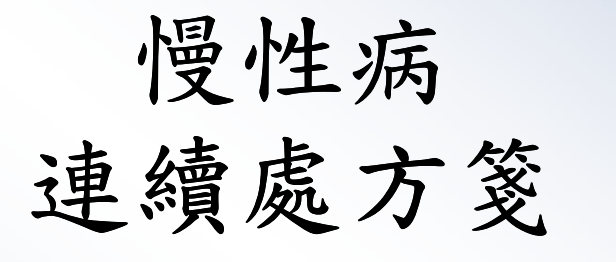

|      |       |                | 無名        | MACD-  | +=        |    |     |          |                 | 身分證經驗                                                                                                    | 2199999383 |              |   |
|------|-------|----------------|-----------|--------|-----------|----|-----|----------|-----------------|----------------------------------------------------------------------------------------------------|------------|--------------|---|
|      |       |                | 出生日期      | 066/03 | 2/11      |    |     |          |                 | STEE FIRE                                                                                                    | 108/07/08  |              |   |
|      |       |                | 醫療院所代決    | 35012  | 00000     |    |     |          |                 | 医肉肉所用品                                                                                                    | 0223825030 |              |   |
| 8850 | - 101 | 1000-0200 - 45 | 1000-1212 | - 25   | 有效或用      | 天動 | 80% | AFFEIGHT | 3998453         |                                                                                                    |            |              |   |
| -#2  | 1     | *1             |           |        | 108/07/11 | 7  | 已短建 | 臺北盛擬於    | 108/07/08 18:46 | 9E8                                                                                                    |            | (Common Col) |   |
| 使其   | 2     | 108/07/08      | 108/07/11 |        | 108/09/02 | 28 | 已规理 | 臺北盛餐廳    | 108/07/08 18:46 | 493 F094                                                                                                    | 國方黨        | 恢復           |   |
| (R)  | 3     | 108/07/25      | 108/08/05 |        | 108/09/02 | 28 | 未死理 |          |                 | 明細                                                                                                    |            | 调和光成         |   |
| 使菜   | 4     | 108/08/23      | 108/09/02 |        | 108/09/02 | 28 | 未完理 |          |                 | 明細                                                                                                    |            |              | 3 |
|      |       |                |           |        |           |    |     | urra     |                 | Construction of the local distribution of the local distribution of th |            |              |   |

上短時時間:週一至週五9:00-12:00版14:00-17:00 富祉主不可抗力因素成为某头为之肤马。 家屬或愚蠢司透過向分层累积录除人員聯繫,還行成为真论派。

率上班時間:遭一至遭五12:00~14:00,下午17:00至上午9:00股例数日 若本上班時間處方讓失效,範局自行職設是否為操作維護。如為操作維護顧自行你還。

●名: 振う磁(0-2:246443) 住意: 南小磁(0-4:399111±3306) 中面:(正先星(0+2:253946#=6877) 周首:毛先見(0+2:2553948=6877) 周章:毛先見(0+2:25535±2413) 趣要:高小磁(0\*2:25515±2413)

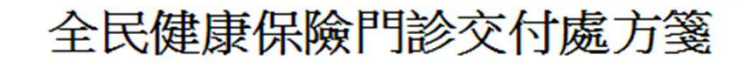

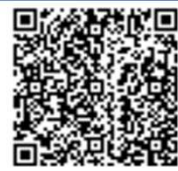

|                                                             |                                         |                             |                                 |                                   |                      | 1.00              |          |  |  |
|-------------------------------------------------------------|-----------------------------------------|-----------------------------|---------------------------------|-----------------------------------|----------------------|-------------------|----------|--|--|
| 一般處方箋                                                       |                                         |                             |                                 | 連續處方箋                             |                      | 0                 |          |  |  |
| 特定治療項目代號:                                                   | 05,08                                   |                             |                                 | 案件分類:A5                           |                      |                   |          |  |  |
| 姓名:測試厂 - 一                                                  | 身分證                                     | 字號:Z19                      |                                 | 出生日期:066/02/11                    |                      |                   |          |  |  |
| 就醫科別:內科                                                     | 就醫日                                     | 期:108/07/08                 | 3 18:34:09                      | 健保卡就醫序號:008                       | 健保卡就醫序號:0081 給藥日份:28 |                   |          |  |  |
| 傷病名稱及主要症(                                                   | 宾:葡萄球菌                                  | 袁物中毒                        |                                 | 免部分負擔代碼及原因:801                    |                      |                   |          |  |  |
| 國際疾病分類碼:AC                                                  | )50,                                    |                             |                                 | 調劑方式:0-自行調                        | 剛剤                   |                   |          |  |  |
| 虛擬醫令:                                                       |                                         |                             |                                 |                                   |                      |                   |          |  |  |
| 藥品名稱及規格<br>醫事檢驗、醫<br>物理治                                    | 各 (劑型、<br>事放射檢查<br>康診療項目                | 劑量)、<br>[名稱、                | 1                               | 用量及用法<br>(檢驗、放射所、<br>勿理治療所免填)     |                      | 總數量               | 備註       |  |  |
| AC37344100-伯基<br>毫克(乙醯水楊酸<br>ENTERIC-MICRO<br>CAPSULES 100M | 腸溶微粒肌<br>)BOKEY<br>ENCAPSU<br>IG (ASPIR | 鄧寶100<br>/<br>JLATED<br>IN) | 其他,每次                           | 、1#, 每日 3 次, 28天                  |                      | 28#               |          |  |  |
| AC44113100-愛斯<br>ESDIAN F.C. TAB                            | 麗安 膜衣<br>LETS                           | 定錠                          | 其他,每次<br>天                      | 、1膜衣錠,每日3次                        | , 28                 | 28 膜衣錠            |          |  |  |
| AC56633100-康你<br>CONIEL F.C. TAB                            | 、爾膜衣錠4<br>LETS 4MC                      | 毫克<br>}                     | 其他,每次                           | 、1#,每日 3 次, 28天<br>1#,每日 3 次, 28天 | t                    | 28#               |          |  |  |
| 診治醫師<br>簽章:                                                 | 處方醫院<br>核 1                             | 記<br>記<br>記                 | 交付機構核章<br>(服務機構代號、名稱、<br>地址及電話) |                                   |                      | 慢性病連續處方箋專用        |          |  |  |
| 測試人員卡                                                       | 臺北處#<br>35012(<br>108.0/.<br>門診算        | 1<br>Uo                     | 藥事人員、<br>代號:                    | 發事人員、醫事檢驗人員核章<br>《號:              |                      |                   | 共可調劑3次   |  |  |
| 聯絡電話:(02)2382                                               | 5030                                    | 3                           | 簽章:                             |                                   | 優加第<br>108           | 81次已調劑<br>8.07.08 |          |  |  |
| 傳真:                                                         |                                         |                             | 日期:                             |                                   |                      |                   |          |  |  |
| 注意事項: (一) 本                                                 | ▶ 處方如有<br>= □ 味須問                       | 」∟<br>塗改,需由<br>終存曲          | 原處方醫師                           | 前之 <b>基章確認</b> ,否則無               | ∟<br>無效。<br>、須乙      | 1月15百六7           | 「同的虚士怒。加 |  |  |

(二) 若同時須開給病患一般(七日內)用藥及連續處方用藥時,須分開填寫在不同的處方箋。 須同時交付調劑及檢驗(查)處方時,諸分別開立。

(三)排程檢驗、檢查處方:自開立之日起算一百八十日內有效;慢性病連續處方箋:末次調劑 之用藥末日內有效;其他門診處方及藥品處方箋:自開立之日起算三日內有效。有效期末 日為例假日者,順延之。

(四) 給藥日份以開立藥品中最大給藥日份呈現。

(五)本處方箋僅供本保險特約醫事服務機構留存使用。

103

|                   | Same 12 | あるは、新山市 います。<br>夏夏 健康<br>日<br>日<br>日<br>101101<br>014478<br>101101<br>014478<br>101101 |           | <ul> <li>無 SIM 年 @</li> <li>看診日期:</li> <li>姓名:</li> <li>身分證字號:</li> <li></li> <li></li></ul> | 下午4:29<br>108/04/15 14:1:<br>建〇〇〇卡<br>A12345****<br>15670400687<br>5-108/04/15~108/07/1<br>64533<br>111#3308)<br>3988#6877)<br>678#4514)<br>111#2030)<br>Code處方箋至動 | <ul> <li>● 89%</li> <li>3:10</li> <li>72</li> <li>7/11</li> <li>13</li> <li>11</li> <li>● 局領藥</li> </ul> | ・<br>・<br>・<br>・<br>・<br>に<br>家<br>・<br>に<br>家<br>・<br>に<br>家<br>・<br>に<br>家<br>・<br>に<br>い<br>の<br>い<br>い<br>い<br>い<br>い<br>い<br>い<br>い<br>い<br>い<br>い<br>い<br>い | 慢性病連續處方箋<br>第二次領藥<br>第二次領藥<br>► E家輕量藍牙方案處方箋調劑作業<br>諸提描慮方箋 QR Code<br>10804156704006872<br>確認 |     |                       |       |      |  |  |  |  |
|-------------------|---------|----------------------------------------------------------------------------------------|-----------|----------------------------------------------------------------------------------------------------|----------------------------------------------------------------------------------------------------|----------------------------------------------------------------------------------------------------|----------------------------------------------------------------------------------------------------|----------------------------------------------------------------------------------------------|-----|-----------------------|-------|------|--|--|--|--|
| ● 居家輕量藍牙方案處方箋調劑作業 |         |                                                                                        |           |                                                                                                    |                                                                                                    |                                                                                                    |                                                                                                    |                                                                                              |     |                       |       |      |  |  |  |  |
|                   |         |                                                                                        | 姓名测测      | 式四十二                                                                                                    |                                                                                                    |                                                                                                    |                                                                                                    |                                                                                              | 扮讚編 | <b>EXE</b> Z199999383 |       |      |  |  |  |  |
|                   |         |                                                                                        | 出生日期 06   | 6/02/11                                                                                                    |                                                                                                    |                                                                                                    |                                                                                                    | 就醫曰期 108/07/08                                                                               |     |                       |       |      |  |  |  |  |
|                   |         |                                                                                        | 醫療院所代號 35 | 01200000                                                                                                    |                                                                                                    |                                                                                                    |                                                                                                    | <b>緊線完所電話</b> 0223825030                                                                     |     |                       |       |      |  |  |  |  |
| 種類                | 項目      | 領藥提醒 - 起                                                                               | 領藥提醒 - 迄  | 有效迄日                                                                                                    | 天數 狀態                                                                                                    |                                                                                                    | 調測機構                                                                                                    | 調劑時間                                                                                         |     |                       |       | 調劑次數 |  |  |  |  |
| 一般                | 1       |                                                                                        |           | 108/07/11                                                                                                    | 7                                                                                                    | 已受理                                                                                                    | 臺北虛擬診                                                                                                    | 108/07/08 18:46                                                                              | 明細  | 預難處方箋                 | 14/22 |      |  |  |  |  |
| 慢箋                | 2       | 108/07/08                                                                              | 108/07/11 | 108/09/02                                                                                                    | 28                                                                                                    | 已受理                                                                                                    | 臺北虛擬診                                                                                                    | 108/07/08 18:46                                                                              | 明細  | 預驗處方箋                 | '伙復   | 1    |  |  |  |  |
| 慢箋                | 3       | 108/07/26                                                                              | 108/08/05 | 108/09/02                                                                                                    | 28 未受理                                                                                                    |                                                                                                    |                                                                                                    |                                                                                              | 明細  | ]                     | 調劑完成  | 2    |  |  |  |  |
| 慢籖                | 4       | 108/08/23                                                                              | 108/09/02 | 108/09/02 28 未受理                                                                                                    |                                                                                                    |                                                                                                    |                                                                                                    | 明細                                                                                           |     |                       | 3     |      |  |  |  |  |
|                   |         |                                                                                        |           |                                                                                                    |                                                                                                    |                                                                                                    | 返回                                                                                                    |                                                                                              |     |                       |       |      |  |  |  |  |

| ● 居家輕量蓋牙方案處方箋調劑作業                    |                                                                                  |           |           |           |     |           |                |                 |                          |           |                                         |                                                     |                       |     |    |  |  |  |  |  |  |  |
|--------------------------------------|----------------------------------------------------------------------------------|-----------|-----------|-----------|-----|-----------|----------------|-----------------|--------------------------|-----------|-----------------------------------------|-----------------------------------------------------|-----------------------|-----|----|--|--|--|--|--|--|--|
| #A 測試目→二 身份選編表 Z199999383            |                                                                                  |           |           |           |     |           |                |                 |                          |           |                                         | 归此亡法法中十分                                            |                       |     |    |  |  |  |  |  |  |  |
| 出生日期 065/02/1.                       |                                                                                  |           |           |           |     |           |                |                 | 就暂日期 108/07/08           |           | 一一一一一一一一一一一一一一一一一一一一一一一一一一一一一一一一一一一一一一一 | 1911王浙 1年 26 阮 万 多                                  |                       |     |    |  |  |  |  |  |  |  |
| <b>監察技術代表</b> 3501200000             |                                                                                  |           |           |           |     |           |                |                 | <b>整期決新電話</b> 0223825030 |           |                                         |                                                     |                       |     |    |  |  |  |  |  |  |  |
| 機制 相目 機構開 · 起 機構 國 · 立 前边 日 天動 能差 副数 |                                                                                  |           |           |           |     |           |                | 激闘              |                          |           | Mi                                      | 第二次領鄉明細                                             |                       |     |    |  |  |  |  |  |  |  |
| -6                                   |                                                                                  |           |           | 108/07/11 | 7   | 已受理       | 臺北虛擬診          | 108/07/08 18:46 | 明細 預算應方義                 | -         |                                         |                                                     |                       |     |    |  |  |  |  |  |  |  |
| 懷範                                   |                                                                                  | 108/07/08 | 108/07/11 | 108/09/02 | 28  | 瞍         | 臺北虛擬診          | 108/07/08 18:46 | 明細 預資感方道                 |           |                                         |                                                     |                       |     |    |  |  |  |  |  |  |  |
| 懷諾                                   |                                                                                  | 108/07/26 | 108/08/05 | 108/09/02 | 28  | 赮理        |                |                 | 翔                        | 調劑完成 2    |                                         |                                                     |                       |     |    |  |  |  |  |  |  |  |
| 價変                                   |                                                                                  | 108/08/23 | 108/09/02 | 108/09/02 | 28  | 糭         |                |                 | 明細                       | 3         |                                         |                                                     |                       |     |    |  |  |  |  |  |  |  |
|                                      | 40                                                                               |           |           |           |     |           |                |                 |                          |           |                                         |                                                     |                       |     |    |  |  |  |  |  |  |  |
| 88                                   |                                                                                  |           |           |           |     |           |                |                 |                          |           |                                         |                                                     |                       |     |    |  |  |  |  |  |  |  |
|                                      |                                                                                  |           |           |           |     |           |                |                 |                          |           |                                         |                                                     |                       |     |    |  |  |  |  |  |  |  |
| ● 居家輕量藍牙方案處方箋調劑作業                    |                                                                                  |           |           |           |     |           |                |                 |                          |           |                                         |                                                     |                       |     |    |  |  |  |  |  |  |  |
| <b>返回</b>                            |                                                                                  |           |           |           |     |           |                |                 |                          |           |                                         |                                                     |                       |     |    |  |  |  |  |  |  |  |
|                                      |                                                                                  |           |           |           |     |           |                |                 |                          |           |                                         |                                                     |                       |     |    |  |  |  |  |  |  |  |
|                                      | 特許國院診所服務機構代決及名稱<br>臺北虛擬診所(3501200000)                                            |           |           |           |     |           |                |                 |                          |           |                                         | 国際結婚時代成款部国                                          |                       |     |    |  |  |  |  |  |  |  |
|                                      |                                                                                  |           |           |           |     | 姓         | 名 測試四          | 1+二             |                          | 身份證字      | z199999383                              | 199999383 67 10 10 10 10 10 10 10 10 10 10 10 10 10 |                       |     |    |  |  |  |  |  |  |  |
|                                      |                                                                                  |           |           |           |     | 出生日       | <b>M</b> 066/0 | 02/11           |                          | 就醫科別      | 02                                      |                                                     |                       |     |    |  |  |  |  |  |  |  |
|                                      |                                                                                  |           |           |           |     | 2044      | 1000           | 700             |                          |           | L 0001                                  |                                                     |                       |     |    |  |  |  |  |  |  |  |
|                                      |                                                                                  |           |           |           |     | 21/55 [1] | HH 1080        | /08             |                          | 唯体下纵器丹约   | e 0001                                  |                                                     |                       | È.  |    |  |  |  |  |  |  |  |
|                                      |                                                                                  |           |           |           |     | 給藥日       | 28             |                 |                          | 傷病名稱及主要症候 | <b>侯</b> 感冒                             |                                                     |                       |     |    |  |  |  |  |  |  |  |
|                                      |                                                                                  |           |           | 免部分       | 分負擔 | 代碼及原      | 801            |                 |                          | 國際疾病分類    | <b>5</b> A050                           |                                                     |                       | ť.  |    |  |  |  |  |  |  |  |
|                                      |                                                                                  |           |           |           |     | 虛擬醫       | <b>1</b>       |                 |                          |           |                                         | 調御 OR Code                                          |                       |     |    |  |  |  |  |  |  |  |
|                                      |                                                                                  |           |           | 藥品名稱及     | 規格( | 創型、會      | ·悝)、醫事:        | 檢驗、醫事放射檢查       | E名稱、物理治療診療J              | 顏目        |                                         |                                                     | 用量及用法(給驗、放射所、物理治療所免填) | 總數里 | 備註 |  |  |  |  |  |  |  |
| 康你<br>CON                            | 康你爾膜衣錠4毫克<br>CONIEL F.C. TABLETS 4MG                                             |           |           |           |     |           |                |                 |                          |           |                                         | (TID)<br>其他 (XX)                                    |                       | 28  |    |  |  |  |  |  |  |  |
| 伯基<br>BOK                            | 伯基腸溶微粒膠裏100毫克(乙醯水楊酸)<br>BOKEY ENTERIC-MICROENCAPSULATED CAPSULES 100MG (ASPIRIN) |           |           |           |     |           |                |                 |                          |           |                                         | (TID)<br>其他 (XX)                                    |                       | 28  |    |  |  |  |  |  |  |  |
| AC3<br>愛斯<br>ESD                     | 変新麗安 膜衣錠<br>FSDIAN F.C. TABLETS                                                  |           |           |           |     |           |                |                 |                          |           |                                         | (TID) 28                                            |                       |     |    |  |  |  |  |  |  |  |
| AC44113100                           |                                                                                  |           |           |           |     |           |                |                 |                          |           |                                         | 其他 (XX)                                             |                       |     |    |  |  |  |  |  |  |  |

# 藥局端調劑處方箋調劑畫面

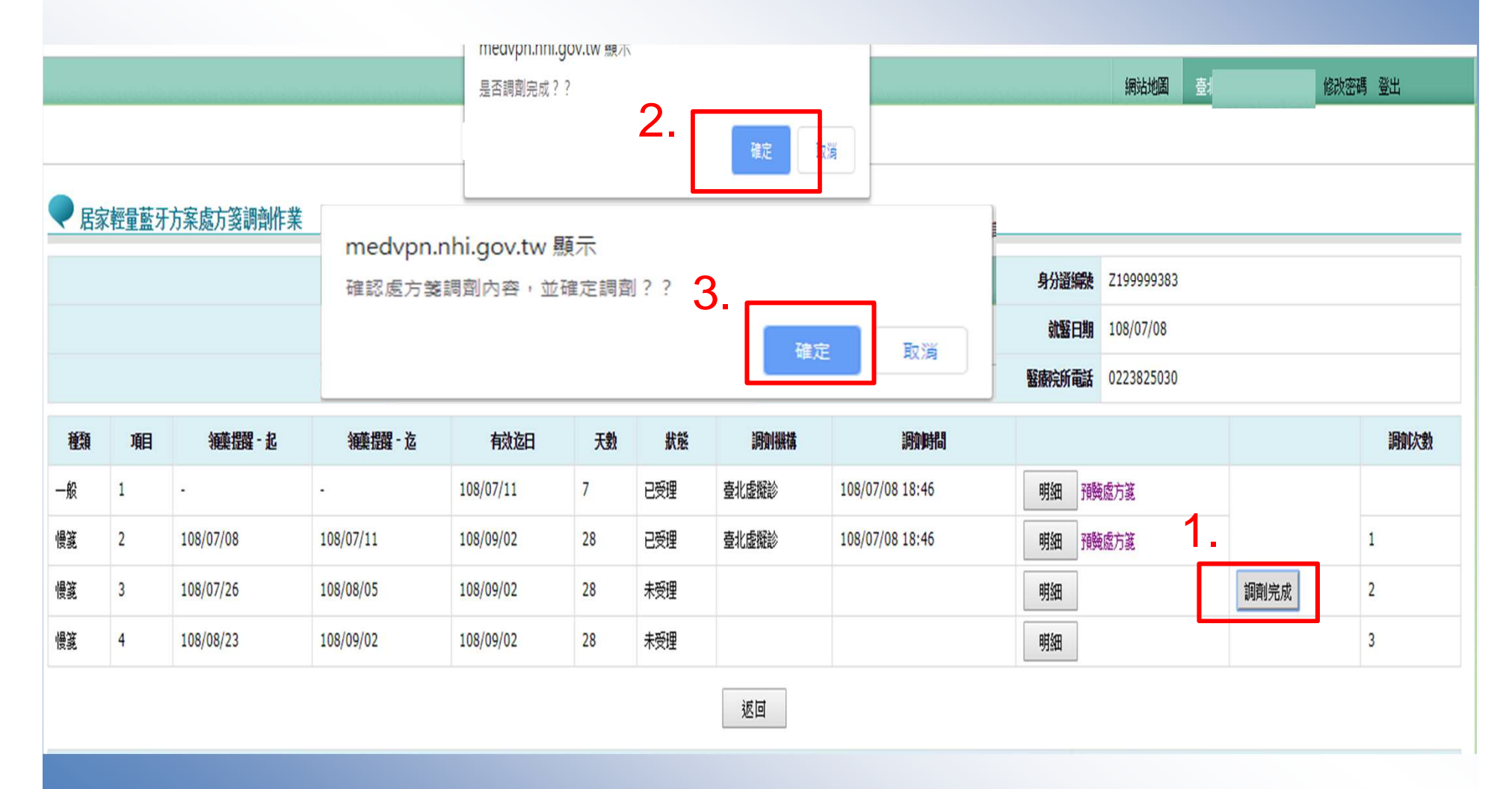

| 1            | .TE     | 7 1        | .1          | -         |    | ±   |       | エー              | 5                        |            | , k         | ĸ      |                                                                    |                                                  |                                         |                           |                                   |             |            | 示意圖      |  |
|--------------|---------|------------|-------------|-----------|----|-----|-------|-----------------|--------------------------|------------|-------------|--------|--------------------------------------------------------------------|--------------------------------------------------|-----------------------------------------|---------------------------|-----------------------------------|-------------|------------|----------|--|
| <b>嗖性</b> 病理 |         |            |             |           |    |     | X     | 續處力受            |                          |            |             | K<br>K | 全臣                                                                 |                                                  |                                         |                           |                                   |             |            |          |  |
| 第二三          |         |            |             |           |    |     |       | で列印             |                          |            |             |        | 特約醫院診所<br>服務機構代號及名稱 35012                                          |                                                  |                                         |                           |                                   |             |            |          |  |
| -1           |         |            |             |           |    |     |       | -/ • 1          |                          |            |             |        | 一般處方箋                                                              |                                                  |                                         |                           | 連續處方箋                             | 違續處方箋 O     |            |          |  |
|              |         |            |             |           |    |     |       |                 |                          |            |             |        | 特定治療項 3代號:05,08 案件分類:A5                                            |                                                  |                                         |                           |                                   |             |            |          |  |
|              |         |            |             |           |    |     |       |                 |                          |            |             |        | 姓名:測試                                                              | 姓名:測試 身分證字號:2 出生日期:066/02/11                     |                                         |                           |                                   |             |            |          |  |
|              |         |            |             |           |    |     |       |                 |                          |            |             |        | 就醫科別:內科                                                            | 就醫科別:內科 就醫日期:108/07/08 18:34:09 健保卡就醫序號:0081 給藥日 |                                         |                           |                                   |             |            | 8        |  |
|              |         |            |             |           |    |     |       |                 |                          |            |             |        | 傷病名稱及主要:                                                           | 定候:葡萄                                            | 萄球菌食物中毒                                 | ŧ                         | 免部分負擔代碼及                          | 原因:80       | 1          |          |  |
|              |         |            |             |           |    |     |       |                 |                          |            |             |        | 國際疾病分類碼                                                            | A050,                                            |                                         |                           | 調劑方式:0-目行調                        | 問剤          |            |          |  |
|              |         |            |             |           |    |     |       |                 |                          |            |             |        | 压般器子。                                                              |                                                  |                                         |                           |                                   |             |            |          |  |
| ●周           | 萨里兰     | F方案處方箋調剖作業 |             |           |    |     |       |                 |                          |            |             |        | 築品名稱及<br>醫事檢驗、<br>物理                                               | 見格 (齊<br>醫事放集<br>治療診療                            | ]]型、劑量)、<br>討檢查名稱、<br>寮項目               |                           | 用量及用法<br>(檢驗、放射所、<br>物理治療所免填)     |             | 總數量        | 備註       |  |
|              | #2 我回开二 |            |             |           |    |     |       |                 |                          |            |             |        | AC37344100-1                                                       | 基腸溶                                              | 微粒膠囊10                                  | 0 其他,每                    | 次1#,每日3次,28天                      | ŧ           | 28#        |          |  |
|              |         |            | 出生日期 066/02 | 2/11      |    |     |       |                 | <b>就服日期</b> 10           | 08/07/08   |             |        | ENTERIC-MICROENCAPSULATED<br>CAPSULES 100MG (ASPIRIN)              |                                                  |                                         |                           |                                   |             |            |          |  |
|              |         |            | 醫療院術徒 35012 | 00000     |    |     |       |                 | <b>聖樹分析電話</b> 0223825030 |            |             |        | AC44113100-愛斯麗安 膜衣                                                 |                                                  | 膜衣錠                                     | 其他,每次1膜衣錠,每日3次            |                                   | , 28        | 28膜衣錠      |          |  |
| 翻            | 嘣       | æ耀·&       | 續 \$\$ . b  | 戫妱        | Ħ  | 驖   | 副機構   | 副開              |                          |            |             | 剧团     | AC56633100-B                                                       | ABLETS 大<br>唐你爾騏衣錠4毫克 其他                         |                                         |                           | ∑<br>其他 毎次 1# 毎日 3 次 28夭 28#      |             |            |          |  |
| -6           | 1       |            | •           | 108/07/11 | 7  | 已受理 | 臺北虛擬診 | 108/07/08 18:46 | 腦費的                      | jä         |             |        | CONIEL F.C. TABLETS 4MG                                            |                                                  |                                         |                           |                                   |             |            |          |  |
| 假說           | 2       | 108/07/08  | 108/07/11   | 108/09/02 | 28 | 252 | 臺北虛擬診 | 108/07/08 18:46 | 1923 1923                | ji         | _           | 1      | 診治醫師<br>簽章:                                                        | 處                                                | 方醫院診所<br>核 章                            | 交<br>(服務)                 | [付機構核章<br>  機構代號、名稱、              | 慢性病連續處      |            | 讀處方箋專用   |  |
| ęź           | 3       | 108/07/26  | 108/08/05   | 108/09/02 | 28 | 七党理 | 皇北虚難診 | 108/07/08 18:59 | 期間預約                     | 5 <b>8</b> |             | 2      |                                                                    | 毎日                                               | it. r                                   |                           | 迎及电路/                             |             | +          |          |  |
| 優美           | 4       | 108/08/23  | 108/09/02   | 108/09/02 | 28 | 授理  | жн    |                 | 鴨                        |            | 調劑完成        | 3      | 測試入貝卞                                                              | 350                                              | 8. 07. 08                               | 業争人員、醫爭檢驗人員核草<br> 代號:<br> |                                   |             | 本處方懿共可調劑3次 |          |  |
| 12           |         |            |             |           | 返回 |     |       |                 |                          |            |             |        | 門診離                                                                | 答章:                                              |                                         | 10.56.0                   | 61702/08/                         | 8999370188  |            |          |  |
|              |         |            |             |           |    |     |       |                 |                          |            | 聯絡電話:(02)23 | 825030 |                                                                    | 108.07.08                                        |                                         |                           | 8. 07. 08                         | 108.08.05   |            |          |  |
|              |         |            |             |           |    |     |       |                 |                          |            |             |        |                                                                    |                                                  |                                         | <b>—</b> #1               |                                   |             |            |          |  |
|              |         |            |             |           |    |     |       |                 |                          |            |             |        | 傳真:                                                                |                                                  |                                         | 日期:                       |                                   |             |            |          |  |
|              |         |            |             |           |    |     |       |                 |                          |            |             |        |                                                                    |                                                  |                                         |                           |                                   |             |            |          |  |
|              |         |            |             |           |    |     |       |                 |                          |            |             |        | 注意事項: (一)<br>(二)                                                   | 本處方<br>若同時                                       | j如有塗改,需<br>j須開給病患一                      | 由原處方醫<br>般(七日內)用          | 師之 <b>蓋章確認,否則</b> 約<br>月藥及連續處方用藥明 | 無效。<br>F,須分 | }開填寫在7     | 「同的處方箋。如 |  |
|              |         |            |             |           |    |     |       |                 |                          |            |             |        | 須同時交付調劑及檢驗(查)處方時,諸分別開立。<br>(三)排程檢驗、檢查處方:自開立之日起算一百八十日內有效;慢性病連續處方箋:未 |                                                  |                                         |                           |                                   |             |            |          |  |
|              |         |            |             |           |    |     |       |                 |                          |            |             |        | יבת /                                                              | 乙用業<br>日為例<br>给飾口                                | #木日内月双;<br> 假日者,順延<br> 份以関立範旦           | 央他門診處<br>之。<br>中墨大经離      | 万反梁品庭万髦:目1<br>日份呈現。               | 荆立之.        | 日起早二日      | 小角双。角双期末 |  |
|              |         |            |             |           |    |     |       |                 |                          |            |             |        | (五)                                                                | 本處方                                              | 5 2 2 2 2 2 2 2 2 2 2 2 2 2 2 2 2 2 2 2 | 特約醫事服                     | 務機構留存使用。                          |             |            | 107      |  |

#### 遇異常狀況時

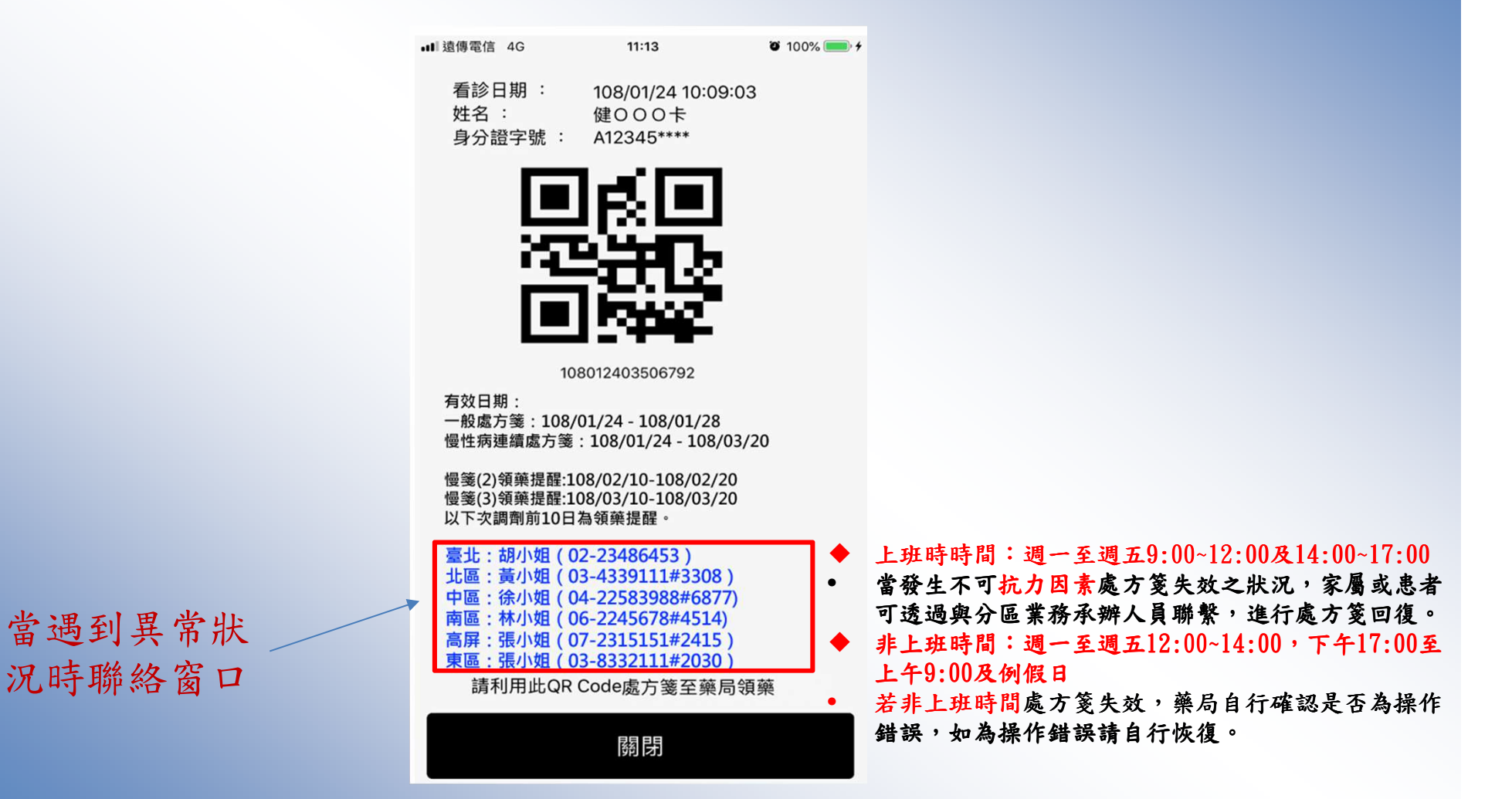
#### 操作錯誤時

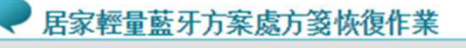

#### 請掃描處方箋 QR Code

10804156704006872

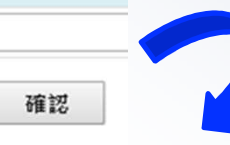

#### ● 居家輕量藍牙方案處方箋調劑作業

| 姓名     | 測試四十二      | 身分證編號  | Z199999383 |
|--------|------------|--------|------------|
| 出生日期   | 066/02/11  | 就醫日期   | 108/07/08  |
| 醫療院所代読 | 3501200000 | 醫療院所電話 | 0223825030 |

| 種類 | 項目 | 領藥提醒 - 起  | 領藥提醒 - 迄  | 有效迄日      | 天數 | 狀態  | 調測機構  | 調如時間            |          |      | 調測次數 |
|----|----|-----------|-----------|-----------|----|-----|-------|-----------------|----------|------|------|
| 一般 | 1  | H.        | ÷         | 108/07/11 | 7  | 已受理 | 臺北虛擬診 | 108/07/08 18:46 | 明細 預難處方箋 |      |      |
| 慢箋 | 2  | 108/07/08 | 108/07/11 | 108/09/02 | 28 | 已受理 | 臺北虛擬診 | 108/07/08 18:46 | 明細 預難處方箋 |      | 1    |
| 慢箋 | 3  | 108/07/26 | 108/08/05 | 108/09/02 | 28 | 已受理 | 臺北虛擬診 | 108/07/08 18:59 | 明細 預驗處方箋 | 恢復   | 2    |
| 慢箋 | 4  | 108/08/23 | 108/09/02 | 108/09/02 | 28 | 未受理 |       |                 | 明細       | 調劑完成 | 3    |

返回

| 異常處理說明                                                                              | 分區聯絡電話                      |  |  |
|-------------------------------------------------------------------------------------|-----------------------------|--|--|
| 上班時時間:週一至週五9:00~12:00及14:00~17:00<br>常發生去口袋力用表皮在等生效少期间,安屈或患者可透過的分离業終分級人員影響,進行使在等回復。 | 臺北:施小姐(02-23486453)         |  |  |
| 围张王小山孙门内发现门铭华然气财业,改革改变自己预调兴力原来边场御人自然类,乍几现门驾后接。                                      | 北區:黃小姐(03-4339111#3308)     |  |  |
| 非上班時間:週一至週五12:00~14:00,下午17:00至上午9:00及例假日                                           | 中區:江先生(04-22583988#6877)    |  |  |
| 若非上班時間處方箋失效,藥局自行確認是否為操作錯誤,如為操作錯誤請自行恢復。                                              | 南區:林先生(06-2245678#4514)     |  |  |
|                                                                                     | 高屏:黃小姐(07-2315151#2411)     |  |  |
|                                                                                     | 東區:張小姐(03-8332111#2030) 109 |  |  |

### 處方箋恢復作業

| зэнт - тауоо.   | nn@ 🖷     |                                         | 学術技等 💙    | oogie 🕑  | medvpn.nhi.go | ov.tw 顯示 |     |       | ジョホ抗 🤍 倒土饵心中    | 〒 大 년 … ♥ 西           | 忽阮川頂的床庭 <b>V</b> | <b>盖您阮川頂的休廷</b> | <ul> <li>Ningiverages as as as</li> </ul> |  |  |
|-----------------|-----------|-----------------------------------------|-----------|----------|---------------|----------|-----|-------|-----------------|-----------------------|------------------|-----------------|-------------------------------------------|--|--|
| 是否恢復已調劑處方箋?? 2. |           |                                         |           |          |               |          |     |       |                 | 網站地圖臺北                | 修改了              | 密碼 登出           |                                           |  |  |
|                 |           |                                         |           |          |               |          | Г   | 確定    | 滴               |                       |                  |                 |                                           |  |  |
|                 | -+~ e # T | 十二十十十十十十十十十十十十十十十十十十十十十十十十十十十十十十十十十十十十十 |           |          |               |          | L   |       |                 |                       |                  |                 |                                           |  |  |
| ▼ 唐刻            | K輕重監分     | 力系處力戔詞劑作美                               |           |          |               |          |     |       |                 |                       |                  |                 |                                           |  |  |
|                 |           |                                         | 姓名        | 測試       |               |          |     |       |                 | 身份證編號                 | Z19!             |                 |                                           |  |  |
|                 |           |                                         | 出生日期      | 066/02/1 |               |          |     |       |                 | <b>就醫曰期</b> 108/07/08 |                  |                 |                                           |  |  |
|                 |           |                                         | 醫療院所代號    | 350120   |               |          |     |       |                 | 醫療院所電話                | 0223825030       |                 |                                           |  |  |
| 種類              | 刵         | 領藥提醒 - 起                                | 鯾擝        | - 迄      | 有效迄日          | 天數       | 狀態  | 調劑機構  | 調測問             |                       |                  |                 | 調加次數                                      |  |  |
| 一般              | 1         | -                                       |           |          | 108/07/11     | 7        | 已受理 | 臺北虛擬診 | 108/07/08 18:46 | 明細預                   | 國防軍              |                 |                                           |  |  |
| 慢箋              | 2         | 108/07/08                               | 108/07/11 |          | 108/09/02     | 28       | 已受理 | 臺北虛擬診 | 108/07/08 18:46 | 明細預                   | 驢方箋 1            |                 | 1                                         |  |  |
| 慢箋              | 3         | 108/07/26                               | 108/08/05 |          | 108/09/02     | 28       | 已受理 | 臺北虛擬診 | 108/07/08 18:59 | 明細預                   | 國家方箋             | 恢復              | 2                                         |  |  |
| 慢箋              | 4         | 108/08/23                               | 108/09/02 |          | 108/09/02     | 28       | 未受理 |       |                 | 明細                    |                  | 調劑完成            | 3                                         |  |  |

### 處方箋恢復完成

#### 民家輕量藍牙方案處方箋調劑作業

| 姓名 测試四十二          |    |           |           |     |           |    |     |       |                 | 身分證編號      | Z199999383 |        |      |  |  |
|-------------------|----|-----------|-----------|-----|-----------|----|-----|-------|-----------------|------------|------------|--------|------|--|--|
| 出生日期 066/02/11    |    |           |           |     |           |    |     |       | 就醫日期            | 108/07/08  | 30         |        |      |  |  |
| 醫療院所代號 3501200000 |    |           |           |     |           |    |     |       | 醫療院所電話          | 0223825030 |            |        |      |  |  |
| 種類                | 項目 | 領藥提醒 - 起  | 領藥提醒      | - 迄 | 有效迄日      | 天數 | 狀態  | 調劑機構  | 調劑時間            |            |            |        | 調劑次數 |  |  |
| 一般                | 1  | -         | ÷         |     | 108/07/11 | 7  | 已受理 | 臺北虛擬診 | 108/07/08 18:46 | 明細         | 預覽處方箋      | 佐復     |      |  |  |
| 慢笅                | 2  | 108/07/08 | 108/07/11 |     | 108/09/02 | 28 | 已受理 | 臺北虛擬診 | 108/07/08 18:46 | 明細         | 預覽處方箋      | 1/(1/2 | 1    |  |  |
| 慢箋                | 3  | 108/07/26 | 108/08/05 |     | 108/09/02 | 28 | 未受理 |       |                 | 明細         |            | 調劑完成   | 2    |  |  |
| 慢袋                | 4  | 108/08/23 | 108/09/02 |     | 108/09/02 | 28 | 未受理 |       |                 | 明細         |            |        | 3    |  |  |

返回

#### 健保服務申請與權限管控 -參考資料

## 網站介紹

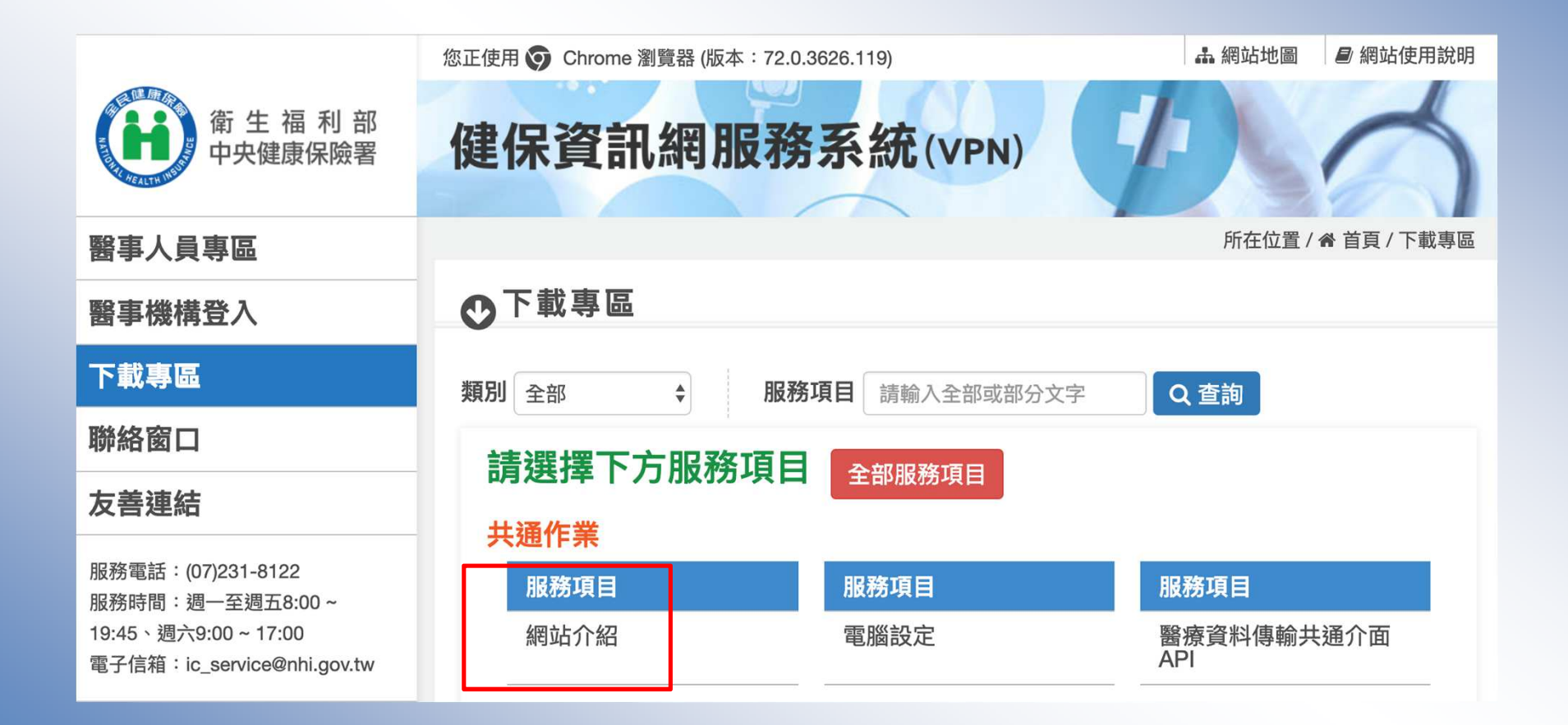

## 網站使用說明

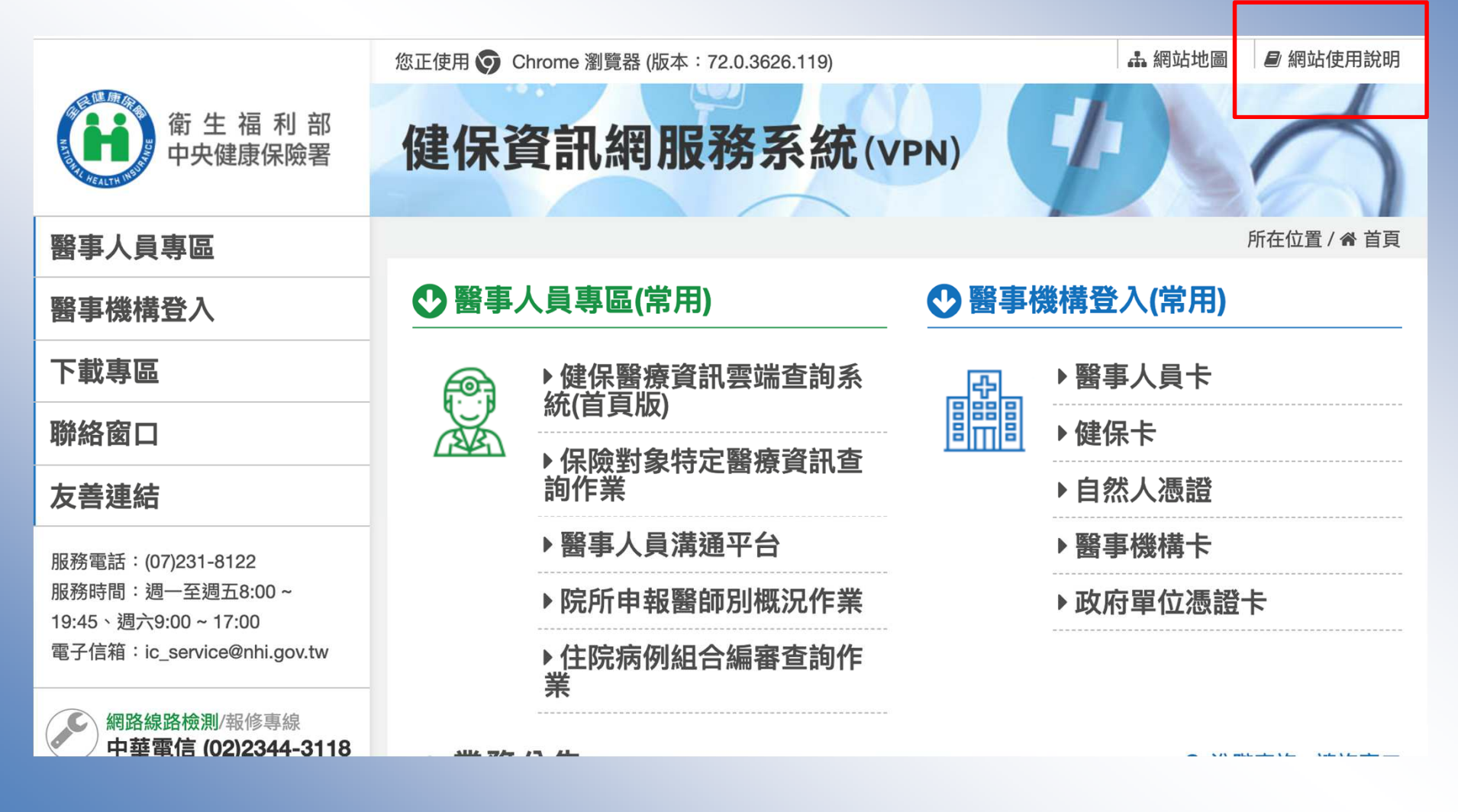

# 網站使用說明=>電腦設定

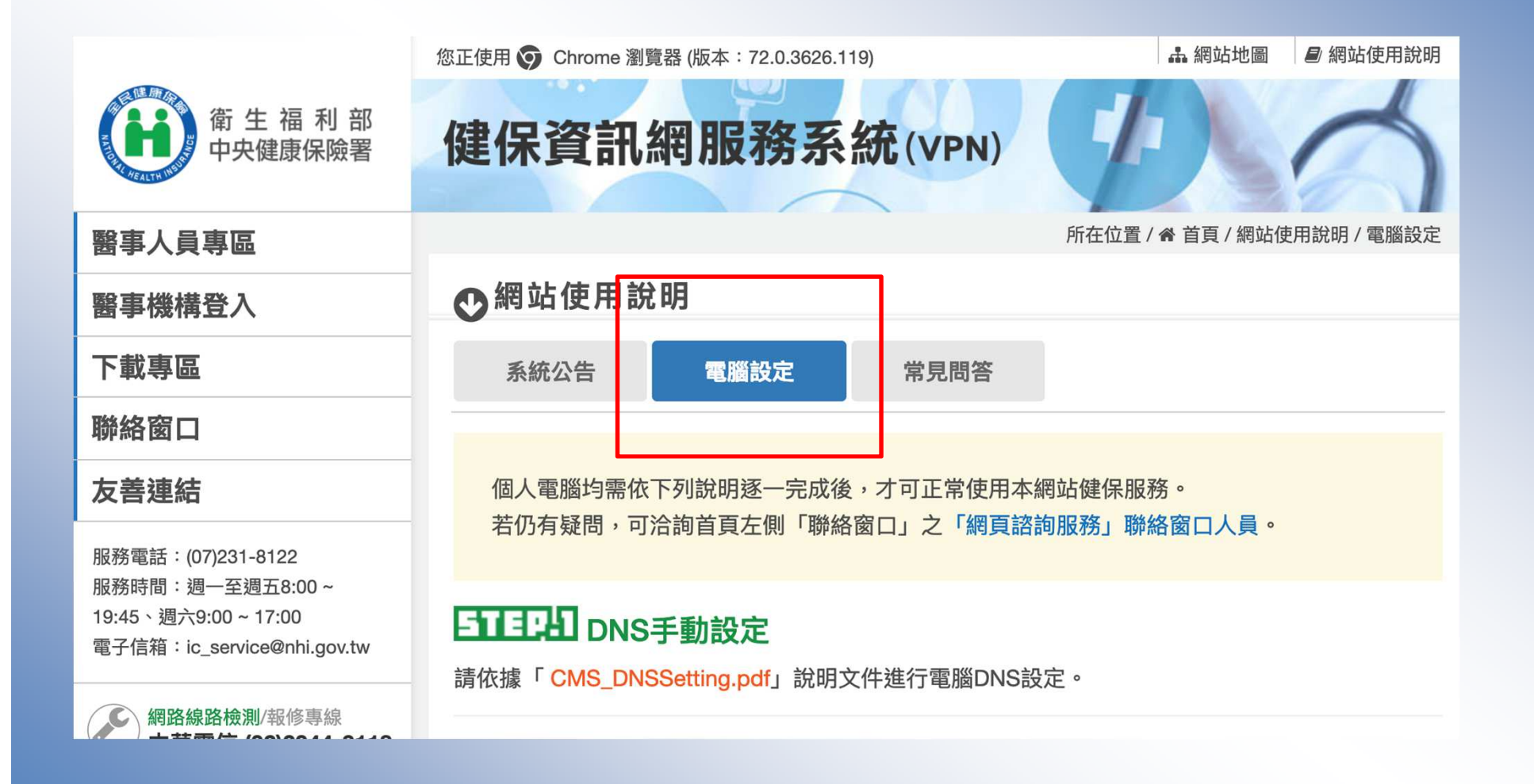

VPN

以下分別列出讀卡機適用的卡片,及初次登入前需要安裝及設定的內容。

[健保讀卡機] 適用:醫事人員卡、健保卡、醫事機構卡 ~

[晶片讀卡機] 適用:醫事人員卡、自然人憑證、醫事機構卡、政府單位憑證 ~

#### **三日日** 權限管理設定 へ

本網站使用整合式權限管理機制,以「機構代表→機構管理者→機構使用者」架構,提供機構可 自主化管理內部人員權限,說明如下:(詳細請參閱文件: <u>CMS\_VPN\_Prepare 2.pdf</u>) 1. 首次使用,須透過機構代表身分以「醫事機構卡」或「政府單位憑證卡」登入後,執行「機構 管理者維護作業」,設定機構管理者,管理者才可使用本網站服務。 2. 由機構管理者持「醫事人員卡」或「健保卡」或「自然人憑證」登入後,執行下列作業,使用

者才可使用本網站服務:

(1) 執行「健保服務申請作業」。

- (2) 使用「機構使用者維護作業」,設定機構使用者。
- (3) 使用「使用者授權管理作業」,設定使用者可使用之健保服務。

■隱私權政策 ■ 資訊安全政策 ■ 著作權聲明 116

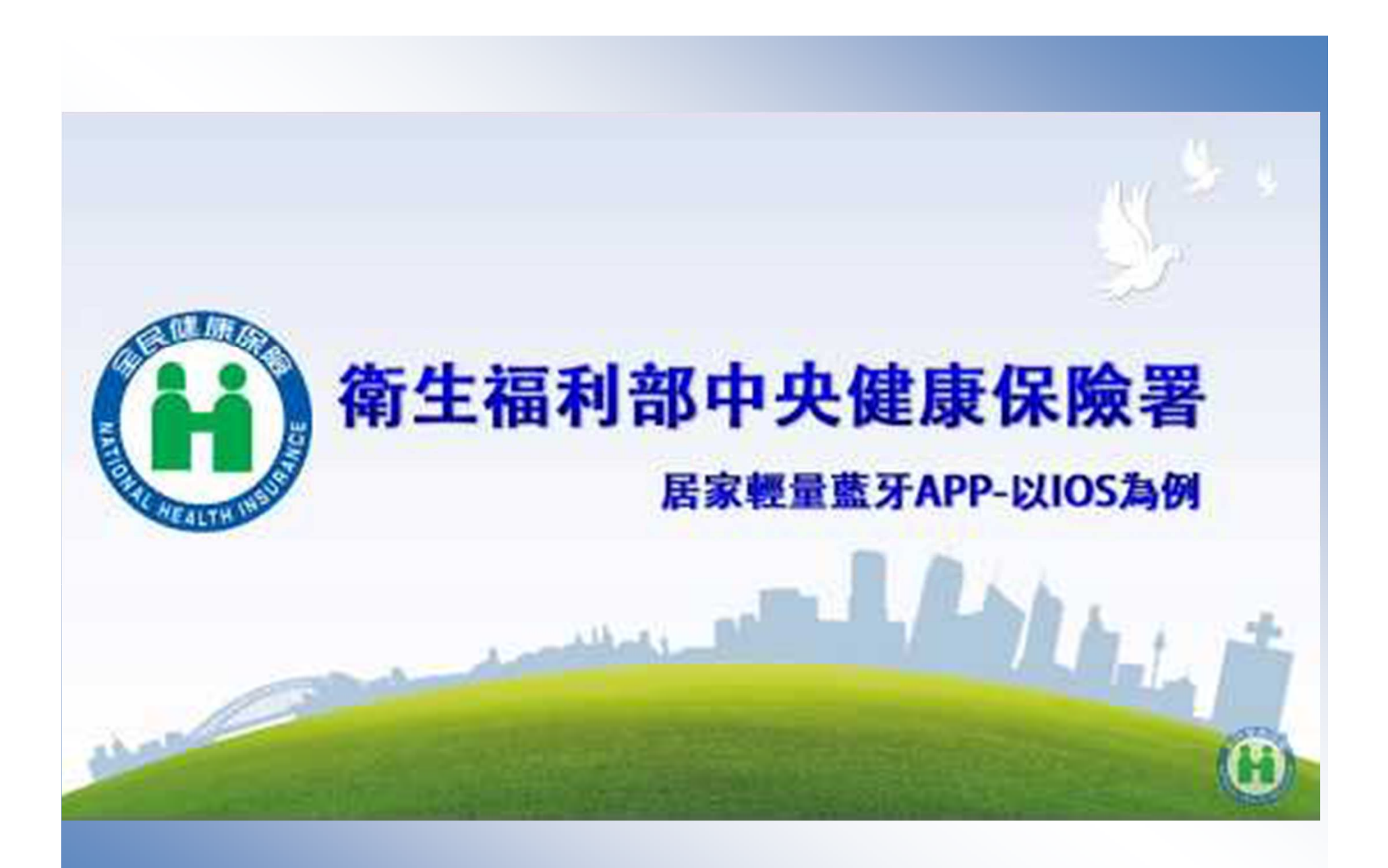